### **Smartphone** Brugervejledning

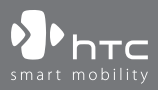

www.htc.com

Tillykke med købet af din nye Windows Mobile® smartphone!

### Læs inden du fortsætter.

### TELEFONEN ER IKKE HELT OPLADT NÅR DU TAGER DEN UD AF BOKSEN.

### FJERN IKKE BATTERIPAKKEN MENS TELEFONEN OPLADES.

### DIN GARANTI UGYLDIGGØRES HVIS DU ÅBNER ELLER PILLER VED TELEFONS YDRE KABINET.

### BEGRÆNSNINGER OMKRING PRIVATE OPLYSNINGER

Visse lande kræver fuld redegørelse omkring optagede telefonsamtaler, og stipulerer at du skal informere personen du taler med om, at samtalen optages. Du skal altid overholde de relevante love og bestemmelser i dit land når du bruger optagelsesfunktionen på din PDA-telefon.

### **OPLYSNINGER OM COPYRIGHT**

Copyright © 2006 High Tech Computer Corp. Alle rettigheder forbeholdes.

hτc, **Φ**hτc, **Φ**hτc, ExtUSB er varemærker og/eller varemærker for tjenesteydelser, der tilhører High Tech Computer Corp.

Microsoft, MS-DOS, Windows, Windows NT, Windows Server, Windows Mobile, ActiveSync, Excel, Internet Explorer, MSN, Hotmail, Outlook, PowerPoint, Word og Windows Media er enten registrerede varemærker eller varemærker, der tilhører Microsoft Corporation i USA og/eller i andre lande.

Bluetooth og Bluetooth-logoet er varemærker, der tilhører Bluetooth SIG, Inc.

Wi-Fi er et registreret varemærke, der tilhører Wireless Fidelity Alliance, Inc.

microSD er et varemærke, der tilhører SD Card Association.

Java, J2ME og alle Java-baserede mærker er varemærker eller registrerede varemærker, der tilhører Sun Microsystems, Inc. i USA og i andre lande.

Copyright © 2006, Adobe Systems Incorporated.

Copyright © 2006, Macromedia Netherlands, B.V.

Macromedia, Flash, Macromedia Flash, Macromedia Flash Lite og Reader er varemærker og/eller registrerede varemærker, der tilhører Macromedia Netherlands, B.V. eller Adobe Systems Incorporated.

Copyright © 2006, JATAAYU SOFTWARE (P) LTD. Alle rettigheder forbeholdes.

Copyright © 2006, Dilithium Networks, Inc. Alle rettigheder forbeholdes.

ArcSoft MMS Composer<sup>™</sup> Copyright © 2003-2006, ArcSoft, Inc. og dets licensgivere. Alle rettigheder forbeholdes. ArcSoft og ArcSoft-logoet er registrerede varemærker, der tilhører ArcSoft, Inc. i USA og/eller i andre lande.

Licens givet af QUALCOMM Incorporated under et eller flere af de følgende patenter:

4,901,307 ; 5,490,165 ; 5,056,109 ; 5,504,773 ; 5,101,501 ; 5,778,338 ; 5,506,865 5,109,390 ; 5,511,073 ; 5,228,054 ; 5,535,239 ; 5,710,784 ; 5,267,261 ; 5,544,196 5,267,262 ; 5,568,483 ; 5,337,338 ; 5,659,569 5,600,754 ; 5,414,796 ; 5,657,420 5,416,797

Alle andre navne på virksomheder, produkter og tjenester, der er nævnt heri, er varemærker, registrerede varemærker eller varemærker for tjenesteydelser, der tilhører deres respektive ejere.

HTC er ikke ansvarlig for tekniske eller redaktionelle fejl eller udeladelser heri, eller for tilfældige eller efterfølgende beskadigelser, opstået fra anvendelsen af dette materiale. Oplysningerne er givet "som de er", uden garanti af nogen som helst slags, og kan ændres uden varsel. HTC forbeholder sig også retten til at revidere indholdet af dette dokument, når som helst, uden forudgående varsel.

Ingen del af dette dokument må reproduceres eller overføres på nogen måde eller med nogen midler, elektronisk eller mekanisk, inklusiv fotokopiering, optagelse eller lagring i et gendannelsessystem, eller oversættes til andre sprog i noget som helst format, uden forudgående tilladelse fra HTC.

### Vigtige sundheds- og sikkerhedsoplysninger

Under brug af produktet skal man følge sikkerhedsforanstaltningerne nedenfor for at undgå mulige lovmæssige ansvar og skader. Gem og følg alle produktets sikkerheds- og betjeningsvejledninger. Overhold alle advarsler i produktets vejledninger.

Reducer risikoen for fysisk skade, elektrisk stød, brand og beskadigelse af udstyret ved at overholde følgende forholdsregler.

### **ELEKTRISK SIKKERHED**

Dette produkt er beregnet til brug med en strømforsyning fra de designerede batterier eller fra strømforsyningsenheden. Anden anvendelse kan være farlig og ugyldiggøre produktets godkendelser.

### SIKKERHEDSFORANSTALTNINGER VED KORREKT INSTALLATION MED JORDFORBINDELSE

**FORSIGTIG:** Hvis apparatet sluttes til udstyr, der ikke har korrekt jordforbindelse, kan det resultere i, at apparatet bliver udsat for elektrisk chok.

Produktet er udstyret med et USB-kabel, så det kan sluttes til en desktopeller notebook-computer. Du skal sikre dig, at din computer har korrekt jordforbindelse, inden apparatet sluttes til computeren. Desktop- eller notebook-computerens elledning har en leder til udstyret og et jordben. Stikket skal sættes i en stikkontakt med jordforbindelse, der er installeret af en elektriker i overensstemmelse med alle normer og bestemmelser.

### SIKKERHEDSFORANSTALTNINGER FOR STRØMFORSYNINGSENHEDEN

• Brug den korrekte, eksterne strømforsyningskilde.

Et produkt må kun bruges, når det er tilsluttet den type strømforsyning, der er angivet på den elektriske mærkningsetiket. Hvis du ikke er sikker på, hvilken type strøm der kræves, skal du rådføre dig med din autoriserede serviceleverandør eller det lokale strømforsyningsselskab. For produkter, der kører på batteristrøm eller lignende, henvises der til brugsvejledningerne, inkluderet med produktet. Produktet må kun betjenes med følgende designerede strømforsynin gsenhed(er):

- 1. Delta, model ADP-5FH X
- 2. Phihong, modellerne PSAA05X-050

### Oplader til bil

1. Phihong, model CLM10D-050

### Håndter batteripakker forsigtigt.

Produktet indeholder et Li-ion batteri. Der er risiko for brand og forbrænding, hvis batteripakken håndteres forkert. Forsøg ikke at åbne eller servicere batteripakken. Batteripakken må ikke skilles ad, knuses, punkteres, de eksterne terminaler må ikke kortsluttes. Batteripakken må heller ikke afskaffes med ild eller vand, eller udsættes for temperaturer højere end **60°C (140°F)**.

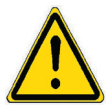

ADVARSEL: HVIS BATTERIET ISÆTTES FORKERT, ER DER FARE FOR EKSPLOSION. FOR AT REDUCERE RISIKOEN FOR BRAND OG FORBRÆNDINGER MÅ BATTERIET IKKE SKILLES AD, KNUSES, PUNKTERES, TERMINALERNE MÅ IKKE KORTSLUTTES, OG DET MÅ IKKE UDSÆTTES FOR TEMPERATURER OVER 60°C (140°F), ELLER BORTSKAFFES VED HJÆLP AF ILD ELLER VAND. UDSKIFT KUN MED SPECIFICEREDE BATTERIER. GENBRUG ELLER AFSKAF BRUGTE BATTERIER I OVERENSSTEMMELSE MED MYNDIGHEDERNES BESTEMMELSER ELLER RETNINGSLINJER, DER FULGTE MED PRODUKTET.

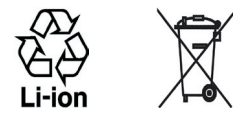

Bemærk Produktet må kun betjenes med følgende designerede batteripakke(r):

- HTC, model LIBR160
- Simplo, model LIBR160

### SIKKERHEDSFORANSTALTNINGER VED DIREKTE SOLLYS

Hold produktet væk fra overdreven fugtighed og ekstreme temperaturer. Efterlad ikke produktet eller dets batteri i et køretøj eller på steder, hvor temperaturen kan overstige **60°C (140°F)**, som f. eks. på bilens instrumentbræt, i en vindueskarm, eller bag glas, der er udsat for direkte sollys eller stærkt ultraviolet lys, i længere tidsperioder. Det kan beskadige produktet, overophede batteriet, eller udgøre en risiko for køretøjet.

### FOREBYGGELSE AF HØRETAB

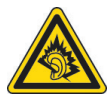

**FORSIGTIG:** Der kan opstå permanent tab af hørelsen, hvis øretelefoner eller hovedtelefoner bruges i længere tid med lydstyrken skruet højt op.

- Bemærk For Frankrig er hovedtelefonerne, øretelefonerne og den ledningsførte fjernbetjening (angivet nedenfor) til dette apparat blevet testet og fundet i overensstemmelse med kravet i Sound Pressure Level (Lydtryksniveau), der er beskrevet i standarderne NF EN 50332-1:2000 og/eller NF EN 50332-2:2003, per krav fra French Article L. 5232-1.
- 1. Øretelefon, fremstillet af Merry, Mode EMC220.

### SIKKERHED I LUFTFARTØJER

Produktet kan muligvis forstyrre et luftfartøjs navigeringssystem og dets kommunikationsnetværk og derfor er brugen af dette apparats telefonfunktion ikke tilladt i et fly i de fleste lande. Hvis du vil bruge apparatet i et luftfartøj, skal du huske at slå telefonen fra ved at skifte til Flytilstand.

### MILJØMÆSSIGE BEGRÆNSNINGER

Produktet må ikke bruges på tankstationer, brændstoflagre, kemiske fabrikker, hvor der blæses eller på steder med potentielt eksplosive dampe, såsom områder til påfyldning af brændstof, opbevaringssteder for brændstof, under båddæk, faciliteter til overførsel og opbevaring af brændstof og kemikalier, samt områder hvor luften indeholder kemikalier eller partikler såsom korn, støv eller metalstøv. Vær opmærksom på, at i sådanne områder kan gnister forårsage en eksplosion eller brand, der kan føre til personskade eller død.

### **EKSPLOSIVE DAMPE**

Når du opholder dig i et område med potentielt eksplosive dampe eller hvor der findes brandfarlige materialer, skal produktet være slukket og brugeren skal følge alle skilte og vejledninger. I sådanne områder kan gnister forårsage en eksplosion eller brand, der kan føre til personskade eller død. Det anbefales, at du ikke bruger udstyret hvor der påfyldes brændstof som på service- og tankstationer, og at du endvidere er mådeholden med brug af radioudstyr i brændstoflageret, kemiske fabrikker eller hvor der udføres blæsning. Områder med potentielt eksplosive dampe er ofte, men ikke altid, tydeligt markerede. Disse områder inkluderer områder til påfyldning af brændstof, under båddæk, faciliteter til overførsel eller opbevaring af brændstof eller kemikalier samt områder, hvor luften indeholder kemikalier eller partikler såsom korn, støv eller metalstøv.

### SIKKERHED PÅ VEJEN

Det er ikke tilladt en fører af et køretøj at bruge telefonitjenester med bærbare apparater under kørsel, undtaget i nødsituationer. I visse lande er brugen af håndfri apparater tilladt som et alternativ.

### SIKKERHEDSFORANSTALTNINGER FOR RF-UDSÆTTELSE

- Undgå at bruge apparatet nær metalstrukturer (f. eks. en bygnings bærende stålkonstruktion).
- Undgå at bruge apparatet nær stærkt elektromagnetiske kilder, som f. eks. mikrobølgeovne, højtalere, tv og radio.
- Brug kun tilbehør, der er godkendt af producenten, eller tilbehør der ikke indeholder metal.
- Brugen af tilbehør, der ikke er godkendt af producenten, er muligvis ikke i overensstemmelse med de lokale retningslinjer for RF-udsættelse, og bør undgås.

### FORSTYRRELSER AF FUNKTIONER I MEDICINSK UDSTYR

Produktet kan forårsage, at der opstår funktionsfejl i medicinsk udstyr. Det er forbudt at bruge apparatet i de fleste hospitaler og medicinske klinikker.

Hvis du bruger andre personlige, medicinske apparater, skal du rådføre dig med apparatets producent for at fastlægge, om apparatet er tilstrækkeligt afskærmet mod ekstern RF-energi. Din læge kan muligvis hjælpe dig med at finde disse oplysninger.

SLUK for telefonen i hospitaler og plejefaciliteter, hvor der er opsat skilte, eller det på anden vis er angivet, at telefonen skal slukkes. Hospitaler og plejefaciliteter bruger muligvis udstyr, der kunne være følsomt overfor RF-energi.

### HØREAPPARATER

Visse digitale, trådløse telefoner kan forårsage interferens med høreapparater. Hvis denne form for interferens forekommer, kan du forsøge at rådføre dig med din tjenesteudbyder, eller ringe til kundeservice og diskutere alternativer.

### **IKKE-IONISERENDE STRÅLING**

Produktet må kun betjenes i dets normale anvendelsesposition for at sikre korrekt strålingsfunktion og sikkerhed mod forstyrrelse. Som med andre mobile radiosendere anbefales det brugeren - for tilfredsstillende betjening af udstyret og for personsikkerheden - at igen del af den menneskelige krop kommer for tæt på antennen under brug af udstyret.

### Generelle forholdsregler

### Tag hensyn til servicemærkningerne.

Undtaget hvor det er forklaret andetsteds i brugs- og servicevejledningen, må produktet ikke serviceres af dig selv. Hvis der er komponenter indeni apparatet, der har behov for service, skal det udføres af en autoriseret tekniker eller leverandør.

### • Beskadigelse, der kræver service.

Træk produktets ledning ud af stikkontakten og henvis serviceringen til en autoriseret servicetekniker eller leverandør under de følgende omstændigheder:

- Der er spildt væske på, eller en genstand er faldet ind i, produktet.
- Produktet har været udsat for regn eller vand.
- Produktet er tabt eller på anden måde beskadiget.
- Der er synlige tegn på overophedning.
- Produktet fungerer ikke normalt når du følger betjeningsvejlednin gerne.

### Undgå varme områder.

Produktet bør anbringes væk fra varmekilder såsom radiatorer, varmemålere, en kamin eller andre varmekilder (inklusiv, men ikke begrænset til, forstærkere).

 Undgå våde områder. Brug aldrig produktet i et vådt sted.

- Undgå at bruge produktet efter en stor ændring i temperaturen. Når du flytter apparatet fra et miljø til et andet med en helt anden temperatur/fugtighedsgrad, kan der forekomme kondens indeni apparatet. For at undgå, at apparatet beskadiges, skal du vente tilstrækkeligt længe, inden du bruger apparatet, for at sikre at fugtigheden er fordampet.
  - **BEMÆRK:** Når du tager apparatet fra et sted med lave temperaturer til et sted med varmere temperatur, eller omvendt, skal du give apparatet tid til at klimatisere til omgivelsernes temperatur, inden du tænder for apparatet.

### • Skub ikke genstande ind i apparatet.

Skub aldrig genstande af nogen slags ind i kabinettets åbninger, eller andre åbninger i produktet. Slidser og åbninger er kun til ventilation. De må ikke blokeres eller dækkes.

### • Montering af tilbehør.

Produktet må ikke bruges på et ustabilt bord, vogn, stander, trefod eller holder. Montering af produktet skal være i overensstemmelse med producentens vejledninger og der skal anvendes det monteringstilbehør, der er anbefalet af producenten.

### • Undgå ustabil montering.

Anbring ikke produktet på en flade, der er ustabil.

### Brug produktet med godkendt udstyr.

Produktet må kun bruges med pc'er og ekstraudstyr, der er identificeret som egnet til brug med dit udstyr.

### • Justering af lydstyrken.

Skrue ned for lydstyrken inden du bruger hovedtelefoner eller andet lydudstyr.

### • Rengøring.

Træk produktets ledning ud af væggen inden rengøring. Brug ikke flydende rengøringsmidler eller spraydåser. Brug en fugtig klud og brug ALDRIG vand til at rengøre LCD-skærmen.

## Indhold

| Kapitel 1 Kom i gang                          | 15 |
|-----------------------------------------------|----|
| 1.1 Lær din telefon at kende og dens tilbehør | 16 |
| 1.2 Indsæt et SIM kort                        | 22 |
| 1.3 Indsæt batteriet                          | 23 |
| 1.4 Installation af etmicroSD Kort            | 23 |
| 1.5 Tænd og Sluk for Telefonen                | 24 |
| 1.6 Startskærm                                | 24 |
| 1.7 Programmer på din telefon                 | 25 |
| 1.8 Menuen Start                              | 28 |
| 1.9 Genvejsliste                              | 28 |
| 1.10 Indtast Information                      | 29 |
| 1.11 Batteri Information                      | 33 |
| 1.12 Status Indikatorer                       | 35 |
| Kapitel 2 Brug Telefon Features               | 37 |
| 2.1 Brug telefonen                            |    |
| 2.2 Lav et opkald                             |    |
| 2.3 Modtage et opkald                         | 41 |
| 2.4 Kald-i-Kald optioner                      | 42 |
| 2.5 Yderligere opkaldsinformation             | 43 |

| 2.6 | SIM Tool Kit (STK)4                             | 4 |
|-----|-------------------------------------------------|---|
| 2.7 | Opsætning af Bluetooth SIM Adgang for Telefoner |   |
|     | med Bil Kit4                                    | 5 |

### Kapitel 3 Synkroniser information med Din Computer

| 3.1 | Om synkronisering48                            |
|-----|------------------------------------------------|
| 3.2 | Brug Microsoft Windows Mobile® Device Center49 |
| 3.3 | Installering og Brug Microsoft ActiveSync®50   |
| 3.4 | Synkroniser med Din Computer51                 |
| 3.5 | Synkronisering via Bluetooth53                 |
| 3.6 | Synkroniser Musik og Video54                   |

### Kapitel 4 Brug din telefon

| 4.1 | Personificer din telefon                | 56  |
|-----|-----------------------------------------|-----|
| 4.2 | Tilføj eller fjern programmer           | 60  |
| 4.3 | Brug Jobliste og Administrer Hukommelse | 61  |
| 4.4 | Administrer og Back Up af Filer         | .62 |
| 4.5 | Beskyt din telefon                      | 64  |
| 4.6 | Genstart din telefon                    | .65 |
| 4.7 | Nulstil din telefon                     | .66 |

### Kapitel 5 Organiser telefon Information 67

| 5.1 | Kontaktpersoner  |  |
|-----|------------------|--|
| 5.2 | SIM administrato |  |

47

55

| 5.3 | Kalender    | 73 |
|-----|-------------|----|
| 5.4 | Opgaver     | 76 |
| 5.5 | Hurtignoter | 77 |
| 5.6 | Talebesked  | 77 |

### Kapitel 6 Udveksle Meddelelser og Brug Outlook79

| 80     | 1 1 | <b>6.</b> 1 |
|--------|-----|-------------|
|        | 2 S | 6.2         |
|        | 3 1 | 6.3         |
| onto86 | 4 C | 6.4         |
|        | 5 E | 6.5         |

### Kapitel 7 Arbejde med Firma E-mails og Mødeindkaldelser

| 7.1 | Synkroniser din telefon med dit firmas e-mail server | 94  |
|-----|------------------------------------------------------|-----|
| 7.2 | Arbejde med firma e-mails                            | 95  |
| 7.3 | Administrer mødeindkaldelser                         | 99  |
| 7.4 | Finde Kontakter i Firmatelefonbogen                  | 101 |
| 7.5 | E-mail Sikkerhed                                     | 102 |

93

105

### Kapitel 8 Få Forbindelse

| 8.1 | Comm Manager                      | 106 |
|-----|-----------------------------------|-----|
| 8.2 | Måder at forbinde til Internettet | 107 |
| 8.3 | Wi-Fi                             | 107 |
| 8.4 | GPRS                              | 109 |

| 8.5 Opkald via modem         | 110 |
|------------------------------|-----|
| 8.6 Internet Explorer Mobile | 112 |
| 8.7 Internet Deling          | 113 |
| 8.8 Bluetooth                | 114 |
| 8.9 Windows Live Mobile      | 121 |
|                              |     |

### **Kapitel 9 Oplev Multimedia**

| 9.1 Kamera                         | 126 |
|------------------------------------|-----|
| 9.2 Billeder og videoer            | 131 |
| 9.3 Windows Media Player Mobile    | 133 |
| 9.4 Audio Manager (Styring af lyd) | 138 |
| 9.5 Midlet Manager                 | 145 |

### Kapitel 10 Brug andre programmer 147

| 10.1 | Office Mobile          | 148 |
|------|------------------------|-----|
| 10.2 | Adobe Reader LE        | 150 |
| 10.3 | Hurtig Opkald          | 151 |
| 10.4 | Hurtig opkald med tale | 152 |

| Bilag | 1               | 55  |
|-------|-----------------|-----|
| A.1   | Regulativ noter | 156 |
| A.2   | Specifikationer | 161 |

| Indeks | In | d | e | ks |  |
|--------|----|---|---|----|--|
|--------|----|---|---|----|--|

125

1.1 Lær din telefon at kende og dens tilbehør 1.2 Indsæt et SIM kort 1.3 Indsæt batteriet 1.4 Installation af etmicroSD Kort 1.5 Tænd og Sluk for Telefonen 1.6 Startskærm 1.7 Programmer på din telefon 1.8 Menuen Start 1.9 Genvejsliste 1.10 Indtast Information 1.11 Batteri Information 1.12 Status Indikatorer

### 1.1 Lær din telefon at kende og dens tilbehør

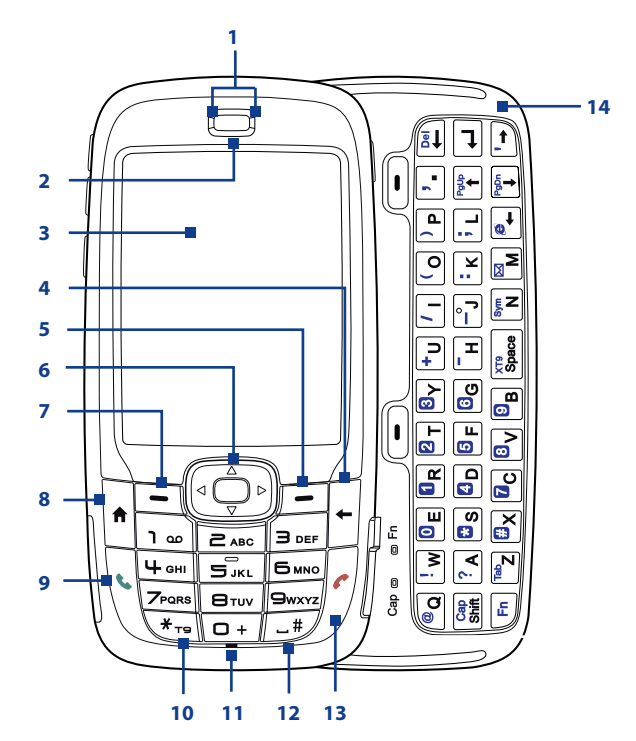

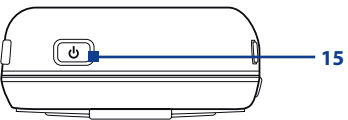

| Punkt                        | Funktion                                                                                                    |  |
|------------------------------|----------------------------------------------------------------------------------------------------|--|
| 1. LED Indikatorer           | De venstre LED indikatorer (blå/grøn) gør dig opmærksom på<br>Bluetooth og Wi-Fi forbindelsesstatus, mens de højre indikatorer<br>(grøn/rød/orange) gør dig opmærksom på batteriets og<br>netværkets status på din telefon respektive. For mere information<br>om LED Indikatorer, se tabellen i slutningen af dette afsnit. |  |
| 2. Øresnejl                  | Lytte til en telefonsamtale.                                                                                                    |  |
| 3. Skærm                     |                                                                                                    |  |
| 4. TILBAGE                   | Tryk for at gå til den foregående skærm, eller for at slette karakterer.                                                                                                    |  |
| 5. Højre SOFT TAST           | Tryk for at udføre den kommando der vises på mærkaten ovenfor knappen.                                                                                                    |  |
| 6. NAVIGATION/<br>CENTRER OK | Bruges til at scrolle til venstre, højre, op, eller ned. Tryk på centertasten for at bruge CENTRER OK knappen.                                                                                                    |  |
| 7. Venstre SOFT TAST         | Tryk for at udføre den kommando der vises på mærkaten ovenfor<br>knappen.                                                                                                    |  |
| 8. HJEMME                    | Tryk for at gå til Startskærm.                                                                                                    |  |
| 9. TALE                      | Tryk på den for at indtaste et telefonnummer, besvare et opkald,<br>skift til en anden samtale, eller for at sætte en samtale på hold. Tryk<br>på og hold for at aktivere/deaktivere telefonhøjtaler modus.                                                                                                    |  |
| 10. *T9                      | Tryk for at skifte til en anden indtasdtningsmodus eller tryk på og hold for at vælge indtastningsmodus fra en liste.                                                                                                    |  |
| 11. Lys føler                | Mørke omgivelses vil blive detekteret her og aktivere baggrundsbelysningen under tastaturerne.                                                                                                    |  |
| 12. #Melemrum                | Tryk på for at tilføje et mellemrum eller tryk og hold for at vise en liste over symboler.                                                                                                    |  |
| 13. SLUT                     | Tryk på for at afslutte et opkald, eller tryk på og hold for at låse telefonen.                                                                                                    |  |
| 14. QWERTY Tastatur          | Træk ud for at bruge QWERTY tastaturet. Dette er det samme som<br>et standard tastatur på en PC. For mere information om QWERTY<br>tastatur, se "Brug QWERTY Tastatur" i dette kapitel.                                                                                                    |  |
| 15. POTENS                   | Tryk for at tænde (i mere end 1 sekund) og slukke for telefonen. Eller<br>tryk på og udløs hiurtigt POTENS knappen for at vise en Hurtigliste.<br>Se "Genvejsliste" senere i dette kapitel for flere detaljer.                                                                                                    |  |

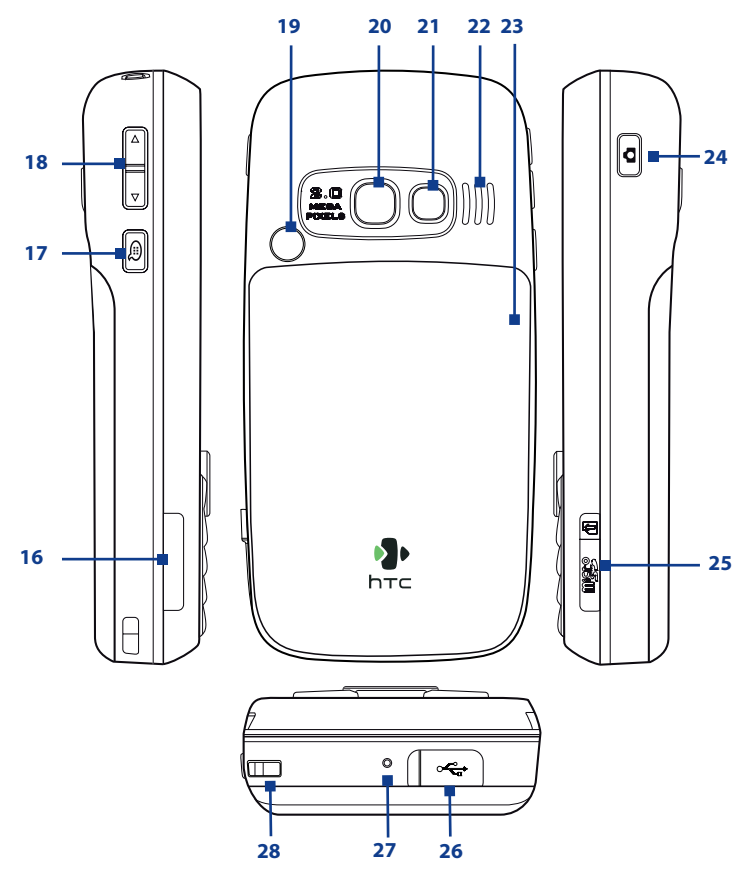

| Punkt                            | Funktion                                                                                                    |  |  |
|----------------------------------|----------------------------------------------------------------------------------------------------|--|--|
| 16. SIM kort dæksel              | Træk i QWERTY tastaturet for at åbne SIM kort dækslet. For<br>at lære hvordan du indsætter et SIM kort, se "Indsæt et SIM<br>Kort" i dette kapitel.                                                                       |  |  |
| 17. TALEKOMMANDOER/<br>TALBESKED | Tryk på for at åbne talegenkendelsesprogrammet; Tryk på<br>og hold for at åbne programmet for Talenoter hvor du kan<br>optage din stemme.                                                                                 |  |  |
| 18. Volumen knapper              | Tryk på for at dreje op eller ned for volumen.                                                                                                    |  |  |
| 19. Stik til bilantenne          | Lader dig tilslutte din telefon til en bilantenne for bedre<br>netværksmodtagelse. Fjern bagdækslet, derefter fjernes<br>gummihætten og forbind antenne stikket.                                                          |  |  |
| 20. Kameralinse                  |                                                                                                    |  |  |
| 21. Spejl for selvportræt        | Vend bagsiden af din telefon mod dig selv sådan at<br>billedet af dig bliver reflekteret i spejlet når du tager<br>selvportrætter.                                                                                        |  |  |
| 22. Højtaler                     | Lyt til audio media eller en telefonsamtale når du bruger højtaler modus.                                                                                                    |  |  |
| 23. Batteridæksel                | Fjernes for at indsætte batteri.                                                                                                    |  |  |
| 24. KAMERA                       | Tryk på for at åbne Kameraprogrammet. Hvis<br>Kameraprogrammet allerede er åben, tryk for at tage<br>billedet eller for at starte optagelsen af en video.                                                                 |  |  |
| 25 microSD slot                  | Tryk for at åbne gummihætten for at indsætte et microSD card.                                                                                                    |  |  |
| 26 HTC ExtUSB™ port              | Tryk for at åbne gummihætten for at forbinde et USB kabel<br>for at synkronisere data eller oplade bateriet. Du kan også<br>forbinde en hvoedtelefon for at lytte til audio media eller<br>bruge telefonens håndfire sæt. |  |  |
| 27 Mikrofon                      | Tal ind i mikrofonen når der er en samtale eller ved optagelse af tale.                                                                                                    |  |  |
| 28 Håndledsholder                | Lader dig montere en strop for at bære din telefon. Sæt løkken i enden af stroppen gennem åbningen.                                                                                                    |  |  |

**LED indikatorlys** Forskellige farver der kan vises i de to LED indikatorer er opsummeret her.

| Venstre LED         | Status                                                                                                    |
|---------------------|----------------------------------------------------------------------------------------------------|
| Blinkende blåt      | Bluetooth tilstand er sat til "Til" eller "Visible" modus.                                                                                                    |
| Blinkende grøn      | Forbundet til et Wi-Fi netværk.                                                                                                    |
|                     |                                                                                                    |
| Højre LED           | Status                                                                                                    |
| Fast grønt          | Batteriet er fuldt opladet.                                                                                                    |
| Tom                 | Batterirummet er tomt, intet SIM kort er indsat eller telefonen er slukket.                                                                                      |
| Fast orange         | Batteriet er under opladning elle telefonen bruger ActiveSync for at synkroniesre med en PC.                                                                     |
| Fast rød            | Batteriet er ikke installeret eller batteriet er over-afladet.                                                                                                   |
| Blinkende grøn      | Forbundet til netværket.                                                                                                    |
| Blinkende rød       | Baterieffekten er meget lav (mindre end 10%).                                                                                                    |
| Blinkende orange    | Batteriets temperatur er varmere eller koldere en<br>funktinsgrænserne på 0 til 48 graders Celsius (32 til 118<br>graders Fahrenheit), og har stoppet opladning. |
| Orange/Grøn LED fra | Batteri fejl."Batteri fejl" indikator ( <b>*</b> ) bliver vist. I dette tilfælde, kan den blinkende grønne LED fås tilbage ved at fjerne AC adapteren.           |

### Tilbehør

Følgende tilbehør medfølger din telefon:

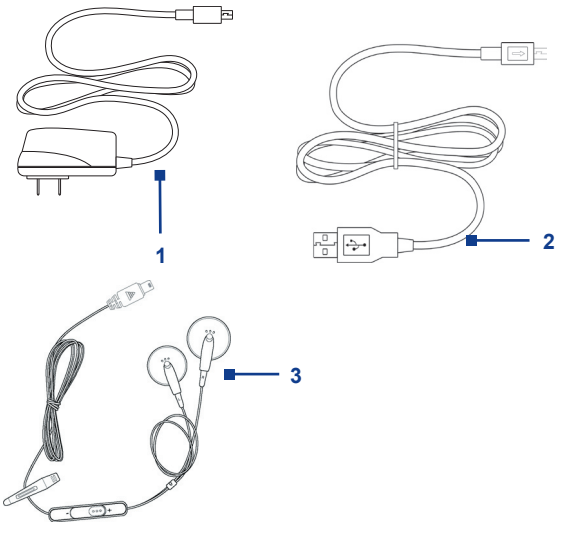

| Tilbehør               | Funktion                                                                                                    |  |
|------------------------|----------------------------------------------------------------------------------------------------|--|
| 1. AC adapter          | Oplader telefonens batteri.                                                                                                    |  |
| 2. USB kabel           | Forbinder din telefon til en PC for at synkronisere data og/ eller oplade telefonen.                                                                                                    |  |
| 3. Stereo hovedtelefon | Indeholder en volumenkontrol og en send/afslut knap. Du<br>kan trykke på knappen for at besvare en samtale eller for at<br>sætte en samtale på hold eller trykke på og hold knappen<br>for at afslutte en samtale. Sæt stikket i hovedtelefonstikket<br>for at lytte til audio filer. |  |

### 1.2 Indsæt et SIM kort

Dit SIM (Subscriber Identity Module) er givet til dig af din mobilperatør og indeholder din basale abonnement information, så som dit telefonniummer og din adressebog.

Før du begynder, forvis dig om at din telefon er slukket.

### For at indsætte SIM jkortet

- 1. Træk QWERTY tastaturet af.
- Åben dækslet til SIM kortet ved at trække det ud og derefter flippe det åbent.
- 3. Indsæt SIM kortet i slottet.
- Luk og lås SIM kortets dæksel. SIM kortets dækksel er låst når du hører en "klik" lyd.

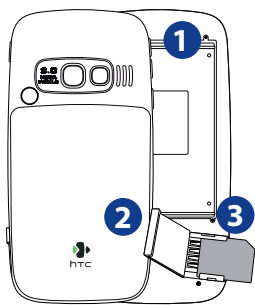

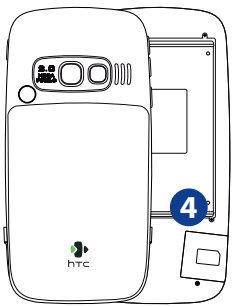

### Noter

- · Telefonen kan ikke tændes hvis dækslet til SIM kortet ikke er låst.
- Åbning af SIM kortets dæksel mens telefonen er tændt vil slukke for telefonen.
- ÅBEN IKKE SIM kortets dæksel mens telefonen er tændt.

### 1.3 Indsæt batteriet

- 1. Træk batteridækslet ned for at fjerne det.
- Opret de frilagte metaklkontakter på kanten af batteriet med fjederkontakterne i telefons hus.
- 3. Tryk bunden af batteriet på plads og monter derefter batteridækslet igen.

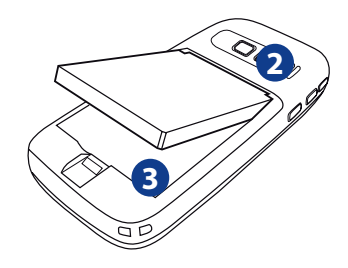

### 1.4 Installation af etmicroSD Kort

- 1. Tryk gummihætten løs over microSD slottet på den højre side af telefonen.
- Indsæt et microSD kort i slottet med guldkontakterne vendt opad og luk derefter dækslet.

For at fjerne microSD kortet, tryk på det for at få det til at poppe ud af slottet.

Bemærk microSD kortet er ikke inkluderet i boksen.

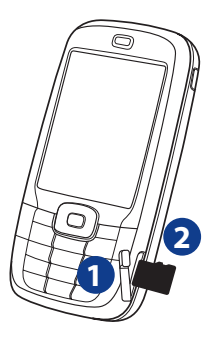

### 1.5 Tænd og Sluk for Telefonen

Tryk på og hold POTENS knappen i omkring 3 sekunder for at tænde og slukke for telefonen.

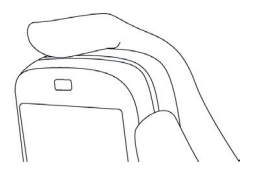

### 1.6 Startskærm

Startskærm viser vigtig information, så som opkommende aftaler, status indikatorer, den aktuelle dato, tid, og profil, og ikoner for programmer, som du senest har brugt.

• Fior at få adgang til Startskærm overalt, tryk på HJEMME.

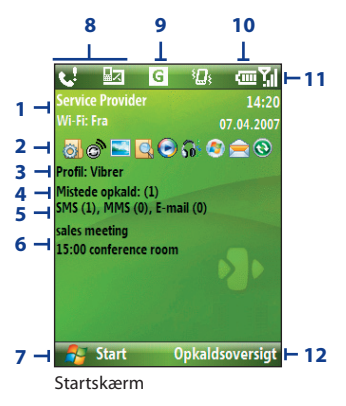

- 1. Viser navnet på din trådløse mobiloperatør, dato, og tid. Klik for at åbne Comm Manager.
- 2. Vælger et nyligt-brugt program, og åbner det direkte fra Startskærm.
- 3. Viser den aktuelle profil. Klik for at skifte profil.

- 4. Klik for at vise detaljer for et mistet opkald.
- 5. Klik for at åbne Meddelelsesfolderen.
- 6. Viser tidspunktet for din næste aftale. Klik for at åbne Kalender programmet.
- 7. Klik for at vise de tilgængelige programmer på din telefon.
- 8. Viser notificeringer, så som mistede opkald eller nye meddelelser.
- 9. Viser netværk- eller forbindelsesstatus.
- 10. Viser effekt status.
- 11. Viser netværkets signalstyrke.
- 12. Klik for at åbne Kontaktpersoner, Opkaldsoversigt, eller Meddelelser.

Brug NAVIGATION for at scrolle ned på Startskærm for at se mere information.

For at lære mere om de forskelige ikoner/notifikationer som du kan se i Titellinien på skærmen, se venligst "Status Indikatorer" i slutningen af dette kapitel.

### 1.7 Programmer på din telefon

Følgende tabel lister ikoner over de programmer der allerede er installeret på din telefon, eller som er tilgængelige på den disk der fulgte med din telefon.

| lkon     | Program                           | Beskrivelse                                                                                                    |
|----------|-----------------------------------|----------------------------------------------------------------------------------------------------|
| 3        | ActiveSync                        | Synkroniserer information mellem din telefon og PC.                                                                                  |
|          | Adobe Reader LE                   | Se PDF filer.                                                                                                    |
| <b>S</b> | Audio Manager<br>(Styring af lyd) | Browse for musikfiler ved at organisere musikfiler i kategorier.                                                                     |
| 8        | Bluetooth<br>Explorer             | Søger for andre Bluetooth enheder, der har fildeling<br>aktiveret og tillader dig at få adgang til deres<br>Bluetooth delte foldere. |
|          | Lommeregner                       | Udfør grundlæggende aritmetik og beregninger.                                                                                        |
|          | Kalender                          | Holder styr på dine aftaler, og opretter<br>mødeforespørgsler.                                                                       |

| Ikon | Program                          | Beskrivelse                                                                                    |
|------|----------------------------------|------------------------------------------------------------------------------------------------|
|      | Opkaldsoversigt                  | Holder regnskab med alle udgående, indkomende, og mistede opkald.                              |
|      | Kamera                           | Optager fotos i forskellige modus.                                                             |
| Ð    | Ryd lager                        | Sletter hukommelsen og gendanner telefonen til dens fabriksindstillinger.                      |
| 3    | Comm Manager                     | En central kontakt hvor du kan administrere telefon- og forbindelsesindstillinger.             |
| 8    | Kontaktpersoner                  | Holder styr på kontakt information.                                                            |
|      | Filoversigt                      | Organiserer og administrerer filer og foldere.                                                 |
|      | Spil                             | Spil to spil: Bubble Breaker og Solitaire kommer med din telefon.                              |
| Ø    | Internet Explorer                | Browse Web og WAP steder, og for at hente nye programer og filer fra Internettet.              |
|      | Deling af<br>Internetforbindelse | Lader din telefon fungere som et eksternt modem for din computer.                              |
|      | Meddelelser                      | Send og modtag e-mails, MMS og tekst meddelelser.                                              |
| 22   | Messenger                        | Forbinder til Windows Live Messenger service.                                                  |
|      | MIDlet Manager                   | Hent og installer Java-based applicationer, så som spil<br>og hjælpeværktøjer, på din telefon. |
| 6    | Office Mobile                    | Lader dig se Excel regneark, PowerPoint filer og Word dokumenter på din telefon                |
|      | Billeder og<br>videoer           | Samler, organiserer, og sorterer media filer.                                                  |
|      | Hurtignoter                      | Indtast og gem ofte brugte tekstmeddelelser.                                                   |

| Ikon     | Program                       | Beskrivelse                                                                                               |
|----------|-------------------------------|----------------------------------------------------------------------------------------------------|
| <b>R</b> | SAPIndstillinger              | Aktiverer Bluetooth Perifer SIM adgang til din telefon.<br>Se kapitel 2 for flere detaljer.               |
|          | Indstillinger                 | Personaliser din telefon for at passe til den måde du bruger den.                                         |
| <i>(</i> | SIM administrator             | Administrerer de kontakter der er gemt på dit SIM kort.                                                   |
| •        | STK (SIM Tool Kit)<br>Service | Få adgang til information og andre services der tilbydes fra din trådløse mobiloperatør.                  |
|          | Hurtigopkald                  | Skab hurtig opkald for at indtaste ofte-opkaldte telefonnumre eller for åbning af ofte-brugte programmer. |
|          | Jobliste                      | Holder styr på alle kørende programmer på din telefon.                                                    |
|          | Opgaver                       | Holder styr på dine opgaver.                                                                              |
| 1        | Videobåndoptager              | Optager video clips i forskellige modus og varighed.                                                      |
|          | Talebesked                    | Skab korte taleoptagelser.                                                                                |
|          | Windows Live                  | Forbind og brug Windows Live services.                                                                    |
| $\odot$  | Windows Media                 | Afspiller video og audio filer.                                                                           |

### **1.8 Menuen Start**

Din telefon kommer med adskillige medfølgende programmer, som du kan starte med at bruge øjeblikkelig. Du kan også installere yderligere programmer fra den inkluderede Windows Mobile<sup>®</sup> Kom Godt I Gang disk eller fra andre kilder og installere dem på din telefon.

### For at se de tilgængelige programmer på din telefon

På Startskærm, klik på Start.

For at se flere programmer, klik på **Flere** eller brug NAVIGATION for at scrolle ned.

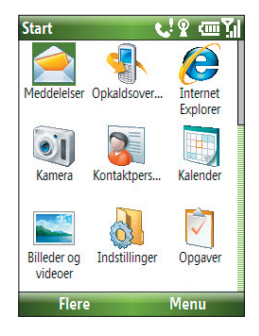

### **1.9 Genvejsliste**

Genvejsliste tilbyder bekvem adgang til en liste over funktioner, så som at låse din telefon og tastatur, åben Comm Manager, og vælge en anden profil.

### For at få adgang til Genvejsliste

- 1. Tryk kortvarigt på (tryk og udløs hurtigt) på POTENS knappen.
- 2. Vælg den ønskede option og klik på Vælg.
- 3. For at forlade Genvejsliste til enhver tid, klik på Annuller.

### 1.10 Indtast Information

Du kan indtaste tekst, numre og symboler ved brug af QWERTY tastaturet. Status indikatoren på den øverste højre-side af skærmen viser den intastningsmodus som du aktuelt bruger.

| abc        | Tekstindtastning med små bogstaver                                                        |
|------------|-------------------------------------------------------------------------------------------|
| ABC        | Tekstindtastning med store bogstaver, caps lock                                           |
| ABC        | Tekstindtastning med store bogstaver                                                      |
| 12#        | Indtastning af numeralier eller symboler (markeret med blå farve), låst<br>(kun Tastatur) |
| 12#        | Indtastning af numeralier eller symboler (markeret med blå farve)                         |
| xt9        | XT9 tekstindtastningsmodus, små bogstaver                                                 |
| xt9        | XT9 tekstindtastningsmodus, store bogstaver                                               |
| <u>xt9</u> | XT9 tekstindtastningsmodus, caps lock                                                     |

### **Brug af tastatur**

Brug tastaturet til at indtaste telefonnumre eller indtaste korte tekstmeddelelser.

### For at skifte indtastningsmodus

- 1. Tryk på og hold \*T9 tasten.
- 2. På menuen, klik på den indtastningsmodus du ønsker.

### **Brug Multitryk modus**

l Multitryk modus, indtaster du en karakter ved at trykke på det numeriske tastatur på hvilket karakteren bliver vist.

### For at indtaste tekst i Multitryk modus

- For at indtaste den første karakter på det numeriske tastatur, tryk en gang. For at indtaste den anden karakter på det numeriske tastatur, tryk to gange,og så videre.
- For at indtaste karakterer der er på den samme numeriske tast, tryk efter at du har indtastet den første karakter.
- For at indtaste grammatiske tegn, tryk 1 gentagne gange indtil du ser det grammatiske tegn som du ønsker.

### For at ændre Multitryk time out

Du kan ændre tidslængden for pause mellem tastetryk på den samme numeriske tast.

- 1. På Startskærm, klik Start > Indstillinger > Tilgængelighed.
- 2. I Multitryk time out, vælg længden for pause mellem tastetryk.

### Brug XT9 mode

For at forme et ord i XT9 modus, tryk på de numeriske taster der indeholder det bogstav, som du ønsker. Når du indtaster bogstaver, XT9 analyserer dine tastetryk og forsøger at fuldføre ordet. For eksempel, for at indtaste ordet "shoe," tryk 7, 4, 6, 3.

### For at indtaste tekst i T9 modus

- 1. Tryk på og hold \*T9 tasten.
- 2. På menuen, klik på XT9 English.
- 3. Gør et af følgende for at starte indtastningen af tekst i XT9 modus:
  - Indtast bogstaver ved at trykke på de taster hvor bogstaverne vises. Tryk kun en gang for hvert bogstav. Hvis der er mere end et valg i XT9 ordbogen for din indtastning, bliver der vist en liste over tilgængelige ord i bunden af skærmen.
  - Tryk på \_# tasten for at indtaste et mellemrum efter et ord.
  - For at indtaste grammatiske tegn, tryk på 1, og derefter vælge fra listen i bunden af skærmen.

### **Brug Numerisk modus**

Hvis en tekstrboks kun tillader numerisk indtastning, så som telefonnumre, vil indtastningsmodus automatisk indstille sig til Numerisk modus. Imidlertid, hvis du har behov for at indtaste numre i en linie med tekst, skift til Numerisk modus, og derefter skifte tilbage til Mutitryk modus eller XT9 modus for at fuldføre indtastningen af tekst.

### For at indtaste numre i tekstbokse

- 1. Tryk på og hold **\*T9** tasten for at skifte til Numerisk modus (12#).
- 2. På tastaturet, indtast det nummer eller numre som du ønsker.
- 3. Skift tilbage til Multitryk eller XT9 indtastningsmodus ved at trykke på og hold **\*T9** tasten, og fuldfør derefter indtastningen af din tekst.

### Flere tekstindtastningsopgaver

l både Multitryk og XT9 modus, vil det første bogstav i en sætning blive skrevet med store bogstaver som standard.

### For at skifte imellem store bogstaver, lille bogstaver, og caps lock

 Tryk på \*T9 tasten for at skifte imellem store bogstaver, lille bogstaver, og caps lock i tekstindtastningsmodus.

### For at slette karakterer

- Tryk på slettetasten og slet en enkelt karakter i enhver indtastningsmodus, tryk ( ).
- For at slette en hel tekst eller numerisk felt i enhver indtastningsmodus, tryk på og hold ( ←).

### For at indtaste et mellemrum

• I Multitryk eller XT9 modus, tryk på \_# tasten.

### For at indsætte et symbol

- 1. Tryk på og hold \*T9 tasten.
- 2. På menuen, klik på Symboler for at vise symbolsiden.
- 3. Vælg det symbol du ønsker og tryk på CENTRER OK.

### For at starte en ny linie

l en multilinie tekstboks så som note området på en kontakt eller en kalenderaftale, gør som følger:

• I enhver indtastningsmodus, tryk på CENTRER OK.

### **Brug QWERTY Tastaturet**

Træk den øverste halvdel af telefonen (med skærmen) til venstre for at frilægge QWERTY tastaturet. Brug QWERTY tastaturet for at indtaste e-mails og lange meddelelser.

Når du trækker QWERTY tastaturety åben, vil skærmorienteringen på skærmen automatisk skifte til landskabs modus; når du lukker det vil skærmen automatisk skifte tilbage til portræt modus.

 
 Bemærk
 For at aktivere/deaktivere QWERTY tastaturets åbne eller lukke lyd når det trækkes åben, klik på Start > Indstillinger > Lyde. I Tastaturtrækning, vælg Ingen for at deaktivere lyden eller vælg en lyd for at aktivere lyden.

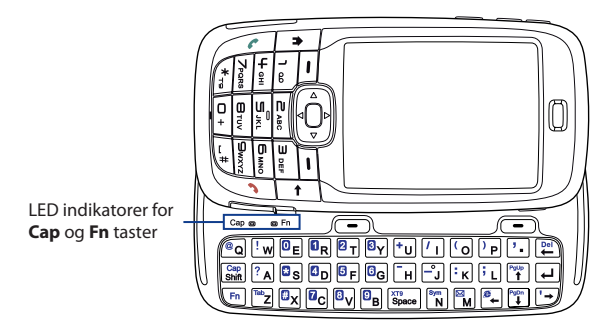

LED indikatorerne der korresspondrer til **Cap** og **Fn** tasterne på tastaturet vises i en stærk orange farve når **Fn** og **Snift** tasterne bliver nedtrykket for at tænde for deres funktionalitet. Ved tryk på den ønskede koressponderende tast efter brug slår dem fra.

- For at indtaste små bogstaver, tryk på tasterne ved brug af din tomelfinger eller fingre.
- For kun at indtaste store bogstaver, tryk på Fn først, og tryk derefter på Shift

For at deaktivere denne funktion, tryk på Fn først, og tryk derefter på

- For at indtaste et enkelt bogstav, tryk på Shift og tryk derefter på den korrespondende tast.
- For at indtaste et nummer og et symbol (vist med blå farve) eller for at udføre en kommando så som at scrolle en side, tryk på Fn og tryk derefter på den koressponderende tast.
- For forblive i scrollemodus eller for at indtaste numre eller symboler (vist med blå farve), tryk på Fn to gange og tryk derefter på den korressponderende tast.
- Tryk på venstre eller højre SOFT TAST for at udføre den kommando der vises på mærkaten ovenover tasten.

### 1.11 Batteri Information

Batteripræstationer afhænger af mange faktorer, inklusive men ikke begrænset til din trådløse mobiloperatørs netværks konfiguration, signal styrke, og temperaturen i omgivelserne.

Estimeret batterilevetid (cirka værdier):

- Taletid: Op til 7 timer
- Standby tid: Op til 175 timer
- Afspilning af WMV: Op til 8 timer
- Afspilning af WMA: Op til 12 timer

ADVARSEL! For at reducere risikoen for brand eller brandskader:

- Forsøg ikke at åbne, adskille, eller servicere batteripakken.
- Knus ikke, punkter, kortslutte eksterne kontakter, eller bortskaf i ild eller vand.
- Udsæt den ikke for temperaturer over 60°C (140°F).
- Udskift kun med en batteripakke der er designet til dette produkt.
- Genbrug eller bortskaf brugte batterier som fastsat i de lokale regulativer.

### For at kontrollere og optimere batterieffekten

 På Startskærm, klik på Start > Indstilinger > Strømstyring og juster baggrundsbelysning, skærm, og lys føler indstillinger.

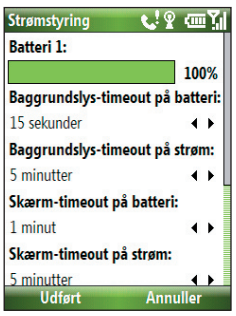

For ikke at oplade batteriet, mens telefonen er forbundet til en computer, klik på **Start > Indstilinger > Strømstyring** og i **Når enheden er tændt, oplad ikke batteriet, når den er forbundet til en PC**, vælg **Ti**l.

### For at administrere lav batteri

Når der vises en advarsel for lav batteri, gør som følger:

- 1. Gem øjeblikkelig dine aktuelle data.
- 2. Synkroniser med din PC eller brug AC adapteren for at oplade batteriet.
- 3. Sluk for din mobiltelefon. Tænd kun for den igen når du har behov for at bruge den.

### 1.12 Status Indikatorer

Den følgende tabel viser de almindelige statusindikatorer.

| Ikon          | Beskrivelse                                           | Ikon             | Beskrivelse                                                                          |
|---------------|-------------------------------------------------------|------------------|--------------------------------------------------------------------------------------|
|               | Ny SMS meddelelse                                     | I.               | Wi-Fi aktiveret, men telefonen er ikke<br>forbundet til et trådløst netværk          |
| $\sim$        | Ny e-mail meddelelse                                  | Ŷ                | Wi-Fi forbundet                                                                      |
|               | Roaming                                               | Ŷ                | Forbinder til et trådløst netværk                                                    |
| 1             | Ny MSN Messenger meddelelse                           | ÷.               | Synkronisering via Wi-Fi                                                             |
| C.            | Opkald mens der ikke er noget<br>SIM kort installeret | G                | GPRS tilgængelig                                                                     |
| <b>6</b>      | Stemmeopkald pågår                                    | G <sup>+</sup>   | Forbinder til GPRS                                                                   |
| - tâl         | Data opkald pågår                                     | ال.<br>ال        | GPRS i brug                                                                          |
| - <b>G</b> _1 | Opkaldene viderestilles                               | Е                | EDGE tilgængelig                                                                     |
| <b>C</b>      | Parker opkald                                         | ار. <sup>0</sup> | EDGE i brug                                                                          |
| . <b>ب</b> ا  | Mistet opkald                                         | abc              | Tekstindtastning med små bogstaver                                                   |
| Ē             | Batteriniveau                                         | <u>ABC</u>       | Tekstindtastning med store bogstaver, caps lock                                      |
| Ē             | Lav batteri                                           | ABC              | Tekstindtastning med store bogstaver                                                 |
| C!            | Meget lav batteri                                     | <u>12#</u>       | Indtastning af numeralier eller symboler<br>(vist med blå farve på tastaturet), låst |
| •             | Batteriopladning                                      | 12#              | Indtastning af numeralier eller symboler<br>(vist med blå farve på tastaturet)       |
| Č             | Intet batteri eller batterifejl                       | xt9              | XT9 tekstindtastningsmodus, små<br>bogstaver                                         |
| Sil           | Signalstyrke                                          | xT9              | XT9 tekstindtastningsmodus, store bogstaver                                          |
| Ÿ             | Radio forbundet eller intet signal                    | <u>xt9</u>       | XT9 tekstindtastningsmodus, caps lock                                                |
| ۲x            | Radio fra                                             | <b>⊣</b> ×       | Ringer fra                                                                           |
| ò             | Intet SIM kort installeret                            | 42               | Højtalertelefon til                                                                  |
| 9             | SIM kort med fejl                                     | ۲ <b>۵</b>       | Vibrator alarm                                                                       |
| <b>G</b>      | Synk. fejl                                            | 8                | Bluetooth til eller Visible tilstand                                                 |
| ×ĝ            | Mikrofon lydløs                                       | 0                | Bluetooth headset forbundet                                                          |
## Kapitel 2 Brug Telefon Features

2.1 Brug telefonen 2.2 Lav et opkald 2.3 Modtage et opkald 2.4 Kald-i-Kald optioner 2.5 Yderligere opkaldsinformation 2.6 SIM Tool Kit (STK) 2.7 Opsætning af Bluetooth SIM Adgang for Telefoner med Bil Kit

## 2.1 Brug telefonen

Du kan bruge din telefon til at lave, modtage, og holde styr på taleopkald, og til at sende tekstmeddelelser (SMS, Short Message Service) og MMS (Multimedia Messaging Service) meddelelser.

#### Telefonskærmen

Fra telefonskærmen, kan du åbne, lave opkald, eller finde kontaktpersoner, og selv gemme et nummer i Kontaktpersoner. For at få adgang til Telefonskærmen, gør et af følgende:

- Tryk på ( 📞 ).
- Indtast telefonnummeret ved at trykke på tasterne på tastaturet.

#### **Indtast din PIN**

De fleste Subscriber Identity Module (SIM) kort er forprogrammeret med et personligt identifikations nummer (PIN), som er leveret fra din trådløse mobiloperatør. Du skal indtaste PIN koden, når du bruger telefonen.

- Indtast din SIM PIN, når du bliver bedt om det og klik på Udfør.
- Bemærk
   Hvis din PIN bliver indtastet ukorrekt tre gange, vil SIM kortet blive blokkeret.

   Hvis det sker, kan du låse den op med PIN Oplukningskoden (PUK), som du har fået fra din trådløse mobiloperatør.

Du kan ændre SIM PIN ved at klikke på Start > Indstillinger > Sikkerhed > Ret SIM-pinkode.

#### Indstil ringetoner

Du kan vælge hvordan du vil blive gjort opmærksom på indkommende samtaler, alarmer, nye meddelelser, alarmer, og mere.

#### For at indstille en ringetone for en indkommende samtale

- 1. På Startskærm, klik på Start > Indstillinger > Lyde.
- 2. I listen over ringetoner, vælg en ringetone og klik på Udfør.

Hvis du vælger Vibrer, vil lyden blive slået fra og telefonen vil vibrere, når du modtager et opkald. Vibrations ikonen bliver  $(\mathbf{G})$  vist på titel linien. Hvis du vælger **Ingen** fra listen over Ringetoner vil telefonen være lydløs. For mere information om lyde, se "Vælg hvordan du bliver gjort opmærksom på aftaler eller aktioner" i kapitel 4.

## 2.2 Lav et opkald

Med din telefon, kan du lave opkald fra Startskærm, Telefonskærmen, fra Kontaktpersoner, Hurtigopkald, Opkaldsoversigt, eller SIM Kontaktpersoner (kontakter der er gemt på dit SIM kort).

#### Lav et opkald fra Startskærm

- Indtast telefonnummeret ved at trykke på tasterne på tastaturet, og tryk på ( ).
- Tryk på ( 🔶 ) hvis du behøver at slette.

Bemærk Du kan også bruge QWERTY tastaturet til at indtaste numre på din telefon.

| <mark>∎</mark> ∡ G | اا <sup>.</sup> (ئ |
|--------------------|--------------------|
| Phrc               |                    |
|                    | 09                 |
| 09                 |                    |
|                    |                    |
|                    |                    |
|                    |                    |
| 📕 James            |                    |
| John Anderso       |                    |
| 📕 Ken              |                    |
| Save               | Menu               |

Telefonskærm

Tip Du vil bemærke, at når du trykker på en tast på tastaturet, vil der blive vist en liste med navne og numre, mens din telefon søger efter Kontaktpersoner, Opkaldsoversigt, Hurtigopkald og dit SIM kort for at finde matchende navne og numre. For eksempel, når du trykker på en tast som 5, vil for- og efternavne, der begynder med J, K, og L blive vist såvel som telefonnumre der starter med 5. Den næste tast du trykker på fortsætter med at indsnævre søgningen. Når du ser navnet på den person du ønsker ringe til, vælg den, og tryk på ( ).

#### Lav et opkald fra Kontaktpersoner

- På Startskærm Kontaktpersoner (hvis vist) eller klik på Start > Kontaktpersoner.
- 2. Vælg den ønskede kontaktperson, og tryk på ( 📞 ).

#### For at specificere et nummer, der skal ringes op

Som standard, vil mobil telefon nummeret (m) på en kontaktperson blive ringet op, når du laver et opkald fra Kontaktpersoner; imidlertid kan du vælge at kalde op til et andet telefonnummer.

- På Startskærm, klik på Kontaktpersoner (hvis den vises) eller klik på Start > Kontaktpersoner.
- 2. Vælg kontaktpersonen.
- Tryk på NAVIGATION venstre eller højre. Det bogstav der repræsenterer nummeret ændres til m (mobil), w (arbejde), eller h (hjem).
- 4. Tryk på ( 📞 ) for at indtaste nummeret.
- For at gennemse eller redigere information, der er associeret med den valgte kontaktperson, vælg **Menu** > **Rediger**.
- For at gemme en kontaktperson på dit SIM kort, klik på Menu > Gem på SIM-kort.

For at lære mere om Kontaktperson, se kapitel 5.

#### Lav et opkald fra Opkaldsoversigt

- 1. På Startskærm, klik på **Opkaldsoversigt** (hvis den vises) eller klik på **Start > Opkaldsoversigt**.
- 2. Vælg et navn eller nummer, og tryk på ( 📞 ).

På skærmen for Opkaldsoversigt, tryk på CENTER OK for at se detaljer, så som foretagne, mistede, eller modtagne opkald, opkaldsvarighed, dato, og tid. Tryk på CENTER OK igen, for at ringe op til det tilhørende nummer.

#### For at tilpasse opkald

På skærmen for Opkaldsoversigt, klik på **Menu** for at vælge forskellige optioner for at tilpasse og filtrere de foretagne opkald, modtagede, eller mistede.

## **Bemærk** Du kan også gemme et nummer i Kontaktpersoner ved at klikke på Gem på skærmen for Opkaldsoversigt.

#### Lav et opkald fra Hurtigopkald

Du kan lave et opkald ved brug af Hurtigopkald. For at lære hvordan du bruger Hurtigopkald, se "Brug Hurtigopkald" i kapitel 10.

#### Lav et opkald fra SIM administrator

- Klik på Start > Ekspert > SIM administrator. Vent indtil indholdet af dit SIM kort bliver indlæst.
- Vælg den kontaktperson, som du ønsker at ringe op, og klik på Menu > Opkald.

For mere information om SIM administrator, se kapitel 5.

## 2.3 Modtage et opkald

Når du modtaget et telefon opkald, har du valget mellem at besvare det, eller ignorere det.

#### For at besvare et indkommende opkald

• For at besvare opkaldet, tryk på ( 📞 ); For at ignorere, tryk på ( 🌈 ).

#### For at afslutte et opkald

• Tryk på ( 🌈 ).

42 Brug Telefon Features

## 2.4 Kald-i-Kald optioner

Din telefon lader dig administrere flere opkald på samme tid.

Under et opkald, klik på **Menu** for at få adgang til kald-i-kald optioner.

Guiden Banke på skal være aktiveret og understøttet, for at du skal blive gjort opmærksom på en indkommende samtale, når du bruger telefonen **Start > Indstillinger > Telefon > Banke på > Giv besked ved banke på**.

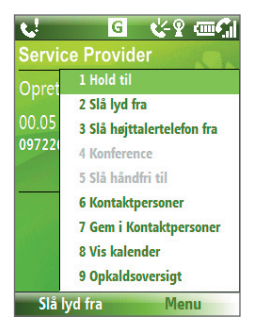

#### For at besvare et opkald

- Klik på Svar for at tage det andet opkald og sætte det første opkald på hold.
- 2. For at afslutte det andet opkald og vende tilbage til det første, tryk på ( 🌈 ).
  - For at skifte mellem de to opkald, klik på Hold til.

#### For at lave et konferenceopkald

Ikke alle mobiloperatører understøtter konferenceopkald. Kontakt din mobiludbyder for detaljer.

- Sæt enten et opkald på hold (klik på Menu > Hold til) og indtast et andet nummer, eller, besvar et andet indkommende opkald, under et opkald.
- 2. Klik på Menu > Konference.

#### Noter

- Hvis konference forbindelsen er succesfuld, vil ordet "Konference" vises i toppen af skærmen.
- For at tilføje yderligere personer til dit konference opkald, klik på Menu > Hold til, indtast numret, og klik derefter på Fortsæt for at vende tilbage til opkaldet.

#### For at slå Højtalertelefonen til eller fra

- Under et opkald, klik på Menu > Slå højttalertelefon til. Ikonen 
   bliver vist på toppen af skærmen.
- For at slukke for Højtalertelefonen, klik på Menu > Slå højttalertelefon fra. Alternativt kan højtalertelefonen skiftes mellem til og fra ved at trykke på og holde ( ) under et opkald.

ADVARSEL! For at undgå skader på din hørelse, må du ikke holde telefonen mod dit øre, mens Højtalertelefonen er slået til.

#### For at gøre et opkald lydløs

• Under et opkald, klik på Menu > Slå lyd fra.

Når mikrofonen er slukket, vil **∰×**ikonen vises på skærmen. Klik på **Menu** > **Slå lyd til** for at slå mikrofonen til igen.

## 2.5 Yderligere opkaldsinformation

#### Lav et nødopkald

- Indtast det passende nødtelefonnummer for din placering, og tryk på ( ).
- Tip Yderligere Nødopkaldsnumre kan være inkluderet på dit SIM kort. Kontakt din mobilperatør for yderligere detaljer.

#### Lav et internationalt opkald

- 1. Tryk på og hold O (Nul) tasten på tastaturet indtil
- Indtast det fulde telefonnummer, og tryk på ( Sum).

For eksempel: +(1)(909)(2222222) (landekode) + (områdenummer) + (telefonnummer).

#### 44 Brug Telefon Features

Indsæt en pause eller lang pause i opringningssekvensen

Nogle internationale opkald eller telefonnumre kræver en pause eller lang pause i opringningssekvensen for at samtalen skal kunne etableres.

- 1. På Startskærm, klik på Start > Kontaktpersoner.
- 2. Vælg kontaktpersoner og tryk på CENTER OK for at åbne kontaktkortet.
- 3. Klik på Menu > Rediger.
- Placer cursoren på det telefonnummer, hvor du ønsker at indsætte en pause.
- Klik på Menu > Indsæt pause eller Indsæt venteperiode. Bogstavet "p" (Indsæt pause) eller "w" (Indsæt venteperiode), vil blive vist i nummersekvensen for at indikere hvor pausen, eller den lange pause, vil optræde.

- 6. Klik på Udfør.
- Bemærk Når du kalder op til et nummer, der indeholder en lang pause, skal du trykke på ( 📞 ) igen for at fortsætte.

## 2.6 SIM Tool Kit (STK)

Et SIM kort skal være indsat i din enhed for at bruge denne feature, som tillader dig, at få adgang til en række informationsservices, der leveres af din mobiloperatør.

- 1. På Startskærm, klik på Start > SIM Tool Kit (STK).
- 2. For at få adgang til en service, klik på punktet i listen.

Bemærk Lang pause er ikke tilgængelig for kontaktpersoner, der er gemt på et SIM kort.

## 2.7 Opsætning af Bluetooth SIM Adgang for Telefoner med Bil Kit

Bil Kit der understøtter SIM Adgangsprofil (SAP) kan forbindes til din telefon og få adgang til dens SIM kort via Bluetooth.

- Noter Forvis dig om at alle telefonkontakter er gemt på SIM kortet, og ikke i telefonens hukommelse. Konfigurer bil kittet til kun at overføre kontaktpersoner fra SIM kortet.
  - Kontakt din trådløse mobiloperatør, for at finde ud af, hvilket bil kit telefon model, der er kompatibel med din telefon.
  - 1. I din telefon, forvis dig om at Bluetooth er aktiveret og indstillet til Visible tilstand.
  - 2. Klik på Start > Ekspert > SAPindstillinger.
  - På BT fjern-SIM-adgang skærm, vælg Fjern-SIM-adgang afkrydsningsfeltet og klik på Udfør.
  - 4. Forbind bil kit telefonen til din enhed via Bluetooth. For at lære hvordan du forbinder, konsulter manualen for din bil kit telefon.
  - En pop op meddelelse vil blive vist på din telefon, der fortæller dig at forbindelsen er blevet etableret mellem din telefon og bil kittet. Klik på OK.
  - 6. På BT fjern-SIM-adgang skærm, klik på Udfør.
- Bemærk Du vil ikke være i stand til at udføre/modtage opkald, sende/modtage meddelelser, eller udføre relaterede aktiviteter på din telefon, når SIM Adgangs Profilen er aktiv. Du vil være i stand til at gøre dette fra bil kittets telefon i dette tilfælde.

#### 46 Brug Telefon Features

# Kapitel 3

## Synkroniser information med Din Computer

3.1 Om synkronisering 3.2 Brug Microsoft Windows Mobile® Device Center 3.3 Installering og Brug Microsoft ActiveSync® 3.4 Synkroniser med Din Computer 3.5 Synkronisering via Bluetooth 3.6 Synkroniser Musik og Video

## 3.1 Om synkronisering

Du kan tage information med dig fra din computer hvor du end går, ved at synkronisere til din telefon. De følgende typer af information kan synkroniseres:

- **Microsoft Outlook**<sup>®</sup> **information**, som inkluderer Outlook e-mail, kontaktpersoner, kalender, opgaver, og noter
- Medie, såsom billeder, musik og video
- Favoriter, som er de bogmærker til links til dine favorit web-steder
- Filer, såsom dokumenter og andre filer

Før du kan synkronisere, skal du først installere synkroniseringsprogrammet på din computer. For information om installering brug af synkroniseringspro grammet på din computer se "Installering og Brug af Windows Mobile Enhed Center" og "Installering og Brug af ActiveSync" i dette kapitel.

#### Måder at synkronisere

Efter at du har installeret synkroniseringsprogrammet på din computer. synkroniser din telefon med din computer ved brug af et af følgende:

- Forbind og synkroniser ved brug af det medfølgende USB synk. kabel. Når du forbinder synk. kablet til din telefon og din computer, vil synkroniseringsprocessen starte automatisk.
- Forbind og synkroniser med Bluetooth.
   Du skal først oprette et Bluetooth forhold imellem din telefon og din computer, før du kan synkronisere information mellem dem ved brug af Bluetooth. For mere information om at opsætte et Bluetooth forhold, se kapiitel 8. For information om at synkronisere gennem Bluetooth, se "Synkronisering via Bluetooth" senere i dette kapitel.

Bemærk Du kan også synkronisere Outlook e-mail, kontaktpersoner, kalender, og opgaver via Exchange Server på dit arbejde. For more information om opsætning af din telefon for at synkronisere med enExchange Server, se kapitel 7.

## 3.2 Brug Microsoft Windows Mobile® Device Center

Microsoft Windows Mobile<sup>®</sup> Device Center erstatter Microsoft<sup>®</sup> ActiveSync<sup>®</sup> på Windows Vista<sup>™</sup>.

#### Opsætning af synkronisering imellem din telefon og PC

- 1. Forbind din telefon til din PC. Windows Mobile Device Center konfigurerer sig selv og åbnes.
- 2. På licensskærmen, klik på Accepter.
- 3. På Windows Mobile Device Hjemskærm, klik på Opsæt din enhed.
  - **Bemærk** Vælg **Forbind uden at opsætte enheden**, hvis du kun ønsker at overføre medie filer, kontrollere for opdateringer, og udforske din telefon, men ikke synk. Outlook information.
- Vælg de informationstyper som du ønsker at synkronisere og klik derefter på Næste.
- 5. Indtast et enhedsnavn for din telefon og klik på Opsæt.

Når du afslutter hjælpeprogrammet, vil Windows Mobile Device Center synkroniserer din telefon automatisk. Bemærk at Outlook e-mails og anden information vil blive vist på din telefon efter synkroniseringen.

## 3.3 Installering og Brug Microsoft ActiveSync®

Følg trinene her under for at installere og opsætte ActiveSync 4,5 eller senere på Windows XP eller andre kompatible Windows systemer.

Bemærk For en liste over kompatible Windows systemer, gå venligst til http://www.microsoft.com/windowsmobile/activesync/activesync45.mspx

#### Installer og opsæt ActiveSync

- 1. Indsæt Kom I Gang disken i dit drev på din PC.
- 2. Følg instruktionerne på skærmen for at installere ActiveSync.
- 3. Efter at installationen er fuldført, forbindes din telefon til din PC.
- Guiden Konfiguration af synkronisering vil starte automatisk og føre dig igennem processen med at skabe et synkroniseringsforhold. Klik på Næste for at gå videre.
- For at synkronisere din telefon med din computer, slet Synkroniser direkte med en server der kører Microsoft Exchange Server sæt kryds i afkrydsningsfeltet og klik på Næste.
- Vælg de informationstyper som du ønsker at synkronisere og klik derefter på Næste.
- 7. Klik på Udfør.

Når du afslutter hjælpeprogrammet, vil ActiveSync synkronisere din telefon automatisk. Bemærk at Outlook e-mails og anden information vil blive vist på din telefon efter synkroniseringen.

### 3.4 Synkroniser med Din Computer

Forbind din telefon til din PC for at synkronisere informationen mellem din telefon og din PC. Mens din telefon er forbundet, ActiveSync (eller Windows Mobile Device Center på din PC) synkroniserer hver gang du laver en ændring på enten din PC eller din telefon.

Du kan også manuelt starte og stoppe synkroniseringen til enhver tid.

#### For at starte og stoppe synkroniseringen når du bruger Windows Mobile Device Center

- Efter forbindelsen af din telefon til din PC, klik på Start > ActiveSync på din telefon.
- 2. Klik på Synkroniser for at starte synkroniseringen.

For at afslutte synkroniseringen før den er fuldført, klik på **Stop**.

#### For at ændre hvilken information der bliver synkroniseret

Du kan ændre eller reducere den type af information, der skal synkroniseres imellem din telefon og PC.

- 1. Før du ændrer indstillingerne på din telefon, frakobles telefonen fra din PC.
- 2. På din telefon, klik på Start > ActiveSync.
- 3. Klik på Menu > Indstillinger.
- 4. Vælg eller slet de emner, som du ønsker at synkronisere eller ikke at synkronisere. Hvis du ikke kan vælge et afkrydsningsfelt, skal du først slette et afkrydsningsfelt for den samme informationstype et andet sted i listen.
- For at tilpasse indstillingerne for et emne, vælg emnet og klik på Indstillinger. Indstillinger er ikke tilgængelig for alle emner.

Bemærk Afkrydsningsfelterne for dine Favoritter, Filer, Medie, og OneNote punkter er altid grå i ActiveSync Optioner på din telefon. Du kan kun vælge eller slette disse emner fra Windows Mobile Device Center eller ActiveSync på din computer.

#### 52 Synkroniser information med Din Computer

#### For at synkronisere med mere end en computer

Du kan opsætte din telefon til at synkronisere med mere end en PC, eller med en kombination af en eller flere PC'ere og Exchange Server. Når du synkroniserer med flere computere, vil de emner som du synkroniserer, blive vist på alle computerne med hvilket de er synkroniseret.

For eksempel, hvis du har opsat synkroniseringen med to PC'ere (PC1 og PC2), som har forskellig emner, og du synkroniserer Kontaktpersoner og Kalender på din telefon med begge computere, vil resultatet se ud som følger:

| Placering | Ny status                                                                                              |
|-----------|----------------------------------------------------------------------------------------------------|
| PC1       | Alle Outlook kontaktpersoner og kalender aftaler der var på PC2 er<br>nu også på PC1.                  |
| PC2       | Alle Outlook kontaktpersoner og kalender aftaler der var på PC1 er<br>nu også på PC2.                  |
| Telefon   | Alle Outlook kontaktpersoner og kalender aftaler der var på både<br>PC1 og PC2 er også på din telefon. |

#### Bemærk • Outlook e-mail kan kun synkroniseres med en computer.

 For at stoppe synkroniseringen med en PC fuldstændig, klik på Menu > Indstillinger, klik på computerens navn, og klik derefter på Menu > Slet.

#### For at løse ActiveSync forbindelsesproblemer

Når PC'en er forbundet til Internettet eller til et lokalnetværk, kan PC'en i nogle tilfælde frakoble ActiveSync forbindelsen med din telefon, til fordel for Internet eller netværksforbindelsen. Hvis det sker, klik på **Start > Indstillinger > Forbindelser > USB til PC**, derefter slettes afkrydsningsfeltet **Slå avanceret netværksfunktionalitet til**. Dette får ActiveSync til at benytte en USB forbindelse med din telefon.

## 3.5 Synkronisering via Bluetooth

Du kan forbinde og synkronisere din telefon med PC'en ved brug af Bluetooth.

#### For at synkronisere med en computer via Bluetooth

- 1. Opsæt synkroniseringsprogrammet (Windows Mobile Device Center eller ActiveSync) på din computer til at bruge Bluetooth forbindelse. For mere information, se programhjælpen på din computer.
- 2. På din telefon, klik på Start > ActiveSync.
- Forvis dig om at Bluetooth på både din telefon og på computeren er tændt og sat i Genkendelig modus. For mere information, se "Bluetooth" i kapitel 8.
- 4. Klik på Menu > Tilslut via Bluetooth.
- 5. Hvisd det er første gang du forbinder til denne computer via Bluetooth, skal du først udføre Bluetooth hjælpeprogrammet på din telefon og opsætte Bluetooth forholdet imellem din telefon og computeren. For mere information om at skabe et Bluetooth forhold, se "Bluetooth forhold" i kapitel 8.
- Bemærk For at spare på batterieffekten, slukkes for Bluetooth, når det ikke anvendes.
  - For at forbinde og synkronisere din telefon med en coomputer via Bluetooth, skal din computer have en indbygget Bluetooth eller installeret med en Bluetooth adapter eller dongle.

## 3.6 Synkroniser Musik og Video

Hvis du ønsker at tage din musik eller andre digitale medier med dig når du rejser, opsæt Microsoft Windows Media Player på din computer til at synkronisere musik og video med din telefon.

Som eneste undtagelse med valget af informations type i ActiveSync, der skal synkroniseres, skal alle medie indstillinger indstilles i Windows Media Player. Før medie filer kan blive synkroniseret, skal du gøre følgende:

- Installer Windows Media Player Version 11 på PC. (Windows Media Player 11 virker kun under Windows XP eller senere versioner).
- Forbind din telefon til din PC med et USB kabel.
- Opsæt et synk. forhold mellem telefonen og Windows Media Player.

For mere information om Windows Media Player på din telefon, se "Windows Media Player Mobil" i kapitel 9.

# Kapitel 4 Brug din telefon

4.1 Personificer din telefon
4.2 Tilføj eller fjern programmer
4.3 Brug Jobliste og Administrer Hukommelse
4.4 Administrer og Back Up af Filer
4.5 Beskyt din telefon
4.6 Genstart din telefon
4.7 Nulstil din telefon

## 4.1 Personificer din telefon

#### **Opsætning af Startskærm**

Startskærm er dit udgangspunkt for de fleste opgaver. Du kan få adgang til alle features og programmer på Startskærm.

#### For at tilpasse Startskærm

- 1. På Startskærm, klik på Start > Indstillinger > Startskærm.
- På Startskærmlayout, Farveskema, Baggrunds billede, og Timeout, vælges de optioner, som du ønsker, og klik på Udført.

#### For at indstille et billede som baggrund

- 1. På Startskærm, klik på Start > Billeder og videoer.
- 2. Vælg det billede som du ønsker at indstille som baggrund. Klik på Vis eller tryk på CENTRER OK for at få en større visning af billedet.
- 3. Klik på Menu > Brug som startskærm.
- Brug NAVIGATION for at vælge den del af billedet, som du ønsker at bruge, og klik på Næste.

Bemærk Hvis billedet passer til skærmen, vil dette trin blive skippet.

5. I Juster gennemsigtigheden, vælg en højere procentdel for et mere transparent billede og derefter klikkes på **Udfør**.

#### Indstil dato, tid, sprog, og andre regionale optioner

Din telefon skulle allerede være sat op til de regionale indstillinger, der er passende til din lokalitet.

#### For at ændre de regionale indstillinger

Du kan specificere sprog, lokalitet, dato og tid format, såvel som nummer og valuta format.

- 1. På Startskærm, klik på Start > Indstillinger > Internationale indstillinger.
- 2. I Sprog, vælg dit foretrukne sprog.
- 3. I Landestandard, vælg lokaliteten for det sprog du valgte. Lokalitet optionen skifter automatisk det valgte format for de resterende optioner (såsom dato, tid, og valuta) i overensstemmelse med den lokalitet, som du specificerer.
- 4. Klik på Udført.

#### For at indstille dato og tid

- På Startskærm, klik på Start > Indstillinger > Ur og alarmer > Dato og klokkeslæt.
- 2. Indstil Tidszone, Dato, og Klokkeslæt, og klik derefter på Udført.

## Vælg hvordan du bliver gjort opmærksom på aftaler eller aktioner

En profil er en gruppe af indstillinger, der bestemmer hvordan din telefon vil gøre dig opmærksom på telefonhandlinger, så som indkommende opkald eller alarmer.

#### For at ændre den aktuelle profil

- 1. På Startskærm, klik på Profil [Type]. Eksempel: Profil Normal.
- 2. Vælg en ny profil, og klik på Udført.
- Tip For hurtig at skifte profil, tryk kortvarigt på POTENS for at vise en Hurtig Liste, og vælg en profil.

#### For at redigere en profil

- 1. På Startskærm, klik på Profil [Type]. Eksempel: Profil Normal.
- 2. Vælg den profil som du ønsker at redigere.
- 3. Klik på Menu > Rediger.
- 4. Modificer indstillingerne, og klik på **Udført**. For at afbryde uden at gemme ændringerne, klik på **Annuller**.
- Tip For at vende tilbage til standardindstillingerne for profilen, klik på Menu > Nulstil til standard.

#### For at specificere en lyd for en handling

- 1. På Startskærm, klik på Start > Indstillinger > Lyd.
- For den ønskede handling, vælg en lyd. Vælg Ingen hvis du ikke ønsker at høre en lyd.
- 3. Klik på Udført.
- Bemærk For ringetoner, kan du bruge lydfiler i enten .wav, .mid, .wma, eller .mp3 fil format. Til alarmer og påmindelser, bruges .wav eller .mid filer.
- Tip Når du vælger en lyd, vil den blive afspillet. For at høre den igen, vælg Menu > Afspil.

#### For at indstille en lyd for tasterne og tastaturet

- 1. På Startskærm, klik på Start > Indstillinger > Lyd.
- 2. På Tastaturkontrol, vælg en lyd. Vælg Ingen hvis du ikke ønsker at høre en lyd, når der trykkes på en tast.
- 3. Klik på Udført.

#### For at kopiere en lyd til din telefon

Efter at en lyd fil er placeret på din telefon, kan du bruge den som ringetone, notificering eller alarm. Lyd filer i enten.wav, .mid, .wma, eller .MP3 format kan bruges.

- 1. Forbind din telefon til din PC ved brug af en USB forbindelse.
- 2. På din PC, kopier den lyd fil, som du ønsker.
- I Windows Mobile Device Center, klik på Fil Administration > Gennemse indholdet på din enhed. Fller

l ActiveSync på din PC, klik på **Stifinder** og dobbelt-klik på **Min Windows mobil-baserede enhed**.

 Gem lyd filen på din telefon ved at gå til Program Data > Lyde, og kopiere filen ind i denne mappe.

#### For at indstille en alarm

- 1. På Startskærm, klik på Start > Indstillinger > Ur og alarmer > Alarm.
- 2. I Alarmtidspunkt, indstil det tidspunkt, hvor du ønsker at alarmen skal lyde.
- 3. I Alarm, vælg hvornår du ønsker at alarmen skal lyde.
- 4. Klik på Udført.

### Indstil personlig information

Indtast og vis ejer information er den bedste praksis, det tillader nogen at returnere telefonen i det tilfælde, at du mister den.

#### For at indtaste ejer information

- 1. På Startskærm, klik på Start > Indstillinger > Ejeroplysninger.
- 2. Indtast den nødvendige information og klik på Udført.

#### Indstil præstationer- og vedligeholdelsesoptioner

#### For at indstille handicap indstillinger

- 1. På Startskærm, klik Start > Indstillinger > Tilgængelighed.
- 2. Vælg din præference for det følgende:
  - I **System skriftstørrelse**, indstil størrelsen på den font, der bliver vist på skærmen.
  - I **Multitryk-timeout**, indstil længden af tiden imellem taste tryk, når der indtastes tekst i Multitryk modus.
  - I Bekræftelsestimeout, indstil forsinkelsen før en ubekræftet aktion løber ud.
  - I Lydstyrke for indgående opkald, indstil volumen for indkommende opkald eller modtagelse af nye medelelser, når du er midt i en samtale.
- 3. Klik på Udført.

#### For at ændre indstillinger for strømsparefunktion

Du kan bruge Strømstyring for at kontrollere batteriet, og konfigurere indstillinger, der forlænger levetiden for batteriet.

- 1. På Startskærm, klik på Start > Indstillinger > Strømstyring.
- 2. Juster de tilgængelige indstilinger:
  - I Lysføler aktiveret, vælg om den skal være slået til eller fra. Hvis den er slået til, vill mørke lysdforhold der detekteres af Lysføleren på forsiden af telefonen, få baggrundsbelysningen under tasterne og tastaturet.
  - I Når enheden er tændt, oplad ikke batteriet, når den er forbundet til en PC, vælg Fra hvis du ønsker at oplade telefonens batteri, når telefonen er forbundet til en computer gennem USB.
- 3. KLik på Udført.
- Tip Hovedbatteri indikerer størelsen på den batteri levetid, der er tilbage.

#### For at finde versionsnummeret for operativsystemet

• På Startskærm, klik på Start > Indstillinger > Om.

#### For at finde telefonens specifikationer

• På Startskærm, klik på Start > Indstillinger > Enhedsoplysninger.

#### For at slå fejlmeddelelser til og fra

- 1. På Startskærm, klik på Start > Indstillinger > Fejlrapportering.
- 2. Vælg Aktiver eller Deaktiver og klik på Udført.

## 4.2 Tilføj eller fjern programmer

Før du køber yderligere programmer til din telefon, skal du forvisse dig om at de er kompatible med Windows Mobile® 6 Standard operativsystem.

#### For at tilføje programmer

- Download programmet til din PC (eller indsæt den disk der indeholder programmet i din PC). Du kan se en enkelt \*.exe fil, en \*.zip fil, en Setup. exe fil, eller adskillige versioner af filer til forskellige enheds typer og processorer. Forvis dig om at vælge et program, der er designet til din telefon og processor type.
- 2. Læs installeringsinstruktionerne der kommer med programmet.
- 3. Forbind din telefon til PC'en og dobbelt-klik derefter på \*.exe filen.

#### For at fjerne et program

Programmer der er forudindstalleret på telefonen kan ikke fjernes.

- 1. På Startskærm, klik på Start > Indstillinger > Fjern programmer.
- 2. Scrol til det program du vil fjerne og klik derefter på Menu > Fjern.

## 4.3 Brug Jobliste og Administrer Hukommelse

#### For at se hvor meget hukommelse der er tilgængelig

- 1. På Startskærm, klik på Start > Indstillinger > Om.
- 2. Scrol ned til Tilgængelig hukommelse.

#### **Brug Jobliste**

Opgavestyring tillader dig at se alle de programmer der aktuelt kører på din telefon i form af en liste.

#### For at starte Jobliste

• Klik på Start > Jobliste.

På skærmen for Jobliste, klik på **Menu** for at åbne en liste, der lader dig gå til et specifikt program, stoppe kørende programmer, og se system information.

For at stoppe et kørende program, vælg programmet fra listen og klik på **Menu > Stop**.

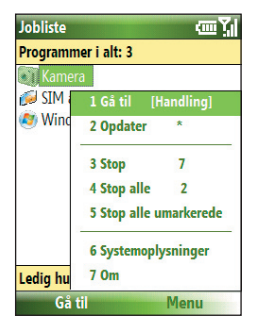

## 4.4 Administrer og Back Up af Filer

Du kan lave back up af filer til din PC ved at bruge Windows Mobile Device Center eller ActiveSync eller kopiere filer til et hukommelseskort, der er installeret på din telefon. Du kan også effektivt administrere dine filer og mapper ved at bruge Filoversigt på din telefon.

#### For at kopiere filer ved brug af Windows Mobile Device Center/ ActiveSync til din PC

- 1. Tilslut din telefon til din PC.
- I Windows Mobile Device Center, klik på Fil Administration > Gennemse til indhold på din enhed.

Eller i ActiveSync på din PC, klik på **Stifinder**. Dette åbner Mobil Enhed mappe for din telefon.

- 3. Browse din telefon for filer, som du ønsker at kopiere til din PC.
- Vælg og kopier filerne [Ctrl + C] og klistre dem derefter ind [Ctrl+V] til destinationsmappen på din PC.

Kopiering af en fil resulterer i seperate versioner af en fil på din telefon og PC. Ændringer der bliver gjort på en fil, vil ikke have nogen effekt på den anden, eftersom filerne ikke er synkroniseret.

#### **Brug Fil oversigt**

Filoversigt indeholder mange let-brugte features til fil- og mappe administration.

#### For at starte Filoversigt

• På Startskærm, klik på Start > Filoversigt.

Filoversigt opererer med de følgende to visninger:

- Liste visning
- Ikon visning

Filoversigt viser hele fil strukturen i din telefons hukommelse. Funktionerne fokuserer primært på mappe administration. Når den startes første gang, vil Fil Udforskeren stå i Liste Visning som standard. For at skifte mellem visning, klik på **Menu** > **Vis** > **Ikon** eller **Liste**.

#### Brug din telefon 63

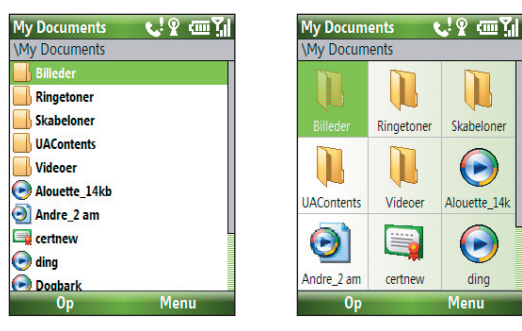

Filoversigt - Liste Visning

Filoversigt - Ikon visning

I Filoversigt, klik på **Menu** for at åbne en liste, der lader dig sende filen, se egenskaber for filen, sorter filerne, og mere.

**Lager Kort** er kun tilgængelig hvis et microSD er installeret i din telefon.

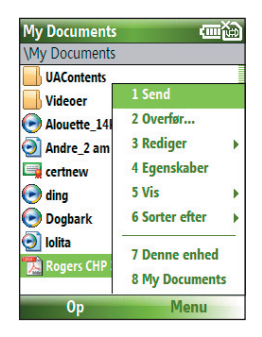

#### For at sende en fil som e-mail vedhæftning

- 1. I Filoversigt, vælg en fil og klik på Menu > Send.
- 2. På Meddelelseskærmen, vælg en e-mail konto.
- Filen vil automatisk blive vedhæftet til den nye medelelse. Specificer modtager, og emne, og indtast din meddelelse.
- 4. Klik på Send.

Bemærk Du kan også sende en fil via MMS.

## 4.5 Beskyt din telefon

Du kan beskytte din telefon fra uaftoriseret brug ved at kræve en PIN (personal identification number) for at kunne lave opkald. Yderligere, kan du også låse tasterne/tastaturet på hele telefonen.

#### For at aktivere SIM PIN

- 1. På Startskærm, klik på Start > Indstillinger > Sikkerhed > Aktiver SIM-pinkode.
- 2. Indtast din PIN, og klik på Udført.

Bemærk For at afbryde uden at aktivere SIM PIN, tryk på HJEMME.

#### For at deaktivere SIM PIN

- 1. På Startskærm, klik på Start > Indstillinger > Sikkerhed > Deaktiver SIM-pinkode.
- 2. Indtast din PIN, og klik på Udført.

#### For at ændre SIM PIN

Forvis dig om at lave en note for dit personlige identifikations nummer (PIN). Når SIM PIN er aktiveret, skal du indtaste denne PIN for at låse din telefon op.

- 1. Klik på Start > Indstillinger > Sikkerhed > Ret SIM-pinkode.
- 2. I Gammel pinkode, indtastes den aktuelle PIN.
- 3. Indtast og bekræft den nye PIN, og klik på Udført.

#### For at låse tasterne og tastaturet

Låsning af tasterne og tastaturet betyder at de holder op med at fungere. Dette er en nyttig feature, for eksempel, hvis telefonen er tændt og i din lommer, og du ønsker at forhindre fejlagtige tastetryk.

- Tip For hurtigt at låse tasterne og tastaturet, tryk på POTENS kortvaring for at vise Genvejsliste, og vælg Tastaturlås.

Bemærk Du kan stadig modtage opkald og udføre nødopkald imens tasterne og tastaturet er låst.

#### For at låse tasterne og tastaturet op

På Startskærm, klik på Lås op og klik på \*T9 tasten.

#### For at aktivere telefon låsning

- På Startskærm, klik på Start > Indstillinger > Sikkerhed > Enhedslås.
- Vælg Giv besked, hvis enheden ikke anvendes i vælg derefter det tidsrum hvor telefronen skal være inaktiv før den låser automatisk.
- 3. Vælg Adgangskode type, derefter indtaster du og bekræfter din adgangskode.
- 4. Klik på Udført.

**Bemærk** Når du konfigurerer låseindstilingerne for din telefon, kan du aktivere telefonens lås fra Genvejsliste direkte uden at konfigurere indstillingerne igen.

#### For at deaktivere telefon låsen

 Klik på Lås op og derefter indtaste adgangskoden, som du har indstillet for at låse din telefon op.

#### For at kryptere filer på microSD card

 Klik på Start > Indstillinger > Sikkerhed > Kryptering og vælg Krypter filer på lagerkortene.

### 4.6 Genstart din telefon

Genstart din telefon når et program ikke kører ordentlig, eller hvis telefonen ikke svarer på nogen tastetryk.

#### For at genstarte telefonen

- 1. Fjern batteriet.
- 2. Vent 3 sekunder, derefter indsættes batteriet igen og der tændes for din telefon.
- ADVARSEL! Hvis telefonen genstartes mens et program kører, vil du miste det arbejde, der ikke er gemt.

## 4.7 Nulstil din telefon

Nulstilling af din telefon vil fjerne allle data fra dens hukommelse og nulstille telefonen tilbage til dens fabriksindstillinger.

ADVARSEL! Alle dine data vil blive slettet, og det anbefales, at du laver back up af dine data først, før du nulstiller din telefon.

#### For at nulstille din telefon

- 1. Klik på Start > Ekspert > Ryd lager.
- 2. Følg instruktionerne på skærmen for at nulstille din telefon.

Din telefon vil genstarte efter at den er nulstillet.

# Kapitel 5

## **Organiser telefon Information**

5.1 Kontaktpersoner 5.2 SIM administrator 5.3 Kalender 5.4 Opgaver 5.5 Hurtignoter 5.6 Talebesked

## 5.1 Kontaktpersoner

Kontaktpersoner er din adressebog og informations bibliotek for mennesker og firmaer du kommunikerer med.

Hvis du bruger Outlook på din PC, kan du synkronisere kontaktpersoner mellem din telefon og PC.

#### Opret en kontaktperson på din telefon

#### For at oprette en ny kontaktperson på din telefon

 På Startskærm, klik på Kontaktpersoner (hvis den er tilgængelig) eller klik på Start > Kontaktpersoner > Ny > Outlook-kontaktperson.

For at oprette en ny kontakt på dit SIM kort, vælg **SIM-kontaktperson**. Du kan også bruge SIM administrator til at tilføje kontaktpersoner til dit SIM kort. For mere information om SIM administrator, se "SIM administrator" i dette kapitel.

- 2. Indtast information for den nye kontaktperson.
  - For let at kunne identificere, hvem der ringer til dig, kan du tildele en brugerdefineret ringgetone til hver Outlook kontaktperson.
     For at tildele en brugerdefineret ringetone, scrol ned til og klik på Brugerdef. ringetone og vælg den ringetone du ønsker.
  - For at tildele et billede til en kontaktperson, scrol ned til Billeder og klik på Vælg et billede og vælg det billede, som du ønsker. For at fjerne et billede, klik på Menu > Fjern billede.
- 3. Klik på Udfør.
- Tip Hvis en eller anden, som ikke er i din liste over kontaktpersoner ringer til dig eller sender en meddelelse, kan du hurtig oprette en kontaktperson fra Opkaldsoversigt eller fra meddelelsen ved at klikke på Menu > Gem i Kontaktpersoner.

#### Rediger og ring til en kontaktperson

#### For at vise og redigere information for en kontaktperson

- 1. På Startskærm, klik på Start > Kontaktpersoner.
- Vælg den kontaktperson hvis information du ønsker at se eller redigere og klik på Menu > Rediger.
- 3. Når du er færdig med at lave ændringer, klik på Udfør.

#### For at ringe op til en kontaktperson fra kontaktlisten

- 1. På Startskærm, klik på Start > Kontaktperson.
- Vælg den kontaktperson du vil ringe til og tryk på ( ). Kontaktpersonens standard telefon nummer vil blive ringet op.
- Tip For at ringe op til et andet nummer end standard nummeret, klik på kontaktpersonen, scrol til det nummer, du ønsker at ringe op, og tryk på ( **C**).

### Find en kontaktperson

#### For at finde en kontaktperson

1. På Startskærm, klik på Start > Kontaktperson.

#### Bemærk Hvis du ikke står i Navne visning, klik på Menu > Vis efter > Navn.

- 2. Gør et af følgende:
  - Begynd med at indtaste et navn og nummer på den kontaktperson indtil kontaktpersonen vises. Når du trykker på en tast såsom 5, vil du finde for- og efternavn, der begynder med J, K, og L, såvel som telefonnumre der begynder med 5. Den næste tast du trykker på, vil fortsætte med at indsnævre søgningen.
  - Hvis du har tildelt kategorier (Fx firmaer) til dine Outlook kontaktpersoner, kan du filtrere kontaktlisten efter kategorier. I kontaktlisten, klik på Menu > Filter og klik derefter på en kategori. For at vise alle kontaktpersoner igen, vælg Alle kontaktpersoner.
  - Hvis du har indtastet information under Firma for dine Outlook kontaktpersoner, kan du hurtig lokalisere kontaktpersonerne, der arbejder for et specifikt firma på din telefon. I kontaktlisten, klik på Menu > Vis efter > Firma. Klik på firma for at se de kontaktpersoner der arbejder der.

#### Del information om kontaktpersoner

#### For at overføre kontakt information til en anden enhed via Bluetooth

- 1. På Startskærm, klik på **Start > Kontaktpersoner** og vælg derefter de kontaktpersoner hvis information du ønsker at overføre.
- 2. Klik på Menu > Send kontaktperson > Overfør.
- Vælg den enhed hvor du ønsker at overføre kontaktdetaljerne til og klik på Overfør.

Bemærk Før du kan overføre, forvis dig om at Bluetooth er tændt og sat i Synlig tilstand på din telefon og på målenheden. For mere information, se "Bluetooth" i kapitel 8.

#### For at overføre kontaktinformation via en tekst meddelelse

- 1. På Startskærm, klik på **Start > Kontaktpersoner** og derefter vælges den kontaktperson, hvis information du ønsker at sende.
- Klik på Menu > Send kontaktperson > SMS-beskeder. Vælg den information om den kontaktperson, som du ønsker at overføre og klik på Udfør.
- I den nye tekstmeddelelse, indtast mobil telefonnummeret på den person til hvem du sender kontaktinformationen og klik på Send.

#### For at sende information om kontaktpersoner via MMS

- 1. På Startskærm, klik på Start > Kontaktpersoner.
- 2. Vælg en kontaktperson, derefter klikkes på Menu > Send som vKort.
- Indtast en modtager i Til på MMS meddelelsen, og klik derefter på Send.

Hvis modtageren accepterer overførslen, tekstmeddelelsen, eller MMS meddelelsen, vil informationen om kontaktpersonen, som du sendte automatisk blive gemt i den personsliste over Kontaktpersoner.

## 5.2 SIM administrator

SIM administrator tillader dig at gennemse indholdet af dit SIM kort og overføre kontaktpersoner fra dit SIM kort til din telefon og vice versa.

#### For at oprette en kontaktperson på dit SIM kort

- 1. Klik på Start > Ekspert > SIM administrator.
- 2. Klik på Ny og indtast kontaktpersonens navn og telefonnummer.
- 3. Klik på Gem.
  - **Tip** For at ændre kontakt information på dit SIM kort, klik på en kontaktperson og rediger den. Efter ændring, klik på **Gem**.

#### For at kopiere SIM kontakter til din telefon

- 1. Klik på Start > Ekspert > SIM administrator.
- Vælg en SIM kontaktperson eller vælg alle SIM kontaktpersoner ved at klikke på Menu > Marker alt.
- 3. Klik på Menu > Gem i Kontaktpers.

#### For at kopiere telefon kontaktpersoner til SIM kort

Kun et telefonnummer pr. kontaktperson kan gemmes på et SIM kort. Når du kopierer en kontaktperson, der har adskillige telefonnumre til dit SIM kort, vil SIM administrator gemme hver nummer uder et separat navn.

For at gemme hvert nummer under et forskelligt navn på kontaktperson på SIM kortet, vil SIM administrator tilføjer en indikator i slutningen af hvert navn. Du skal redigere denne indikator først, før du begynder at kopiere kontaktpersoner til dit SIM kort.

- Klik på Start > Ekspert > SIM administrator > Menu > Funktioner > Indstillinger.
- På skærmen for indstillinger, vælg de afkrydsningsbokse for de typer telefonnumre, som du ønsker at tilføje på SIM kortet.
- 3. Under Marker kolonnen, kan du ændre indikatoren, der vil blive tilføjet til SIM kontaktpersonernes navne for hver type telefonnummer. For at gøre dette, vælg en telefon type, klik på Rediger, indtast din ønskede indikator, derefter klikkes på Gem.
- 4. Efter modificering, klik på OK.

#### 72 Organiser telefon Information

- 5. Klik på Menu > Kontaktpersoner til SIM.
- 6. Vælg de afkrydsningsfelter på kontaktpersonernes telefonnumre, som du ønsker at kopiere til SIM kortet, og klik derefter på **Gem**.

#### For at vise dine telefonnumre i SIM administrator

- På SIM administrator skærmen, klik på Menu > Funktioner > Liste over egne numre.
- 2. Klik på Rediger.
- 3. Ændre navnet, hvis det ønskes, derefter indtastes dit mobile telefonnummer.
- 4. Klik på Gem.

Når dine telefonnumre er gemt – på SIM kortet, vil de optræde på skærmen i SIM administrator.

| SIM              | administrator | it in the second second second second second second second second second second second second second second sec |  |
|------------------|---------------|----------------------------------------------------------------------------------------------------|--|
| <br>Mit nr. 0988 |               |                                                                                                    |  |
| #                | Navn          | Telefon                                                                                                    |  |
| 42               | Ada           | 09XXXXXX                                                                                                    |  |
| 3                | Brenda        | 09XXXXX                                                                                                    |  |
| 41               | Elen Landers  | 09XXXXX                                                                                                    |  |
| 5                | Elen Landers  | 09XXXXX                                                                                                    |  |
| 38               | Htc Jpn       | 09XXXXX                                                                                                    |  |
| 4                | James         | 09XXXXX                                                                                                    |  |
| 6                | Jennifer      | 09XXXXX                                                                                                    |  |
| 7                | Ken           | 09XXXXX                                                                                                    |  |
| 0                |               | 09XXXXX                                                                                                    |  |
|                  | Ny            | Menu                                                                                                    |  |
## 5.3 Kalender

Brug Kalender for at holde styr på aftaler, inklusive møder og andre hændelser. Hvis du bruger Outlook på din PC, kan du synkronisere aftaler mellem din telefon og PC.

### **Opret en personlig aftale**

#### For at indstille Kalender indstillinger

- 1. På Startskærm, klik på Start > Kalender.
- 2. Klik på Menu > Funktioner > Indstillinger.
- Scrol gennem de tilgængelige indstillinger og indstil dine ønskede standard indstillinger.
- 4. Klik på Udfør.

#### For at oprette en aftale

- 1. På Startskærm, klik på Start > Kalender.
- 2. Klik på Menu > Ny aftale.
- 3. Indtast information om aftaler.
  - For at indtaste en hændelser der varer hele dagen, vælges i **Sluttidspunkt, Hele dagen**.
  - For at oprette en gentagen aftale, klik på Forekommer.
- 4. Klik på Udfør.

Bemærk Events der varer hele dagen optager ikke blokke af tid i Kalender; i stedet, optræder de i banneret på toppen af kalender.

#### 74 Organiser telefon Information

## Se dine aftaler

#### For at se dine aftaler

Du kan se dine aftaler i tre forskellige visninger: Måned, Uge, og Dagsorden.

- 1. På Startskærm, klik på Start > Kalender.
- Klik på den venstre SOFT TAST eller klik på Menu og vælg den visning, som du ønsker.

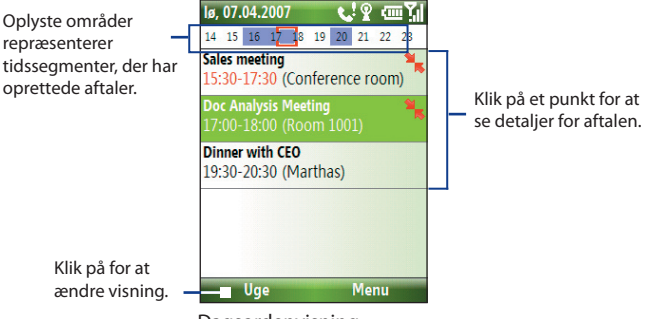

Dagsordenvisning

En aftale med ੋ ikon indikerer at en fastsat aftale har en konflikt med en eller flere eksisterende aftaler.

## Send aftaler

#### For at sende en mødeindkaldelse

Du kan sende mødeindkaldelser via e-mail til personer, der bruger Outlook eller Outlook Mobile.

- 1. Klik på Start > Kalender.
- 2. Opret en ny aftale og scrol derefter ned til **Deltagere** og klik på **Ingen deltagere**.

Klik på **Tilføj nødvendig deltager** eller **Tilføj valgfri deltager**, for at tilføje de kontakter, som du ønsker at sende mødeindkaldelsen til.

- **Bemærk** Du kan kun specificeree om en deltager er påkrævet eller mulig, hvis din telefon er forbundet til en Microsoft Exchange 2007 server. Ellers, vil alle deltagere blive beskrevet som påkrævet. For mere information, se kapitel 7.
- Vælg de kontakter, som du ønsker at sende mødeindkaldelsen til og klik på Vælg.

Bemærk For at fjerne en mødedeltager fra listen, vælg den mødedeltager og klik på Menu > Fjern deltager.

- På skærmen for ny Aftale, klik på Udfør. Og mødeindkaldelsen vil blive udsendt.
- **Bemærk** Når mødedeltagerne accepterer din mødeindkaldelse, vil mødet automatisk blive tilføjet til deres aftaler. Når deres response er sendt tilbage til dig, vil din kalender også blive opdateret.

#### For at sende en kalender aftale

Du kan sende en kalender aftale til en anden telefon over MMS.

- 1. På Startskærm, klik på Start > Kalender.
- 2. Opret en aftale, derefter klik på Menu > Send som vKalender.
- Indtast modtageren i Til linien på MMS meddelelsen, og klik derefter på Send.

#### 76 Organiser telefon Information

## 5.4 Opgaver

Brug Opgaver til at holde styr på ting du ønsker at gøre.

#### For at oprette en opgave

- 1. På Startskærm, klik på Start > Opgaver.
- 2. Klik på Menu > Ny opgave.
- 3. Indtast den nødvendige opgave information og klik på Udfør.
  - Indstil en Prioritet for opgaven. Dette punkt kan refereres, når du sorterer opgaverne.
  - Indtast en Startdato og Forfaldsdato, hvis opgaven starter og slutter på et specifikt tidspunkt.
  - Indtast en Påmindelse, hvis du ønsker at blive informeret når opgaven starter.
  - Indtast Kategorier (du kan indstille mere end en), der bedst beskriver opgaven. Dette punkt kan refereres, når du filtrerer opgaver.

#### Noter

- Du kan synkronisere information på din telefon med din PC, for at holde din opgave liste up-to-date på begge placeringer.
- Hvis du opretter en ny opgave med en påmindelse på din PC og derefter synkroniserer opgaver med din telefon, vil påmindelsen blive afspillet på det tidspunkt, der blev indstillet på din PC.

#### For at lokalisre en opgave

- 1. På Startskærm, klik på Start > Opgave.
- 2. I opgavelisten, gør et af følgende:
  - For at sortere listen, klik på Menu > Sorter efter, og klik på en sorter option.
  - For at filtrere listen efter kategori, klik på Menu > Filter, og klik på den kategori, som du ønsker vist.

#### For at markere en opgave som fuldført

- 1. På Startskærm, klik på Start > Opgaver.
- 2. Vælg opgave, og klik på Fuldført.

## 5.5 Hurtignoter

Hurtignoter lader dig indtaste meddelelser, som du bruger regelmæssigt og gemme dem på din telefon. Du kan derefter sende dem via e-mail, tekstmeddelelser, eller MMS.

#### For at oprette en ny note

- 1. På Startskærm, klik på Start > Hurtignoter.
- 2. Klik på Ny:
- Indtast teksten og klik på Udfør. Hvis du ønsker at sende teksten øjeblikkelig, klik på Menu > Send.

#### For at sende en note

- 1. På Startskærm, klik på Start > Hurtignoter.
- 2. På listen for Hurtignoter, vælg den tekst som du ønsker at sende og klik på Menu > Send.
- 3. På Meddelelseslisten, vælg den konto, som du ønsker at bruge og klik på Vælg.

## 5.6 Talebesked

Brug Talebesked for at oprette korte talebeskeder. Talebesked er inkluderet i listen over Alle Beskeder og er navngivet i rækkefølge (Optagelse1, Optagelse2, og så videre).

#### For at oprette en tale meddelelse

- 1. På Startskærm, klik på Start > Office > Talebesked.
- 2. Hold mikrofonen tæt på munden.
- 3. Klik på Optag og fremfør din talebesked.
- 4. Klik på Stop for at stoppe optagelsen af din talebesked.

#### For at slette en talebesked

- 1. På Startskærm, klik på Start > Office > Talebesked.
- 2. Vælg den talebesked, der skal slettes.
- 3. Klik på Menu > Slet.
- 4. Klik på Ja.

#### 78 Organiser telefon Information

Tip Hvis du sletter en talebesked, der har et standard navn, såsom Optagelse1, vil det navn blive tilgængelig for en ny talebesked.

#### For at lytte til en talebesked

- 1. På Startskærm, klik på Start > Office > Talebesked.
- 2. Vælg den talebesked, der skal afspilles, og tryk på CENTER OK.
- Tip For at stoppe aflytningen af en talebesked, klik på **Stop**, mens tale noten afspiller.

#### For at bruge en talebesked som ringetone

- 1. På Startskærm, klik på Start > Office > Talebesked.
- 2. Vælg en talebesked, og klik på Menu > Angiv som ringetone.

# Kapitel 6

Udveksle Meddelelser og Brug Outlook

> 6.1 Meddelelser 6.2 SMS-besked 6.3 MMS Meddelelser 6.4 Opsæt en E-Mail konto 6.5 E-mail

## 6.1 Meddelelser

Meddelelser er hvor alle dine e-mail, tekstmeddelelser, og MMS kontoer er placeret. Når du modtager en ny meddelelse, kan du åbne denne specifikke meddelelse fra Startskærm. Scrol til den række, hvor den nye meddelelse er og klik på den

For at få adgang til din meddelelseskonto, klik på **Start > Meddelelser** og klik derefter på den konto, som du ønsker at åbne.

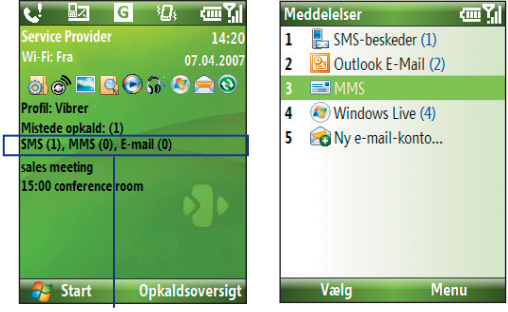

Ny Meddelelse

Meddelelses Skærm

Mens du er på hovedskærmen for en meddelelses konto, klik på **Menu > Værktøjer > Skift konti** for at skifte til en anden meddelelseskonto.

#### For at ændre indfstillinger for en meddelelseskonto

- På meddelelsesskærmen, vælg den meddelelseskonto, hvis indstillinger du ønsker at ændre og klik på Menu > Indstillinger.
- På meddelelseskontoens meddelelsesliste, klik på Menu > Funktioner > Optioner.

## 6.2 SMS-besked

Send korte SMS beskeder til dine kontakter.

## Komponer og send SMS beskeder

#### For at komponere og sende SMS beskeder

- 1. På Startskærm, klik på Start > Meddelelser.
- 2. Vælg SMS-beskeder og klik på Vælg.
- 3. Klik på Menu > Ny.
- Indtast mobil telefonnummeret på en eller flere modtagere, separer dem med semikolon (;). For at få adgang til telefonnumre fra Kontaktpersoner, i Til, tryk på CENTEROK og vælg en modtager fra listen.
- Indtast din medddelelse. Du kan indtaste op til 160 karakterer i en meddelelse.
- 6. Klik på Send.

Tips

- For at afbryde en tekstmeddelelse, klik på Menu > Annuller meddelelse.
- Hvis du ønsker at vide om din tekstmeddelelse bliver modtaget, før du sender meddelelsen, klik på Menu > Meddelelsesindstillinger og vælg Anmod om kvittering for meddelelse.

## Modtag SMS meddelelser

SMS beskeder bliver modtaget automatisk, når telefon funktionen er aktiveret. Når telefonen er slukket, vil teksmeddelelser blive tilbageholdt af din trådløse mobiloperatør, indtil næste gang telefonen tændes.

- Gen dine SMS meddelelser på dit SIM kort ved at klikke på Menu > Kopier til SIM-kort.
- Kopier SMS meddelelser der er gemt på dit SIM kort til Indbakke ved at klikke på Menu > Kopier til Indbakke. Hvis du kopierer dem til din telefon, resulterer det i dubletter af meddelelserne i Indbakke mappen, når SIM kortet er i brug.
- Ikonen er gemt på SIM kortet.

## 6.3 MMS Meddelelser

Opret og send Multimedia Message Service (**MMS**) meddelelser til dine venner og familie, det er sjovt og let.

#### For at få adgang til MMS

• På Startskærm, klik på Start > Meddelelser > MMS.

#### For at få adgang til MMS meddelelsesmapper

• Klik på Start > Meddelelser > MMS, klik derefter på Menu > Mapper.

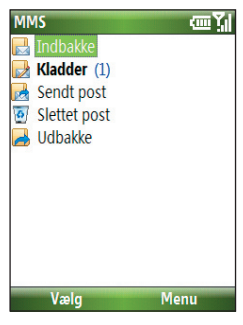

MMS Meddelelsesmappe

## **Rediger MMS indstillinger**

Når du køber din telefon, er den allerede forudindstillet til din trådløse mobiloperatørs MMS server indstillinger. Hvis du ved et uheld mister dine forudindstillede indstillinger, eller du skifter til en anden trådløs mobiloperatør, følg trinene herunder for at konfigurere MMS indstillingerne.

#### For at konfigurere MMS indstillngerne

- På Meddeleseskærmen, vælg MMS og klik på Menu > Indstillinger for at åbne Præference skærmen.
- Vælg eller slet de viste afkrydsningsfelter i overensstemmelse med dine behov.
- På Præferenceskærmen, klik på Menu > MMSC indstillinger for at få adgang til Multimedia Messaging Service Center (MMSC) indstillinger.
- Kontroller om din telefon er forudindstillet med MMS server indstillinger.

Hvis der ikke er nogen forudindstillede indstillinger, klik på **Menu > Ny** på MMSC Indstillingsskærmen og indrast den nødvendige information du ser på skærmen. Du kan få informationen fra din trådløse mobiloperatør:

| MMSC indstillinger | abc 🏹    |
|--------------------|----------|
| Navn:              |          |
| MMSC               |          |
| MMSC URL:          |          |
| http://mms         |          |
| WAP Gateway:       |          |
| 0                  |          |
| Port:              |          |
| 8080               |          |
| Forbind via:       |          |
| Udført             | Annuller |

5. Klik på Udført.

MMS server indstillingerne vil derefter blive tilføjet på MMS Konfigurationsskærmen.

**Bemærk** Hvis du tilføjer adskillige MMS serviceoperatører til MMSC Indstillingsskærmen, kan du vælge en, som standard MMS operatør. Vælg MMS operatørens navn i listen, og klik derefter på **Menu > Vælg som standard**.

#### 84 Udveksle Meddelelser og Brug Outlook

## **Opret og send MMS meddelelser**

Du kan komponere MMS meddelelser i en kombination af forskellige lysbilleder, hvor hvert lysbillede kan bestå af et foto, audio eller video klip, og/eller tekst.

#### Noter

- MMS er en betalt service. For at kunne bruge MMS med succes, skal dette stilles til rådighed på dit mobilabonnement. Kontakt venligst din trådløse mobiloperatør, hvis du sender til en anden mobil telefon bruger eller sender til en e-mail adresse.
- Forvis dig om at størrelsen på din MMS ligger indenfor grænserne hos den trådløse mobiloperatør, hvis du sender til en anden mobil telefon bruger eller sender til en e-mail adresse.

#### For at starte at komponere en MMS meddelelse

- På Startskærm, klik på Start > Meddelelser > MMS > Menu > Ny.
- 2. I Til, indtast modtagerens telefonnummer eller e-mail adresse.
- 3. I Emne, indtast et emne for din meddelelse.
- Klik på Indsæt Bilede/Video for at vælge et foto eller videoklip fra Vælg Media skærmen og indsæt det. For at optage et nyt billede eller video, klik på Menu > Optag Billede/Video.

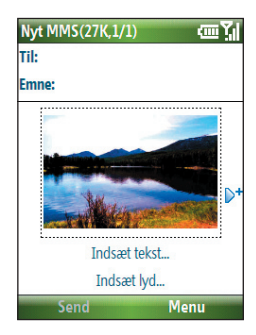

- Tip Efter indsættelse af et MMS meddelelses element, tryk på NAVIGATION højre for at tilføje et nyt lysbillede.
- Klik på Indsæt tekst for at indtaste tekst for din MMS meddelelse. For at indsætte prædefineret tekst eller emoticons, klik på Menu > Min tekst eller Indsæt Emotikon.

- Klik på Indsæt Audio for at indsætte et audio klip. Vælg et audio klip på Vælg Audio skærmen. For at optage et ny audio klip, klik på Menu > Optag Audio.
- 7. Klik på Send for at sende meddelelsen.

#### Noter

- For at sende en kopi af denne meddelelse til andre, brug Cc og Bcc ved at klikke på Menu > Indstillinger > Send Indstillinger.
- For at fjerne foto, tekst, eller audio, vælg et emne og tryk på ( ← ).

## Se og svar på MMS meddelelser

#### For at modtage MMS meddelelser

 På hver MMS meddelelsesmappens skærm, klik på Menu > Send/ modtag. Som standard, meddelelser bliver automatisk overført til din telefon.

#### For at se en MMS meddelelse

Du kan se MMS meddelelser på adskillige måder.

- Tryk på CENTER OK for at se eller afspille meddelelsen på din telefon.
   Klik på Pause eller Menu > Stop for at holde pause eller stoppe afspilningen af meddelelsen.
- Klik på Menu > Objekt Visning for at se en liste af filer der er inkluderet i meddelelsen. For at åbne en fil, vælg den og klik på Åben. For at gemme en fil, vælg den, og klik på Gem, Menu > Gem Audio, eller Menu > Gem Foto.
- Se hvert lysbillede, der er inkluderet i meddelelsen ved at klikke på Menu > Næste.

#### For at svare på en MMS meddelelse

 Klik på Menu > Svar > Svar for at svare til afsenderen af meddelelse, eller klik på Menu > Svar > Svar til alle for at svare til alle personer der er listet i Til og CC boksen på meddelelsen. Klik på Menu > Svar > Videresend til, for at videresende meddelelsen til en anden.

## 6.4 Opsæt en E-Mail konto

Før du kan sende og modtage e-mail, skal du opsætte din e-mail konto på din telefon. Du kan opsætte følgende typer af e-mail kontoer på din telefon:

- Outlook e-mail som du synkroniserer med din PC eller dit firmas Exchange Server
- Internet e-mail kontoer, som du får fra din Internet udbyder (ISP)
- Arbejdskonto, som du får adgang til ved brug af en VPN forbindelse
- Windows Live Mail
- Andre web-baserede e-mail kontoer, såsom Gmail, Yahoo! Mail, etc.

## Opsæt din telefon til at synkronisere Outlook e-mail med computeren

Hvis du har installeret synkroniseringssoftware på din PC og oprettet et partnerskab med din telefon, så er din telefon klar til at sende og modtage Outlook e-mail. Hvis du endnu ikke har installeret synkroniseringssoftware, eller ikke har oprettet et partnerskab, gør det venligst ved at følge proceduren i kapitel 3.

Tip For at opsætte dit firmas e-mail konto, så du kan få adgang til Outlook e-mail meddelelse trådløst, skal du opsætte din telefon til at synkronisere via et trådløst LAN eller over en luftbåren forbindelse med dit firmas Exchange Server. For mere information om synkronisering med dit firmas e-mail server, se kapitel 7.

### **Opsæt en POP3/IMAP4 e-mail konto**

Du kan let opsætte en e-mail konto, som du har med en Internet udbyder (ISP), en web-baseret e-mail, eller en konto, som du får adgang til ved brug af en VPN server forbindelse (typisk en arbejdskonto) på din telefon.

- 1. På Startskærm, klik på Start > Meddelelser > Ny e-mail-konto.
- 2. I E-mail-adresse, indtast din e-mail adresse. Vælg Forsøg automatisk at hente e-mail-indstillinger på internettet og klik på Næste.

**Bemærk** Ved at vælge denne option, vil telefonen forsøge at overføre de nødvendige indstillinger for e-mail, så du ikke behøver at indtaste dem manuelt.

3. Når Auto. installation er færdig, klik på Næste.

Bemærk Hvis Auto. installation mislykkedes, kontakt din ISP eller netværksadministrator for indstillingerne:

- Indtast Dit navn og det Kontoens viste navn, som du ønsker at bruge og klik derefter på Næste.
- Indtast Brugernavn og Adgangskode for e-mail kontoen, og klik derefter på Næste.
- Vælg den frekvens med hvilken du ønsker at sende og modtage e-mail fra din e-mail konto og klik på Udfør.

Bemærk Klik på Gennemse alle overførte indstillinger, for at kontrollere de optioner du har valgt for din e-mail konto.

 En meddelelse vil blive vist, der spørger dig om du ønsker eller ikke ønsker, at overføre e-mail meddelelser til din telefon. Klik på Ja eller Nej i overensstemmelse med dine præferencer.

Bemærk Dene meddelelse vil kun blive vist, hvis du har en aktiv Internet forbindelse.

## 6.5 E-mail

Efter at du har opsat en e-mail konto på din telefon, kan du starte med at sende og modtage e-mail meddelelser.

## Opret og svar på e-mails

#### For at komponere og sende en e-mail

- 1. Klik på **Start > Meddelelser** og vælg derefter en e-mail konto.
- 2. Klik på Menu > Ny.
- Indtast e-mail adressen på en eller flere modtagere, separer dem med semikolon. For at få adgang til e-mail adresser gemt i Kontaktpersoner, klik på Til.
- Indtast et emne og komponer din meddelelse. For hurtig at tilføje almindelige meddelelser, klik på Menu > Min tekst og klik på den ønskede meddelelse.
- 5. Kik på Send.
- Tips For at indstille en prioritet, klik på Menu > Meddelelsesindstillinger.
  - Hvis du arbejder offline, vil e-mail meddelelser blive flyttet til din Udbakke mapper og vil blive sendt den næste gang du forbinder.

#### For at tilføje en vedhæftning til en e-mail

- I den meddelelse som du er ved at komponere, klik på Menu > Indsæt og klik på det emne, som du ønsker at indsætte: Billede, Talebesked, eller Fil.
- 2. Vælg den fil som du ønsjker at vedhæfte, eller optag en talebesked.

## Se og svar på e-mails

Når du befinder dig i en e-mail konto, tryk på og hold 0 (nul) for at åbne en genvejsliste over ofte brugte kommandoer. Tryk på og hold genvejstasten for at udføre kommandoen.

#### For at filtrere meddelelseslisten i din Indbakke

Filtrer dine e-mail meddelelser i din Indboks til kun at vise e-mails der indeholder afsenderens eller det emne, som du søger efter.

Indtast afsenderens navn eller e-mail emne, som du ønsker at søge efter ved brug af tasterne eller tastaturet. Efterhånden som du trykker på tasterne, vil listen blive indsnævret til de konditioner, der er indstillet.

For eksempel, vil et tryk på "S" og derefter "A" indsnævre listen til kun at indeholder bogstaverne "SA. PC, og Pa" i **Fra, Til**, og **Emne** felterne inklusive selve meddelelsen.

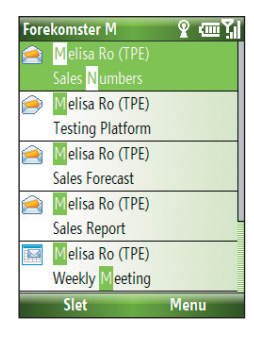

#### For at læse indkommende meddelelser

Som standard vil kun de første få kilobytes af en meddelelse blive vist, når du åbner og læser en indkomende meddelelse. For at læse hele meddelelsen, gør et af følgende:

- Scrol ned til slutningen af meddelelsen og klik på Hent resten af meddelelsen; eller
- Klik på Menu > Hent meddelelse.

#### 90 Udveksle Meddelelser og Brug Outlook

#### For at hente en vedhæftning

I en åben meddelelse med en vedhæftning, der kan overføres, klik på vedhæftningen. Hvis der er mere end en vedhæftning, klik på de andre vedhæftninger for at overføre dem. Du kan direkte åbne filen i det tilhørende program, efter at du har overført dem, ved at klikke på vedhæftningen igen.

#### For at svare på eller videresende en e-mail

- Åben meddelelsen og klik på Menu > Svar > Svar, Svar til alle, eller Videresend.
- Indtast dit svar. For hurtigt at tilføje almindelige meddelelser, klik på Menu > Min tekst og vælg den ønskede meddelelse.
- 3. Klik på Send.
- Tips For at se mere hovedinformation, scrol op.
  - For altid at inkludere den originale meddelelse, fra liste visning, klik på Menu > Funktioner > Indstillinger > Sender, og vælg Medtag en kopi af den oprindelige meddelelse, når e-mail besvares.
  - I Outlook E-mail konto, vil du sende mindre data, hvis du ikke redigerer den originale meddelelse. Dette kan reducere omkostningerne ved dataoverførsel, afhængig af din afregningsmetode.

#### For at se og svare på HTML e-mails

Du kan modtage, se og svare på HTML e-mails fra enhver type af e-mail konto. HTML formatet bliver bevaret, uden ændringer i layout eller ændring af størrelse.

**Bemærk** HTML e-mail understøttelse i Outlook Mobile, er kun tilgængelig hvis dit firma bruger Microsoft Exchange Server 2007.

- 1. Opsæt meddelelses formatet til HTML. For at finde ud af hvordan man opsætter meddelelses format, se "Tilpas e-mail indstillinger".
- Klik på Start > Meddelelser, vælg din e-mail konto, og åben en HTML e-mail som du har modtaget.
- 3. Klik på Hent resten af meddelelsen, der vises i bunden af meddelelsen for at overføre hele meddelelsen.
- Scrol op (hvis nødvendigt) og klik på Klik for at scrolle til højre for at være i stand til at scrolle sidelæns og få et komplet horisontalt overblik af meddelelsen.

#### Bemærk Hvis billeder ikke vises med det samme, klik på Internetbilleder blev blokeret > Hent internetbilleder.

- 5. Klik på Svar eller klik på Menu > Svar og vælg om du vil svare afsenderen eller videresende hele meddelelsen.
- 6. Indtast dit svar og klik på Send.
- Tip E-mail kan indeholde hyperlinks til Web sider.

## Send og overfør e-mails

Den måde hvorpå du sender og modtager e-mails afhænger af den type af e-mail konto du har.

#### For at sende og modtage e-mail for en Outlook konto

- 1. Klik på Start > ActiveSync.
- 2. Forbind din telefon til din PC.

Ellers, forbind trådløst hvis du synkroniserer Outlook e-mail med dit firmas e-mail server. For mere information, se kapitel 7.

- 3. Synkroniseringen begynder automatisk, og din telefon sender og modtager Outlook e-mail.
- Tip Du kan manuelt synktronisere til enhver tid ved, at klikke på ActiveSync eller Menu > Send/modtag i Outlook Mobile.

#### For at sende og modtage e-mail for en POP3/IMAP4 konto

Hvis du har en e-mail konto hos en ISP, eller et arbejdskonto som du får forbindelse til ved brug af en VPN server forbindelse, kan du sende og modtage meddelelser, genem en perifer e-mail server. Før du kan sende og overføre meddelelser, skal du først forbinde til Internettet eller dit firmas netværk.

- 1. Klik på Start > Meddelelser og klik på din POP3/IMAP4 e-mail konto.
- 2. Klik på Menu > Send/modtag. Meddelelserne på din telefon og e-mail server er synkroniseret: Nye meddelelser bliver overført til din telefons Indboks mappe, meddelelser på din telefons Udboks mappe bliver sendt, og meddelelser der er blevet slettet fra serveren, bliver fjernet fra din telefons Indboks mappe.

92 Udveksle Meddelelser og Brug Outlook

## Tilpas e-mail indstillinger

#### For at ændre overføringsstørrelsen og formatet for Outlook e-mail

- 1. Frakobbel din telefon fra computeren.
- 2. Klik på Start > ActiveSync.
- 3. Klik på Menu > Indstillinger, vælg E-mail, klik derefter på Indstillinger.
- På E-mail-synkronisering skærmen, indstil Maksimal filstørrelse ved hentning og Meddelelsesformat.
- 5. Luk ActiveSync og forbind din telefon til computeren igen.

#### For at ændre overføringsstørrelsen og formatet for POP3/IMAP4 e-mail

- På POP3/IMAP4 e-mail meddelelseslisten, klik på Menu > Funktioner > Optioner > Kontoindstillinger.
- Bliv ved med at klikke på Næste indtil du når til en skærm, hvor det første punkt er Hent forrige.
- 3. Indstil Maksimal filstørrelse ved hentning og Meddelelsesformat.
- 4. Klik på Næste to gange, og klik derefter på Udfør.

#### For at ekskludere din e-mail adresse, når du svarer alle

Når du svarer til alle modtagere af en Outlook e-mail, vil din egen e-mail adresse også blive tilføjet til modtagerlisten. Tilpas ActiveSync sådan, at din egen e-mail adresse vil blive ekskluderet fra modtagerlisten.

- 1. I ActiveSync på din telefon, klik på Menu > Indstillinger.
- 2. Vælg E-mail informations typen og klik på Indstillinger.
- 3. Klik på Menu > Avanceret.
- 4. I Mine e-mail-adresser tekst boks, indtastes din e-mail adresse.
- 5. Klik på Udført.

# Kapitel 7

## Arbejde med Firma E-mails og Mødeindkaldelser

7.1 Synkroniser din telefon med dit firmas e-mail server
7.2 Arbejde med firma e-mails
7.3 Administrer mødeindkaldelser
7.4 Finde Kontakter i Firmatelefonbogen
7.5 E-mail Sikkerhed

# 7.1 Synkroniser din telefon med dit firmas e-mail server

Synkroniser din telefon med dit firmas Microsoft Exchange Server, for at holde dig forbundet med dine e-mails, kontakter, kalender, og anden information.

### Opsæt en firma e-mail server forbindelse

Brug din telefon til at få adgang til dit firmas e-mails ved at opsætte en Exchange Server forbindelse. Du kan få information om dit firmas e-mail server fra din netværksadministrator:

- 1. Klik på Start > Meddelelser > Ny e-mail-konto.
- 2. I Din e-mail kilde liste, vælg Exchange server og klik på Næste.
- 3. På den skærm der følger, klik på Næste.
- 4. I Serveradresse, indtast Exchange Server navnet, og klik på Næste.
- 5. Indtast dit brugernavn, adgangskode, og domæne, og klik på Næste.
- Vælg afkrydsningsfelter for de typer af information, som du ønsker at synkronisere med Exchange Server.

#### Tip For at ændre reglerne for løsning af synkroniseringskonflikter, klik på Menu > Avanceret.

- For at ændre synkroniseringsindstillingerne for en informationstype, for eksempel, e-mail, vælg den type af information, og klik på Menu > Indstillinger.
- 8. Klik på Udfør.
- Bemærk Hvis du har synkroniseret e-mails med din PC før, åben ActiveSync på din telefon og klik på Menu > Tilføj serverkilde for at opsætte en Exchange Server forbindelse. Når du bliver bedt om at vælge informationstyper til synkronisering, skal du først fjerne afkrydsningen i E-mail afkrydsningsfeltet under Windows PC, før du kan vælge E-mail afkrydsningsfeltet under Exchange Server.
- Tip For at ændre Exchange Server indstillinger, åben ActiveSync på din telefon og klik på **Menu > Konfigurer server**.

#### Start synkronisering

Før du begynder at synkronisere med Exchange Server, skal du forvisse dig om at din telefon er opsat med en data forbindelse til Internettet, så du kan synkronisere trådløst. Se kapitel 8 for detaljer.

Efter at du er færdig med at opsætte en Exchange Server forbindelsen, vil din telefon automatisk starte synkroniseringen. Du kan manuelt starte synkroniseringen til en hver tid, ved at klikke på **Synkroniser** i ActiveSync.

**Bemærk** Hvis du forbinder din telefon til dit firmas computer via en USB eller Bluetooth forbindelse, kan du bruge denne forbindelse til PC'en for at få "adgang" til netværket og overføre Outlook e-mails og anden information til din telefon.

## 7.2 Arbejde med firma e-mails

Din telefon giver dig øjeblikkelig adgang til dit firmas e-mails og lader dig administrere dine meddelelser lettere. Meddelelses features såsom Direct Push, Hent Mail, og Filtrering af meddelelser er kun nogle af de værktøjer, du kan bruge til at administrere dine e-mails.

**Bemærk** Nogle meddelelses feartures afhænger af hvilken version af Microsoft Exchange Server, der bruges. Kontroller venligst med din netværksadministrator for tilgængeligheden af Exchange Server features.

## Automatisk synkronisering gennem Direct Push

Direct Push teknologi (push e-mail feature) sætter dig i stand til at modtage nye e-mails på din telefon, så snart de ankommer til din Indboks på Exchange Server. Med denne feature, bliver emner såsom kontakter, kalender og opgaver også opdateret øjeblikkelig på din telefon, når disse emner er blevet ændret eller nye indtastninger er blevet tilføjet på Exchange Server. For at få Direct Push til at virke, skal du have en GPRS forbindelse på din telefon.

Du skal først udføre en fuld synkronisering mellem din telefon og Exchange Server, før Direct Push kan aktiveres.

Krav Direct Push feature virker kun, hvis dit firma bruger Microsoft Exchange Server 2003 Service Pack 2 (SP2) med Exchange ActiveSync eller højere version.

#### For at aktivere Direct Push via Comm Manager

- 1. Klik på Start > Comm Manager.
- På Comm Manager skærmen, klik på Microsoft Direct Push knappen. Knappen 5 2 vil skifte til 5 2, hvilket indikerer at du vil modtage e-mails, når de ankommer.

Når knappen er i 5 😹 status, skal du manuelt hente dine e-mails.

#### For at aktivere Direct Push via ActiveSync

- 1. I ActiveSync på din telefon, klik på Menu > Tidsplan.
- 2. Vælg Når nye elementer modtages under Spidsbelastning og Lav belastning boksene.

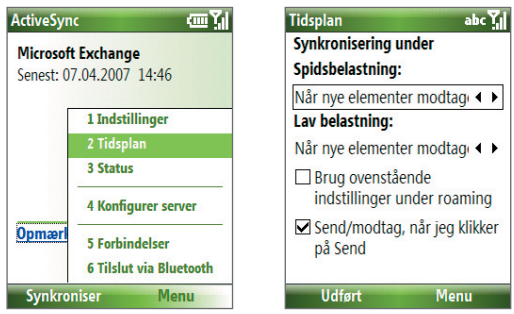

**Bemærk** Når både GPRS og Wi-Fi forbindelserne er aktiveret på samme tid, vil Direct Push feature altid forsøge at bruge GPRS, for hvilket du kan blive afkrævet betaling, ifølge din netværksoperatørs service plan.

## Synkronisering med tidsplan

Hvis du ikke ønsker at bruge Direct Push, kan du opsætte en regulær tidsbetemt synkronisering for Outlook e-mail og information.

- 1. I ActiveSync på din telefon, klik på Menu > Tidsplan.
- 2. Vælg et kortere tidsinterval under **Spidsbelastning** boks for at være i stand til at modtage e.mails oftere.
- 3. Vælg et længere tidsinterval under Lav belastning boks.
- Tip Klik på Menu > Spidsbelastning for at indstille arbejds- og uden for arbejdstid.

### Øjeblikkelig overførsel gennem Hent Mail

Hent Mail overfører en hel e-mail øjeblikkelig, uden at du behøver at udføre en fuld Send/modtag aktion.

- Krav Hent Mail virker kun på din telefon hvis dit firma bruger Microsoft Exchange Server 2007 eller højere.
  - 1. Klik på Start > Meddelelser > Outlook E-Mail.
  - 2. Klik på en e-mail meddelelse for at åbne den.
  - Som standard, vil kun de første få kilobytes af en meddelelse blive vist. For at overføre hele e-mailen, scroil til bunden af meddelelsen og klik på Hent resten af meddelelsen.
  - 4. En "Overføringsmeddelelse" vises. Vent på, at det sidste af meddelelsen overføres.
- Tip For information om at ændre e-mail synkroniserings indstillingerne, såsom den startende overføringsstørrelse for e-mail, se "Tilpas e-mail indstillinger" i kapitel 6.

## Søg efter e-mails på en Exchange Server

Du kan få adgang til meddelelser der ikke er tilgængelig på din telefon ved at søge i din Exchange Servers postboks. Søgeresultatet vil blive overført og vist i mappen for Søgeresultater.

#### Krav Dit firma skal bruge Microsoft Exchange Server 2007 eller højere.

- 1. Klik på Start > Meddelelser > Outlook E-Mail.
- Klik på Menu > Funktioner > Søg på server.
- 3. I Søg efter tekst boks, indtast dit nøgle søge ord.
- Vælg Datointerval for meddelelser, der skal søges fra og hvor der skal søges i Søg i.
- Søg på server

   abc ∑,||
   Søg efter:
   sales
   Datointerval:
   Sidste måned
   Føg i:
   Inbox
   Inkluder undermapper

   Søg Annuller

5. Klik på Søg.

98 Arbejde med Firma E-mails og Mødeindkaldelser

#### Flag dine meddelelser

Flags tjener som en påmindelse til dig selv for at følge op på vigtige emner eller forespørgsler, der er indikeret i meddelelsen.

Krav Flags er kun aktiveret hvis e-mails er synkroniseret med Microsoft Exchange Server 2007 eller højere. Flags er deaktiveret eller skjult, hvis e-mails er synkroniseret med tidligere versioner af Microsoft Exchange Server.

#### For at flage eller fjerne flag fra en meddelelse

- 1. Klik på Start > Meddelelser > Outlook E-Mail.
- 2. Vælg en meddelelse, eller åben en meddelelse.
- 3. Klik på Menu > Opfølgning og vælg en af følgende indstillinger:
  - Angiv flag Mærk meddelelsen med et rødt flag, for at indikere at den behøver opfølgning.
  - Angiv flag som fuldført Mærkning af meddelelsen med et afkrydsningsmærke for at indikere at emnet, eller indkaldelsen i emailen allerede er fuldført.
  - **Ryd flag** Fjerner flaget for at ophæve markeringen af meddelelsen.

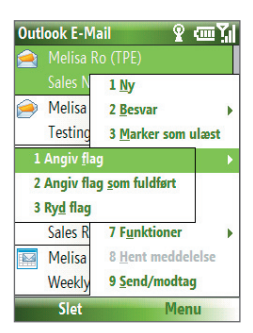

**Bemærk** E-mail meddelelsers påmindelser bliver vist på din telefon, hvis meddelelserne har flag med påmindelser og synkroniseret fra Exchange Server.

#### Ikke til stede auto svar

Outlook Mobile tillader dig at hente og ændre din ikke til stede status. Ligesom din stationære Outlook E-mail, sender Outlook Mobile automatisk en auto-svar meddelelse, når du ikke er tilgængelig.

#### Krav Dit firma skal bruge Microsoft Exchange Server 2007 eller højere.

#### For at sende Ikke til stede auto-meddelelser

- 1. Klik på Start > Meddelelser > Outlook E-Mail.
- 2. Klik på Menu > Funktioner > Ikke tils tede.
- 3. Fra Jeg er i øjeblikket listen, vælg Ikke til stede.
- 4. Indtast din auto-svar meddelelse og klik derefter på Udført.

## Se SharePoint dokumenter

Når du modtager en HTML e-mail, der indeholder en link til et SharePoint dokument, kan du klikke på denne link for at se dokumentet på din telefon.

#### Krav Dit firma skal bruge Microsoft Exchange Server 2007 eller højere.

## 7.3 Administrer mødeindkaldelser

Når du fastlægger og sender mødeindkaldelser fra din telefon, kan du invitere deltagerne til dit møde og kontrollere deres status for at kende deres tilgængelighed.

Når du modtager en mødeindkaldelse, kan du svare med at acceptere eller afvise forespørgslen. Mødeindkaldelsen indikerer også klart, om der er konflikter eller ikke, eller andre møder på samme tid.

#### Krav Dit firma skal bruge Microsoft Exchange Server 2007 eller højere.

#### For at kontrollere status for de inviterede deltagere

- 1. Klik på Start > Kalender.
- Følg procedurerne i "For at sende en mødeindkaldelse" i kapitel 5 for at invitere krævede og mulige deltagere og sende en mødeindkaldelse.
- Vent på at deltagerne svarer. Når deres svar er sendt tilbage til dig, vil din kalender også blive opdateret.

#### 100 Arbejde med Firma E-mails og Mødeindkaldelser

- For at kontrollere status for deltagerne, som har svaret, klik på Start > Kalender og klik derefter på det fastsatte møde.
- 5. I detaljer for mødet, klik på Deltagere.

#### For at svare på en mødeindkaldelse

- Når der er en indkommende e-mail med en mødeindkaldelse, vil der blive vist en notificeringsmeddelelse på din telefons Startskærm. Scrol til Outlook E-Mail og klik på den.
- 2. I Outlook meddelelsesliste, klik på e-mailen for at åbne den.
- Klik på Accepter for at svare og acceptere mødeindkaldelsen, elller klik på Menu > Afslå, hvis du ikke kan deltage i mødet.
  - Før du svarer, kan du kontrollere din tilgængelighed på tidspunktet for mødeindkaldelsen, ved at klikke på Se din kalender.
    - Hvis tidspunktet for mødet er i konflikt med dine andre aftaler, vil en "Tids Konflikt" status vises på toppen af e-mailen.
- Vælg om du vil redigere eller ikke redigere svar e-mailen, før den sendes og klik derefter på OK:

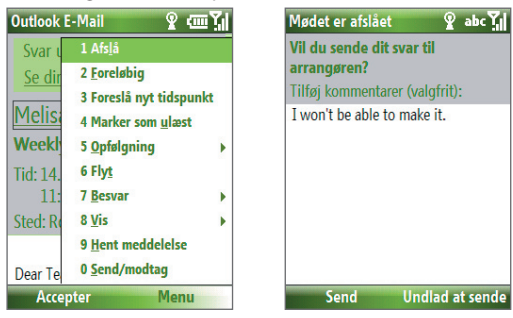

**4.** Hvis du accepterer mødeindkaldelsen, vil den automatisk blive tilføjet som en aftale i Kalender på din telefon.

## 7.4 Finde Kontakter i Firmatelefonbogen

Ud over at have kontakter på din telefon, kan du få adgang til kontaktinformation fra din organisations Firmaadressekartotek.

- Krav Adgang til Firmaadressekartotek er kun tilgængelig, hvis din organisation kører Microsoft Exchange Server 2003 SP2 eller højere, og du har fuldført din første synkronisering med Exchange Server.
  - 1. Synkroniser med Exchange Server hvis du aldrig har gjort det.
  - 2. Gør et af følgende:
    - I Kontaktpersoner, klik på Menu > Firmaadressekartotek.
    - I den nye e-mail, klik på Til boksen og klik derefter på Firmaadressekartotek på toppen af listen, eller klik på Menu > Firmaadressekartotek.

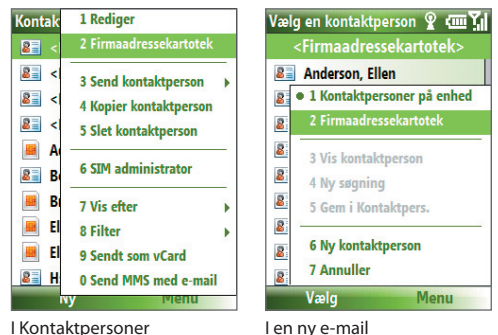

- I ny mødeindkaldelse kræver brug af Kalender, scrol til Deltagere og klik på Ingen deltagere > Tilføj nødvendig deltager eller Tilføj valgfri deltager og klik derefter på Firmaadressekartotek på toppen af listen.
- Indtast dele eller det fulde kontaktnavn og klik på Søg. I listen over søgeresultater, klik på en kontakt for at vælge den.

102 Arbejde med Firma E-mails og Mødeindkaldelser

| Firmaadressekartotek 💡 abc 🏹                                                  | Firmaadressekartotek 💡 💷 🏹      |
|-------------------------------------------------------------------------------|---------------------------------|
| Angiv et navn, en e-mail-adresse<br>eller kontorplacering, og klik på<br>Søg: | <mark>8∃ Franc</mark> es Wang e |
| frand                                                                         | 1 Ny søgning                    |
| franc                                                                         | 2 Gem i Kontaktpers.            |
|                                                                               | 3 Annuller                      |
|                                                                               | 4 SIM administrator             |
|                                                                               | 5 Vis efter >                   |
|                                                                               | 6 Filter >                      |
| Søg Annuller                                                                  | Vis Menu                        |

- Noter Du kan gemme kontakten fra Firmaadressekartotek på din telefon, ved at vælge kontakten og derefter klikke på Menu > Gem i Kontaktpers.
  - Du kan søge efter følgende infiormation fra Firmatelefonbogen så længe den information er inkluderet i din organisations Firmaadressekartotek: Fornavn, Efternavn, E-mail navn, Vist navn, E-mail adresse, eller Kontorplacering.

## 7.5 E-mail Sikkerhed

Windows Mobile på din telefon beskytter dine Outlook e-mails gennem Sikker/Generel Internet Mail Extension (S/MIME), hvilket tillader dig at bruge digital signatur og kryptere dine meddeleser.

- Krav S/MIME kryptering og digitale signaturer for Windows Mobilebaserede telefoner er kun tilgængelig med Exchange Server 2003
   SP2 eller en senere version, der understøtter S/MIME. Hvis du ikke benyttet et af disse produkter, eller endnu ikke har synkroniseret, vil disse optioner ikke være tilgængelig.
- **Bemærk** Du kan kryptere en meddelelse med eller uden et certifikat. Imidlertid, for at læse en krypteret meddelelse, skal du have et gyldigt certifikat for at dekryptere den.

#### For individelt at signere og kryptere en ny meddelelse

- 1. Klik på Start > Meddelelser > Outlook E-Mail.
- 2. Klik på Menu > Ny for at oprette en ny meddelelse.
- 3. Klik på Menu > Meddelelsesindstillinger.

- Fra Sikkerhed listen, vælg om du vil kryptere den, kun signere den digitalt, eller begge dele.
- 5. Klik på Udført.

## For at verificere den digitale signatur på en signeret meddelelse, som du modtager

- 1. Åben den Outlook e-mail meddelelse der er blevet digitalt signeret.
- 2. På toppen af meddelelsen, klik på Vis signaturstatus.
- 3. Klik på Menu > Kontroller certifikat.

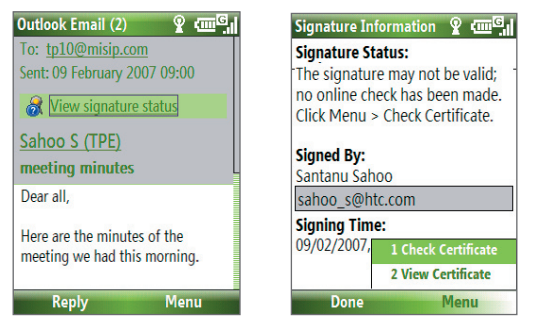

For at se detaljer for certifikatet i meddelelsen, klik på Menu > Vis certifikat.

**Bemærk** Der kan være adskillige grunde til at en digital signatur ikke er gyldig. For eksempel, kan afsenderens certifikat være udløbet, det kan være trukket tilbage af en certifikat myndighed, eller hvis den server der verificerer certifikatet ikke er tilgængelig. Kontakt afsenderen for at rapportere problemet.

#### For digitalt at signere og kryptere alle meddelelser

Du kan opsætte ActiveSync til at digitalt signere og kryptere alle udgående meddelelser. Du skal få et gyldigt certifikat for at signere og kryptere e-mail meddelelser med succes.

- 1. Klik på Start > ActiveSync.
- 2. Klik på Menu > Indstillinger.
- Vælg E-mail information type, og klik på Indstillinger. På skærmen for E-mail Synk. Optioner, klik på Menu > Avanceret.

104 Arbejde med Firma E-mails og Mødeindkaldelser

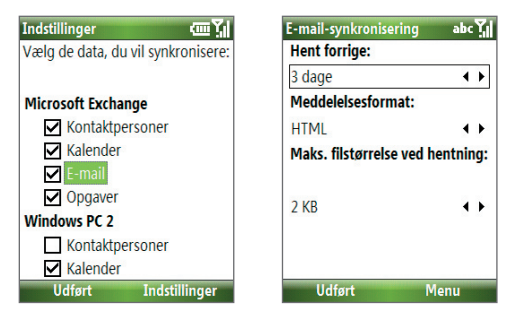

- 4. Vælg Krypter meddelelser for at beskytte dine e-mails fra at blive set af andre end den beregnede modtager. Vælg Signer meddelelser, sådan at modtagerne kan være sikker på at e-mailen der sendt af dig ikke er blevet ændret.
- Klik på Menu > Vælg certifikat for at vælge et certifikat til signering eller kryptering af udgående e-mail meddelelser.

## Opsæt tilladelser for en e-mail meddelelse

En anden måde at beskytte e-mail meddelelser er at sende meddelelser med begrænset tilladelser ved brug af Information Rights Management (IRM).

## **Krav** Dette virker kun med en Microsoft Outlook e-mail konto, og hvis dit firma bruger en RMS Server SP1.

- 1. Klik på Start > Meddelelser > Outlook E-Mail.
- 2. Opret en meddelelse, klik derefter på Menu > Meddelelsesindstillinger.
- 3. I Tilladelser, gør et af følgende:
  - For at tillade alle at læse meddelelsen, vælg Ubegrænset adgang.
  - For at forhindre en meddelelse i at blive videresendt, udskrevet, eller kopieret, vælg Videresend ikke.
- 4. Klik på Udført.
- Tip En IRM-beskyttet meddelelse du modtager på din telefon, kan kun svares på eller videresendes hvis meddelelsen tillader det.

# Kapitel 8 Få Forbindelse

8.1 Comm Manager 8.2 Måder at forbinde til Internettet 8.3 Wi-Fi 8.4 GPRS 8.5 Opkald via modem 8.6 Internet Explorer Mobile 8.7 Internet Deling 8.8 Bluetooth 8.9 Windows Live Mobile

## 8.1 Comm Manager

Comm Manager virker som en central kontakt, der lader dig aktivere og deaktivere telefon features såvel som administrere dine dataforbindelser med lethed.

#### For at åbne Comm Manager:

• Klik på Start > Comm Manager.

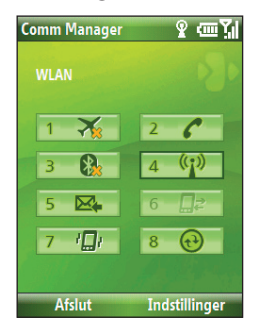

- Klik for at skifte mellem til eller fra Flytilstand. Hvis du aktiverer Flytilstand vil din telefon, Bluetooth og WLAN funktionerne slukkes.
- Klik for at aktivere eller deaktivere telefonen. Klik på Indstillinger > Telefon for at få adgang til telefonens indstillinger.
- Klik på for at tænde ellerr slukke for Bluetooth. Se "Bluetooth" for detaljer. Klik på Indstillinger > Bluetooth-indstillinger for at konfigurere Bluetooth på din telefon.
- Klik på for at skifte mellem at aktivere og deaktivere Wi-Fi. Klik på Indstillinger > WLAN Indstillinger for at konfigurere Wi-Fi på din telefon. Se "Wi-Fi" for detaljer.
- Klik på for at skifte mellem automatisk at modtage (når emner ankommer) eller manuelt at hente Outlook e-mails. Se kapitel 7 for detaljer.
- Klik for at stoppe aktive data service (fx GPRS). Du kan ikke genforbinde data services i Comm Manager.
- 7. Klik for at tænde for telefonens ringer eller indstille den til vibration/lydløs tilstand.
- Klik for at åbne ActiveSync så du kan synkronisere telefonen og computeren. For mere information omkring ActiveSync, se kapitel 3.

## 8.2 Måder at forbinde til Internettet

Din telefons netværkskapacitet tillader dig at få adgang til Internettet på dit firmas netværk på arbejde, gennem trådløse- og konventionelle forbindelser.

Du kan forbinde til Internettet ved brug af en af følgende:

- Wi-Fi
- GPRS
- Opkald via modem

Bemærk Du kan også tilføje og opsætte en af de følgende forbindelser:

- VPN: En VPN forbindelse bruges til at få adgang til dit firma netværk ved at bruge en eksisterende Internet forbindelse.
- **Proxy**: En Proxy forbindelse bruges til at få adgang til Internettet ved brug af en eksisterende forbindelse til dit firma eller WAP netværk.

## 8.3 Wi-Fi

Wi-Fi leverer trådløst Internet adgang over distancer på op til 100 meter.

Bemærk Tilgængeligheden og området af din telefons Wi-Fi signal afhænger af antallet, infrastrukturen, og andre objekter gennem hvilke signalet passerer.

#### For at forbinde til et eksisterende Wi-Fi netværk

- På Startskærm, klik på Start > Comm Manager og klik på WLAN ikonen. WLAN ikonen vil derefter blive valgt, for at indikere at WLAN er aktiveret.
- 2. Efter nogle få sekunder, vil en meddelelse spørge dig, om du ønsker, at se de tilgængelige netværk, klik på **Ja**.
- 3. I Vælg netværk, vælg det WLAN netværk du vil forbinde til.
- 4. I Netværkstype, vælg Internet og klik på Opret forbindelse. Hvis du forbinder til et sikkerheds-aktiveret netværk, vil du blive bedt om at indtaste en WEP-nøgle. Indtast din WEP-nøgle og klik på Udført.

Du kan kontrollere Wi-Fi ikonen i titellinien på skærmen, for at se om du er forbundet til et Wi-Fi netværk. For at se status ikoner, se venligst "Status Indikatorer" i kapitel 1.

#### 108 Få Forbindelse

#### Noter

- Wi-Fi forbinder til det standard netværk, der er tilgængelig på din telefon. Imidlertid, GPRS starter som standard, hvis din telefon ikke finder noget Wi-Fi signal.
- I Comm Manager, klik på Indstillinger > WLAN Indstillinger > Forbindelsesstatus, for at kontrollere den aktuelle forbindelsesstatus og signalkvalitet på hver Wi-Fi kanal.
- Konfigurer din telefon sådan at Wi-Fi funktionen slukkes automatisk, når der ikke detekteres noget signal for at spare på batterieffekten. I Comm Manager, klik på Indstillinger > WLAN Indstillinger > Wi-Fi > Menu > Wi-Fi Indstillinger.

#### For at skabe en ny Wi-Fi forbindelse

Hvis den Wi-Fi forbindelse som du ønsker at forbinde til ikke er i listen, kan du oprette en ny Wi-Fi forbindelse.

- På Startskærm, klik på Start > Indstillinger > Forbindelser > WLAN Indstillinger > Wi-Fi > Ny.
- 2. Indtast et Netværksnavn og Netværkstype og klik på Næste.

Bemærk Hvis du kun ønsker at forbinde direkte til en anden enhed eller computer, og ikke til et netværk gennem et adgangspunkt, vælg Dette er en enhed til enhed (ad-hoc) forbindelse.

- Vælg Godkendelse type og Data kryptering, og klik derefter på Næste. For TKIP, AES, eller WEP data kryptering, indtast den påkrævede information i de resterende felter.
- Vælg Brug netværksadgangskontrol ved hjælp af IEEE 802.1x for at bruge Extensible Authentication Protocol (EAP). Vælg EAP-type afhængig af typen af autorisering. Klik på Udfør.

#### For at forøge sikkerheden på et Wi-Fi netværk

LEAP (Lightweight Extensible Authentication Protocol) featuren på Comm Manager hjælper med at øge sikkerheden på din telefon, og sikrer at ingen er i stand til at få adgang til dit netværk uden din tilladelse.

- 1. På WLAN Indstillingsskærmen, vælg LEAP.
- 2. Klik på Menu > Ny.

Bemærk Som standard vil LEAP skærmen vise data der er indtastet tidligere. Imidlertid, kan du modificere eller slette dataene, som krævet ved at klikke på **Menu > Modificer** eller **Menu > Slet** på LEAP skærmen.
- 3. Indtast dit SSID (Service Set Identifier). Du kan få dette fra din tråsdløse mobiloperatør.
- 4. Indtast brugernavn, adgangskode, og domæne.
- 5. Vælg en Godkendelsestype.

Som standard, er **Godkendelsestype** for din telefon Åbn systemgodkendelse.

**Bemærk** For at LEAP skal virke korrekt, skal den modtagende telefon (din telefon) være indstillet til det samme SSID, brugernavn, og adgangskode som adgangspunktet.

## 8.4 GPRS

Du kan bruge GPRS for at forbinde til Internettet, eller for at sende eller modtage MMS på din telefon. Når du bruger GPRS, vil du blive afkrævet betaling pr. KB (Kilobyte), når du sender og modtager information.

Bemærk Kontroller med din operatør hvor meget de beregner for deres GPRS service.

Hvis GPRS indstillingerne ikke er forudindstillet på din telefon, få dem fra **Navn på adgangspunkt** fra din trådløse serviceoperatør. Kontroller også, med din trådløse serviceoperatør om du skal bruge et brugernavn og adgangskode.

#### For at opsætte en ny GPRS forbindelse

- På Startskærmen, klik på Start > Indstillinger > Forbindelser > GPRS > Ny.
- I Beskrivelse, indtast et navn for forbindelsen.
- 3. | Opretter forbindelse til, vælg Internettet.
- 4. Indtast navnet på GPRS Adgangspunkt på din trådløse mobiloperatør.
- Indtast den påkrævede information i de resterende felter, hvis det er påkrævet af din trådløse mobiloperatør.
- 6. Klik på Udført.

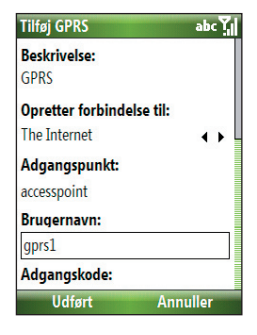

# 8.5 Opkald via modem

Når du bruger din telefon til at ringe op til din ISP og forbinder til Internettet eller til dit firmas netværk, vil du blive afkrævet betaling efter det antal minutter du bruger.

#### For at opsætte en Opringningsforbindelse til at browse Internettet

- 1. På Startskærm, klik på Start > Indstillinger > Forbindelser > Opkald via modem > Tilføj.
- 2. I Beskrivelse, indtast et navn for forbindelsen.
- 3. | Opretter forbindelse til, vælg Internettet.
- 4. Indtast den påkrævede information i de resterende felter.
- 5. Klik på Udført.

## For at opsætte en Opringningsforbindelse til dit firmanetværk

- På Startskærm, klik på Start > Indstillinger > Forbindelser > Opkald via modem > Tilføj.
- 2. | Beskrivelse, indtast et navn for forbindelsen.
- 3. | Opretter forbindelse til, vælg Arbejde.
- 4. Indtast den påkrævede information i de resterende felter.
- 5. Klik på Udført.

## **Avancerede optioner**

Fra Forbindelsesskærmen, kan du få adgang til de avancerede optioner for at specificere udbyderen, antaller at genopkaldsforsøg, størrelsen af tiden uden trafik, der skal ventes før der frakobles, og så videre.

- På Startskærm, klik på Start > Indstillinger > Forbindelser > Menu > Avancerede.
- Vælg en operatør for hver forbindelsestype. Du kan vælge Automatisk for at lade telefonen opsætte en serviceoperatør for hver forbindelse som standard.
- 3. Klik på Menu > Indstillinger.
- 4. Vælg den påkrævede information for de resterende felter.
- 5. Klik på Udført.

## Tilføj en URL undtagelse

Nogle URL's for web sider på dit firmas intranet kan bruge punktummer, for eksempel: intranet.companyname.com. For at se disse sider i Internet Explorer Mobile, skal du oprette en URL undtagelse.

- På Startskærm, klik på Start > Indstillinger > Forbindelser > Menu > Avanceret.
- 2. Klik på Menu > URL-undt. for arbejdspl. > Menu > Tilføj.
- I URL-mønster, indtast URL navnet. For at indtaste flere URLs, brug et semikolon (;).
- 4. Klik på Udført.

Bemærk Du behøver ikke at oprette URL undtagelser for Internet URL's.

# 8.6 Internet Explorer Mobile

Internet Explorer Mobile er en fuld Internet browser, der er optimeret til brug på din telefon.

#### For at åbne Internet Explorer

• På Startskærm, klik på Start > Internet Explorer.

## **Browse Webbet**

- 1. I Internet Explorer, klik på Menu > Adresselinje.
- 2. Indtast adressen og klik på Gå.
- 3. Brug NAVIGATIONSKONTROLLERNE til at browse Web sider. Tryk på CENTER OK, når en link er valgt for at få adgang til den.

Mens du browser Webbet, klik på **Menu** for at åbne en liste af optioner som vil lade dig ændre visning, gemme Favoritter, og indstille Internet Explorer Mobile præferencer, og mere.

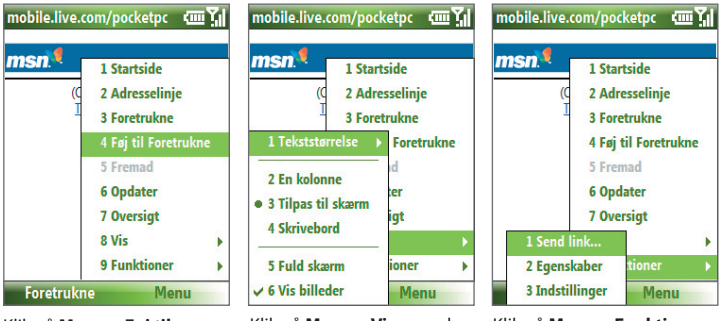

Klik på **Menu > Føj til** Foretrukne for at gemme den aktuelle Web side i din Foretrukne mappe. Klik på

**Foretrukne** for at få adgang til din Foretrukne mappe.

Klik på **Menu > Vis** og vælg derefter den tekststørrelse og skrifttype, som du ønsker at bruge, mens du browser Web sider. Klik på Menu > Funktioner for at lade dig overføre en link via e-mail, vise en sides egenskaber, eller indstille Internet Explorer Mobile præferencer.

For mere information om Internet Explorer Mobile, gå venligst til http://www.microsoft.com/windowsmobile/help/smartphone/ browseinternet.mspx

## 8.7 Internet Deling

Med Internet Deling, kan du bruge din telefon som et eksternt modem for en anden enhed, såsom en PDA eler bærbar computer.

- Bemærk Forvis dig om at din telefon har SIM kortet installeret, og du har opsat en GPRS eller telefon opringsningsforbindelse på din telefon. Hvis din telefon ikke er blevet opsat med en dataforbindelse endnu, klik på Menu > Forbindelsesindstillinger for Internet Deling. For mere information om at opsætte en GPRS forbindelse, se "GPRS". For mere information om at opsætte en Opringningsforbindelse, se "Opkald via modem".
  - Før du bruger Deling af Internetforbindelse, deaktiver ActiveSync på din computer. For at deaktivere ActiveSync, åben ActiveSync derefter klikkes på Fil > Forbindelsesindstillinger og fjern Tillad USB Forbindelser.

## Opsæt telefonen som et modem

#### For at opsætte telefonen som et USB modem

- 1. På din telefon, klik på Start > Deling af Internetforbindelse.
- 2. | Pc-forbindelse liste, vælg USB.
- 3. I Netværksforbindelse listen, vælg navnet på den forbindelse som din telefon bruger for at forbinde til Internettet.
- 4. Indsæt USB kablet mellem din telefon og din computer.
- 5. Klik på Opret forbindelse.

#### For at afslutte en Internet forbindelse

På skærmen for Deling af Internetforbindelse, klik på Afbryd forbindelse.

#### For at opsætte din telefon som et Bluetooth modem

Du kan forbinde din telefon til en computer gennem Bluetooth og bruge din telefon som et modem for computeren.

For at lære hvordan du opsætter din telefon som et Bluetooth modem, se "Brug din Telefon som et Bluetooth modem" i dette kapitel.

## 8.8 Bluetooth

Bluetooth er en kort-distance trådløs kommunikationsteknologi. Telefoner med Bluetooth kapacitet kan udveksle information indenfor en distance på omkring 10 meter uden at kræve en fysisk forbindelse.

## **Bluetooth tilstand**

Bluetooth på din telefon opererer i tre forskellige tilstande:

- 1. Til. Bluetooth er aktiveret. Din telefon kan detektere andre Bluetoothkompatible enheder, men ikke vice versa.
- **2. Fra.** Bluetooth er deaktiveret. I denne tilstand, kan du hverken overføre eller modtage information med Bluetooth.
- 3. Synlig. Bluetooth er aktiv, og alle andre Bluetooth-kompatible enheder indenfor området, kan detektere din telefon.

#### Bemærk Som standard er, Bluetooth deaktiveret. Hvis du aktiveret det, og derefter slukker for din telefon, slukkes Bluetooth også. Når du tænder for din telefon igen, vil Bluetooth automatisk blive aktiveret.

#### For at aktivere og deaktivere Bluetooth på din telefon

Du kan aktivere Bluetooth ved at klikke på Bluetooth knappen i Comm Manager. Du kan også gøre følgende:

- 1. På Startskærm, klik på Start > Indstillinger > Forbindelser > Bluetooth.
- 2. Klik på Bluetooth > Menu > Slå Bluetooth til.

For at deaktivere Bluetooth kapaciteten på din telefon, klik på **Bluetooth** > Menu > Slå Bluetooth fra.

#### For at gøre din telefon synlig

- 1. På Startskærmen, klik på Start > Indstillinger > Forbindelser > Bluetooth.
- 2. Klik på Bluetooth > Menu > Slå synlighed til.
  - Tip Indtast et Bluetooth telefonnavn for din telefon. Dette vil være det telefonnavn, der vil blive vist på andre Bluetooth-kompatible enheder, når de søger og detekterer din telefon. For at indtaste et navn, på Bluetooth skærmen, klik på **Sikkerhed** og indtast et **Enhedsnavn**.

## **Bluetooth partnerskab**

Et Bluetooth partnerskab er et forhold, som du skaber mellem din telefon og andre Bluetooth-kompatible enheder for, at kunne udveksle information på en sikker måde.

#### For at skabe et Bluetooth partnerskab

- 1. På Startskærm, klik på Start > Indstillinger >Forbindelser > Bluetooth.
- 2. Klik på Bluetooth > Tilføj ny enhed.

Din telefon søger efter andre Bluetooth-kompatible enheder og lister dem.

- 3. Vælg det ønskede enhedsnavn i listen og klik på Næste.
- Indtast adgangskoden (1 op til16 karakterer) for at etablere en sikker forbindelse, klik derefter på Næste.
- 5. Vent for de parrede enheder om at acceptere partnerskabet:
- 6. På din gtelefon vil der vises en meddelelse, der indikerer at din telefon har forbundet med en parret enhed. Klik på **OK**.
- Navnet på den parrede enhed bliver derefter vist. Du kan redigere og indtaste et nyt navn for denne enhed, derefter klikkes på Næste.
- 8. Vælg de afkrydsningsfelter for de services, som du ønsker at bruge ,fra de parrede enheder og klik på **Udført**.

## For at acceptere et Bluetooth partnerskab

- 1. Forvis dig om at Bluetooth er aktiveret og i synlig tilstand.
- 2. Klik på Ja, når du bliver bedt om at etablere et partnerskab med den anden enhed.
- Indtast adgangskoden (den samme adgangskode, som er indtastet på den enhed, der kræver partnerskabet) for at etablere en sikker forbindelse.
- 4. Klik på Næste.
- 5. En meddelelse vil blive vist, der indikerer at din telefon er blevet forbundet med en parret enhed. Klik på **OK**.
- Navnet på den parrede enhed bliver derefter vist. Du kan redigere og indtaste et nyt navn for denne enhed, klik derefter på Næste.
- 7. Vælg de afkrydsningsfelter for services, som du ønsker at bruge fra de parrede enheder.
- 8. Klik på Udført. Du kan nu udveksle information med den anden enhed.

#### For at ændre visningsnavnet på en Bluetooth enhed

- 1. På Startskærm, klik på Start > Indstillinger > Forbindelser > Bluetooth.
- 2. Klik på Bluetooth og vælg derefter på skærmen, en Bluetooth enhed.
- 3. Klik på Menu > Rediger.
- Indtast et nyt visningsnavn for Bluetooth enheden, og klik derefter på Næste.
- 5. Klik på Udført.

#### For at slette et Bluetooth partnerskab

- 1. På Startskærm, klik på Start > Indstillinger > Forbindelser > Bluetooth.
- 2. Klik på Bluetooth og derefter på skærmen, vælg en Bluetooth enhed.
- 3. Klik på Menu > Slet, og klik derefter på Ja på bekræftelsesskærmen.
- 4. Klik på Udført.

## Forbind et Bluetooth håndfri sæt eller stereo hovedtelefon

For hånd-fri telefon samtaler eller for at lytte til musik, kan du bruge et Bluetooth hånd-fri sæt eller en stereo hovedtelefon.

Bemærk Du behøver en Bluetooth stereo hovedtelefon for at lytte til musik.

#### For at forbinde et Bluetooth hånd-fri sæt eller en stereo hovedtelefon

- Forvis dig om at både din telefon og Bluetooth hovedtelefon er tændt og indenfor tæt afstand, og at hovedtelefonen er synlig. Referer til fabrikantens dokumentation, for at finde ud af hvordan du sætter hovedtelefonen i synlig tilstand.
- 2. På Startskærmen, klik på Start > Indstillinger > Forbindelser > Bluetooth.
- Klik på Bluetooth > Tilføj ny enhed. Din telefon søger efter andre Bluetooth-kompatible enheder og viser dem i en liste.

- Vælg navnet på hovedtelefonen, og klik på Næste.
- I Adgangskode, indtast det alfanumeriske adgangskode for Bluetooth hovedtelefonen, klik derefter på Næste. Adgangskoden er sædvanligvis "0000".

Der vil blive vist en meddelelse, der siger at din telefon er blevet forbundet til hovedtelefonen, klik på OK.

6. Indtast visningsnavnet for hovedtelefonen og klik på Næste.

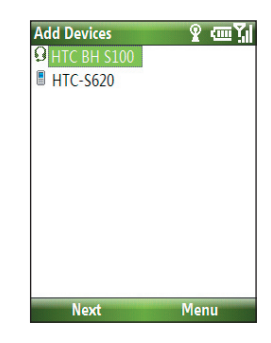

- Vælg afkrydsningsfeltet for den Trådløs stereo (hvis den findes) og Håndfri services, og klik på Udført.
- Bemærk Hvis Bluetooth stereo hovedtelefonen bliver frakoblet, tænd for hovedtelefonen og gentag trin1 til 2 overfor. Vælg stereo hovedtelefonen og klik på Menu > Angiv som trådløs stereo.

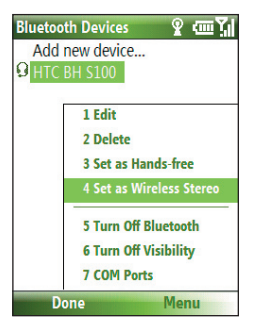

#### 118 Få Forbindelse

## **Overfør information ved brug af Bluetooth**

Du kan sende information, såsom kontakter, kalender punkter, og opgaver, såvel som filer fra din telefon til din computer, eller til en anden Bluetoothkompatibel enhed.

#### Noter

- Hvis din computer ikke har en indbygget Bluetooth kapacitet, skal du forbinde og bruge en Bluetooth adapter eller dongle på din computer.
- Før du sender emner til din computer, åbnes Bluetooth Konfiguration eller Bluetooth Indstillinger i Kontrolpaneler og kontroller om der er en option for indstilling for en placering for at gemme sendte emner.

#### For at sende information fra din telefon til en computer

- 1. Indstil Bluetooth på din telefon i synlig tilstand. For information om dette, se "For at gøre din telefon synlig".
- 2. Der næst, indstil Bluetooth på din computer i synlig tilstand, skab et Bluetooth partnerskab, derefter aktiveres din computer til at modtage Bluetooth overførsler.

Hvis din computer har Windows Vista eller Windows XP SP2 og din computers Bluetooth adapter er understøttet af din Windows version, udfør følgende trin:

- a. På din computer, åben **Bluetooth Enheder** fra Kontrolpanel fanen og klik på **Indstillinger** fanen.
- b. For Windows Vista, vælg Tillad Bluetooth enheder at finde denne computer.

For Windows XP, Vælg Tænd for Genkendelse og Tillad Bluetooth enheder at forbinde til denne computer.

- c. Skab et Bluetooth partnerskab mellem din telefon og computer. For information om hvordan du skaber et partnerskab, se "Bluetooth partnerskab".
- d. I fanen for Indstillinger på Bluetooth Enheder, vælg Vis Bluetooth ikon i notificeringsområdet.
- e. For at sætte din computert i stand til at modtage Bluetooth sendinger, højre-klik på Bluetooth ikonen i det nederste-højre hjørne af computerskærmen og vælg Modtag en Fil.

- Nu er du klar til at overføre. På din telefon, vælg det emne du vil overføre. Emnet kan være en aftale i din kalender, en opgave, et kontakt kort, eller en fil
- 4. Klik på Menu > Overfør [type af emne].
- 5. Vælg det enhedsnavn, som du ønsker at overføre til.
- 6. Klik på Overfør.
- Hvis du har sendt en kalender, en opgave, eller kontakt emne til din computer og det ikke bliver automnatisk tilføjet til Outlook, klik på Fil > Importer og Eksporter til import i Microsoft Outlook på din computer.

For at overføre information til en Bluetooth-kompatibel enhed såsom en anden telefon, skab et Bluetooth partnerskab, gentag derefter trin 3 til 6 i den overfor beskrevne procedure.

Tip Den standard folder på din computer hvor sendte emner bliver gemt kan være Windows XP: C:\Dokumenter og Indstillinger\dit\_brugernavn\Mine Dokumenter Windows Vista: C:\brugere\dit\_brugernavn\Mine Dokumenter

## **Bluetooth Explorer og Bluetooth fil deling**

Bluetooth Explorer søger efter andre Bluetooth enheder der har fildeling aktiveret og lader dig få adgang til deres Bluetooth delte folder. Du kan kopiere filer fra og til deres delte folder, og oprette subfoldere i den. Når du aktiverer Bluetooth fil deling på din enhed, vil andre Bluetooth-kompatible enheder, også være i stand til at få adgang til din delte folder.

#### For at aktivere Bluetooth Explorer og Bluetooth fil deling på din telefon

- 1. Klik på Start > Indstillinger > Forbindelser > Bluetooth > FTP.
- Vælg Aktiver Bluetooth Explorer afkrydsningsfelt Dette gør /Bluetooth telefon folderen synlig i File Explorer.
- 3. Vælg Aktiver fildeling afkrydsningsfelt. Klik på Gennemse for at ændre den folder der skal deles.

## For at bruge Bluetooth Explorer

- Bluetooth Explorer er integreret med et Fil Explorer program. Du kan abne det ved at klikke på Start > Programmer > Bluetooth Explorer eller ved at klike på Bluetooth folderen under Mine Enheder folderen i Fil Explorer.
- Bluetooth Explorer skanner derefter for andre Bluetooth-kompatible enheder. Fra listen, vælges den Bluetooth enhed som du ønsker at forbinde til. Du kan behøve at indtaste en adgangskode for at kunne forbinde til enheden.
- 3. Hvis der er filer indeholdt i Bluetooth delt folder på den anden enhed, vil du være i stand til at se dem på Bluetooth Explorers skærm.

Vælg en fil og klik på **Menu > Rediger** og vælg at klippe og klistre filen.

- 4. Klik på Op to gange.
- Naviger til den folder, hvor du ønsker at klistre filen ind i på din enhed, derefter klikkes på Menu > Rediger > Sæt ind.

## Brug telefonen som et Bluetooth modem

Du kan forbinde din telefon til en bærbar eller stationær computer gennem Bluetooth og bruge telefonen som et modem for din computer.

For at få computeren til at bruge Internet forbindelsen på din telefon, aktiver Internet Deling på din telefon, opsæt derefter et Bluetooth Personal Area Network (PAN) mellem computeren og telefonen.

- 1. På din telefon, tænd for Bluetooth og indstil den til **Synlig** tilstand.
- 2. Start et Bluetooth partnerskab fra din telefon ved at følge trinene i "For at skabe et Bluetooth partnerskab".
- 3. Klik på Start > Deling af Internetforbindelse.
- 4. Vælg Bluetooth PAN som Pc-forbindelse.
- Fra listen over Netværksforbindelse, vælg navnet på den forbindelse, som din telefon bruger for at forbinde til Internettet.
- 6. Klik på Opret forbindelse.
- 7. På din computer, opsæt et Bluetooth Personal Area Network (PAN) med din telefon:

- For Windows XP
  - a. Klik på Start > Kontrolpaneler > Netværksforbindelser.
  - b. Under Personlig Netværksområde, klik på ikonen for Bluetooth Netværks Forbindelser.
  - c. Under Netværksopgaver, klik på Vis Bluetooth-netværksenheder.
  - I dialogboksen for Bluetooth personligt Netværksområde, vælg din telefon og klik derefter på Opret forbindelse.
- For Windows Vista
  - a. Klik på Start > Kontrolpaneler > Netværk og Deling Center.
  - b. Klik på Administrer netværksforbindelser og derefter under Personlig Område Netværk, dobbelt-klik på Bluetooth Netværks Forbindelse.
  - c. I dialogboksen for Bluetooth personligt Netværksområde, vælg din telefon og klik derefter på Opret forbindelse.
- 8. På skærmen for Deling af Internetforbindelse på din telefon, kontroller om der vises en forbindelsesstatus ikon, som indikerer at din computer er blevet succesfuldt forbundet til Internettet med brug af din telefon, som et Bluetooth modem.

## 8.9 Windows Live Mobile

Windows Live Mobile giver dig fuld Internet oplevelse på din telefon.

Windows Live Mobile tilbyder følgende nøgle features:

- Windows Live Search. Windows Live's søgemaskine for at finde information på Webbet.
- Windows Live Contacts. Adressebog til at gemme Windows Live Mail, Windows Live Meddelelser, og Hotmail Kontaktpersoner.
- Windows Live Messenger Mobile. Næste generation af MSN Messenger Mobile.
- Windows Live Mail. Næste generation af Hotmail.

#### 122 Få Forbindelse

## **Opsæt Windows Live Mobile**

Første gang du bruger Windows Live Mobile, log ind ved at bruge dit Windows Live ID, som er din Windows Live Mail eller Hotmail adresse, og adgangskode.

#### For at opsætte Windows Live Mobile for første gang

- 1. Klik på Start > Windows Live.
- 2. Klik på Log på Windows Live.
- På den næste skærm, klik på linken for at læse Windows Live brugerbetingelser og Microsoft Statement om Privatlivet. Efter at have læst dem, klik på Accepter.
- Indtast din Windows Live Mail eller Hotmail adresse og adgangskode, klik derefter på Næste.
- Vælg om du vil eller ikke vil vise Windows Live's søgelinie og programmer på Dagens skærm, og klik derefter på Næste.
- 6. Vælg hvilken information du ønsker at synkronisere online med din telefon.

Hvis du ønsker at synkronisere Kontaktpersoner og Messenger, vil dine online kontakter blive tilføjet til kontaktlisten og til Windows Live Messenger Mobile på din telefon.

Hvis du ønsker at synkronisere **E-mail**, vil dine Windows Live Mail eller Hotmail indboks meddelelser blive overført til din telefon.

- 7. Klik på Næste.
- 8. Efter at synkroniseringen er fuldført, klik på **Udført**.

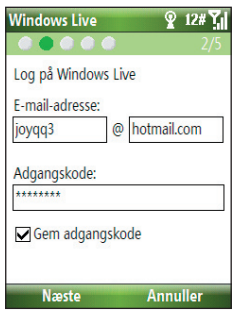

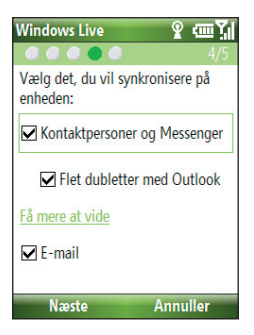

## Windows Live Mobile grænseflade

På hovedgrænsefladen på Windows Live Mobile, vil du se en søgelinie, en navigationslinie, og et område, som du kan tilpasse til at vise dit billede.

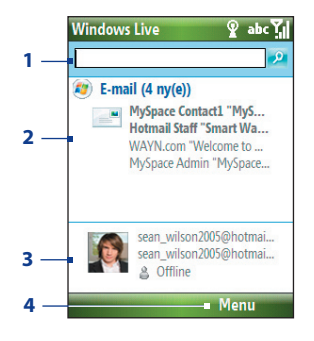

- 1 Dette er Windows Live-søgepanel.
- 2 Tryk på NAVIGATION venstre eller højre for at skifte mellem Live Mail, Messenger, og Sync status. Klik for at åbne/aktivere den valgte Windows Live komponent.
- 3 Klik på for at få adgang til Windows Live Messenger indstillinger.
- 4 Klik på **Menu** for at få adgang til og ændre indstillinger.

Hvis du vælger at vise søgelinien og Windows Live programmer på Dagens skærm, da du indstillede Windows Live, vil du se dem på Dagens skærm:

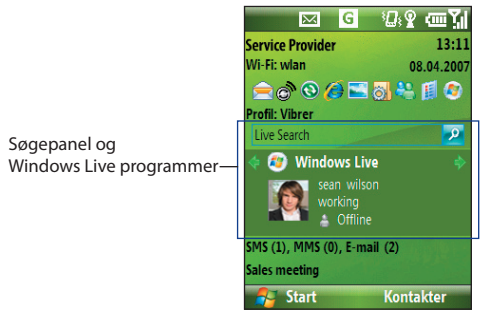

For at vise dem eller gemme dem, åben Windows Live og klik på **Menu > Optioner > Indstillinger på startskærmen**.

## 124 Få Forbindelse

# Kapitel 9 Oplev Multimedia

9.1 Kamera 9.2 Billeder og videoer 9.3 Windows Media Player Mobile 9.4 Audio Manager (Styring af lyd) 9.5 Midlet Manager

## 9.1 Kamera

At tage fortos og skyde videoklips er let med din telefons indbyggede kamera.

## For at åbne Kamera

Gør et af følgende:

- Tryk på KAMERA knappen på den højre side af telefonen.
- På Hjemskærmen, klik på Start > Kamera.

## For at forlade Kamera

• Tryk på ( 🧨 ).

**Bemærk** Et tryk på ( **?**) "minimerer" Kamera programmet, det kører stadig i baggrunden. For at lukke Kamera programmet, gå til Opgavestyring.

## Tag et foto eller optag et videoklip

Ret kameraet mod subjektet og tryk derefter på CENTER OK for at tage billedet. Når du optager video, tryk på CENTER OK for at starte optagelsen; tryk igen for at stoppe.

## **Optage modus**

Kamera programmet lader dig optage billeder og video klips ved at bruge forskellige indbyggede modus. Titellinien viser den aktive optagemodus.

| Optage Modus          | Funktion                                                                                             |
|-----------------------|----------------------------------------------------------------------------------------------------|
| Fotos ( 🙆 )           | Optage standard Still billeder.                                                                      |
| Video ( 🔛 )           | Optager video klips, med eller uden audio.                                                           |
| MMS Video (           | Optager video klips, der passer til at sende via MMS.                                                |
| Kontaktbilleder ( 🖻 ) | Optager et still billede, der er passende for at tildele, som identifikation på en kontakt.          |
| Billedtema ( 🖪 )      | Optager still billeder og placerer dem i en ramme.                                                   |
| Sports ( 😤 )          | Optager en sekvens af still billeder (3 eller 5 rammer)<br>automatisk for et kort defineret tidsrum. |

De tilgængelige optagemodus er som følger:

Ved brug af de overfor nævnte optagemodus, vil kameraet optage filer i de følgende formater:

| Optagetype    | Format                                                           |
|---------------|------------------------------------------------------------------|
| Still Billede | JPEG                                                             |
| Video         | Motion-JPEG AVI (.avi)<br>MPEG-4 (.mp4)<br>H.263 baseline (.3gp) |
| MMS Video     | MPEG-4 (.mp4)<br>H.263 baseline (.3gp)                           |

#### For at ændre optagemodus

- 1. På Kameraskærmen, klik på 🔽 og bliv ved med at klikke på Næste indstilling for at vælge 🖸.
- 2. Tryk på NAVIGATION højre for at åbne Modus listen.
- 3. Klik på en optagemodus fra listen og klik derefter på OK.

## Kamera modus ikonerog indikatorer

## Kamera [Foto] skærm

- 1 Indikerer den aktuelle optagemodus.
- 2 Indikerer det aktuelle zoom forhold. Tryk på NAVIGATION op eller ned for at forøge eller nedsætte zoomniveauet.
- 3 Indikerer den aktuelle billed eller video størrelse baseret på den opløsning, du har valgt.
- 4 Indikerer hvor det optagne buillede og video klip vil blive gemt.

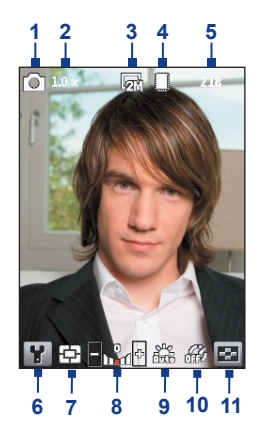

#### 128 Oplev Multimedia

- 5 Afhænngig af optagemodus, viser dette de tilbageværende, tilgængelige billeder, som du kan tage eller den tilbageværende længde af video, der kan optages. Når du optager video, viser dette den optagne længde.
- 6 Klik for at åbne skærmen for Kamera Indstillinger.
- 7 Indikerer den aktuelle Meter modus der bruges, enten **Center Areal** ( ) eller **Gennemsnit** ( ).
- 8 Justerer eksponeringsværdien fra -2 EV til +2 EV (i trin på 0,5) ved at trykke på NAVIGATION venstre eller højre.
- 9 Indikerer den aktuelle hvidbalance indstilling.
- 10 Indikerer den aktuelle selv-udløser indstilling når der tages billeder.
- 11 Klik for at vise billedet eller video i Billeder & Videoer.

#### Kamera [Video] skærm

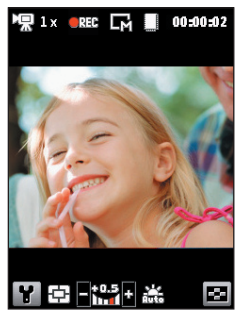

Indikator for Optage Status Binker når video optagelse foregår.

## Kamera [Billedetema] skærm

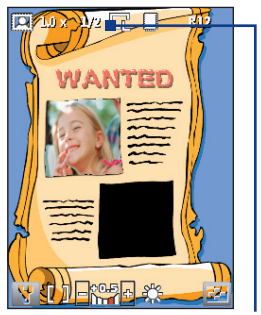

Viser det aktuelle og totale antal billeder, der kan tages ved brug af den valgte skabelon.

## **Brug Zoom**

Før du optager et still billede eller et video klip, kan du først zoome ind for at få objektet i fokus til at rykke nærmere, og du kan zoome ud for at få objektet til at rykke længere væk. I alle optagemodus, tryk på NAVIGATION op på din telefon for at zoome ind, NAVIGATION ned for at zoome ud.

Kameraets zoom område for et billede eller video afhænger af optagemodus og optagestørrelse. Bemærk, venligst også, at de optagestørrelser, der er tilgængelige for forskellige optageformater også varierer fra den ene optagemodus til den anden.

## Visningsskærm

Efter at du har optaget et foto eller video, vil du blive præsenteret for optioner for, hvad du kan gøre med den optagne medie fil.

| Ikon   | Funktion                                                                                                    |
|--------|----------------------------------------------------------------------------------------------------|
|        | Klik på for at gå tilbage til kameraskærmen.                                                                                                |
| Ē      | Klik for at slette det optagne billede eller video klip.                                                                                    |
| X      | Klik for at sende det optagne billede eller video klip til en eller anden via<br>e-mail eller MMS.                                          |
| 2      | Klik for at skifte til Billede & Videoer for at vise still billedet, eller skift til<br>Windows Media Player for at afspille video klippet. |
| 2      | Klik for at vedhæfte billedet til en valgt kontakt. (Kun for Kontakt Billed Modus)                                                          |
| Bemærk | Efter at du har taget et billede i <b>Sports</b> modus, vil det totale antal kontinuerlige                                                  |
|        | skud blive vist i det nederste højre hjørne af Visningsskærmen. Tryk på                                                                     |
|        | NAVIGATION op eller ned for at browse gennem sekvensen af billeder.                                                                         |

## Tilpasning Kamera Indstillinger

Klik på Kameraskærmen for at åbne Kamera indstillinger, hvor du kan aktivere selv-udløser, ændre atmosfæren, tilpasse optageindstillinger, og mere. Brug NAVIGATIONSKONTROLLERNE og den venstre SOFTAST til at gå igennem de tilgængelige indstillinger. Følgende tabel viser en liste over de generelle optioner i menuen.

| Option | Tilader dig at                                                                                                    |
|--------|----------------------------------------------------------------------------------------------------|
| ଁ୯     | Vælger selv-udøseren for at optage billeder: <b>Fra, 2 sekunder</b> eller <b>10</b><br><b>sekunder</b> . Vælg <b>2 sekunder</b> eller <b>10 sekunder</b> forsinker optagelsen med<br>den specificede tidsrum, efter at du har trykket på CENTER OK.                                                                                                    |
|        | Vælger om du vil gemme filen i telefonens hukommelse, eller på et hukommelseskort.                                                                                                    |
|        | Kun tilgængelig i Billed Tema modus. Tillader dig at vælge en skabelon til brug i Billed Tema modus.                                                                                                    |
|        | Kun tilgængelig i Sports modus. Optionen for <b>Optagehastighed</b> bestemmer intervallet mellem skudene. <b>Snapshots</b> optionen bestemmer hvor mange skud, der skal tages ved et enkelt tryk på CENTER OK.                                                                                                    |
| *      | Specificerer indstillingen for hvidbalance <b>Auto</b> , <b>Dagslys</b> , <b>Nat</b> , <b>Glødende</b> ,<br>og <b>Flurescerende</b> for at passe til lysforholdene. Du kan vælge en speciel<br>effekt såsom <b>Gråskala</b> , <b>Sepia</b> , eller <b>Kold</b> for at applicere til dine billeder<br>eller video klip. Når du applicerer en speciel efekt, vil hvidbalance blive<br>deaktiveret. |
|        | Vælg den opløsning, som du ønsker at bruge og indstil meter modus.<br>Når du optager billeder, kan du også indstille Kvaliteten og aktivere<br>Tidsstempling.                                                                                                    |
|        | Skift mellem forskelige optage modus Fotos, Video, Kontaktbilleder, og mere. For detaljer, se "Optage modus" tidligere i dette kapitel.                                                                                                    |
| Y,     | Få adgang til flere indstilinger, der lader dig tilpasse kameraet eller video optagerens funktioner. Du kan tilpasse indstillinger, såsom optageformat, kameraets lukkerhastighed,flicker justering, optagegrænser, og mere.                                                                                                    |

## 9.2 Billeder og videoer

Billeder og videoer programmet tillader dig at se og administrere medie filer på din telefon.

#### For at kopiere et billede eller video klip til din telefon

Du kan kopiere billeder fra din PC og se dem på din telefon.

• Kopier billeder og video filer fra din PC eller fra et hukommelseskort til Mine Billeder folderen på din telefon.

For mere information om at kopiere filer fra din PC til din telefon, se Windows Mobile Device Center eller ActiveSync Hjælp på din PC.

**Bemærk** Du kan også kopiere billeder og video filer fra din PC til din telefon ved brug af et hukommelseskort. Indsæt hukommelseskortet i slottet på din telefon, og kopier dem derefter fra din PC til en folder, du har lavet på hukommelseskortet.

#### For at vise medie filer

- 1. På Hjemskærmen, klik på Start > Billeder og videoer.
- Vælg en medie fil og klik på Vis eller Afspil (hvis det er en video fil) for at vise eller afspille filen.

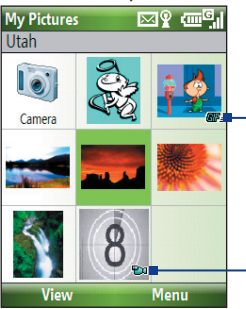

Dene ikon **E** indikerer, at denne fil er en GIF animation fil. Klik på **Vis** for at afspille filen.

Denne ikon 2001 indikerer, at denne fil er en video fil. Klik på **Afspil** for at afspille filen i Windows Media Player Mobile.

Bemærk Hvis du ikke kan finde medie filen i standard Mine Billeder folderen, klik på Menu > Mapper > Denne enhed til at gå til andre foldere.

#### 132 Oplev Multimedia

## Billeder og videoer menu

Vælg en medie fil på skærmen og klik på **Menu** for at åbne en liste med optioner for hvad du gøre med den valgte medie fil.

Du kan vælge at sende den valgte medie fil via en af dine Meddelelses kontoer, sende den til en anden enhed, afspille billederne som et lysbilledshow, sende billeet til Windows Libve MitSted konto, og mere.

Klik på **Indstillinger** for at tilpasse billed indstillinger og præferencer for lysbiledshow.

Bemærk De tilgængelige menu optioner afhænger af den valgte medie fil.

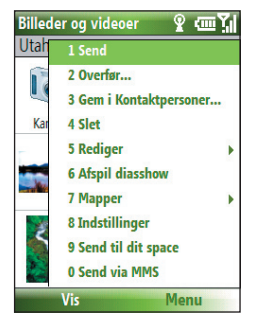

Når du viser en billed fil, klik på **Menu > Brug som startskærm** for at indstille billedet som baggrund for din Hjemskærm. Du kan også udføre mindre touch ups på billedet, såsom at rotere det og beskære det ved at klikkke på **Menu > Rediger**.

## 9.3 Windows Media Player Mobile

Du kan bruge Microsoft<sup>®</sup> Windows Media<sup>®</sup> Player Mobile for Smartphone for at afspille digital audio og videofiler, der er gemt på din telefon, eller på et netværk, såsom et Web-Sted.

For at åbne Windows Media Player Mobile, klik på **Start > Windows Media**.

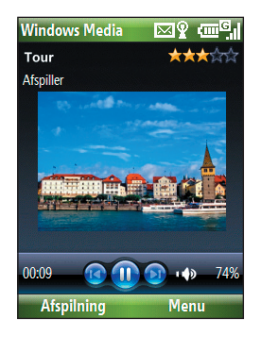

## **Om kontrollerne**

Som standard, er disse hardwareknapper tildelt til Windows Media Player Mobile funktioner.

Tip For at ændre de tildelte hardwareknapper, på Playback skærmen, klik på Menu > Indstillinger > Knapper.

| For                                          | Tryk på                   |
|----------------------------------------------|---------------------------|
| Afspil eller pause                           | CENTER OK                 |
| Skip til foregående fil                      | NAVIGATION venstre        |
| Skip til næstre fil                          | NAVIGATION højre          |
| Forøger volumen                              | NAVIGATION op             |
| Nedsætter volumen                            | NAVIGATION ned            |
| Tænder og slukker hurtig for lyden (mute)    | #                         |
| Skifter til fuld skærm under videoafspilning | 0                         |
| Ændre rating                                 | *                         |
| Hurtig-Fremad for en fil                     | NAVIGATION højre (hold)   |
| Spol tilbage for en fil                      | NAVIGATION venstre (hold) |

## Om skærme og menuer

Windows Media Player Mobile har tre primære skærme:

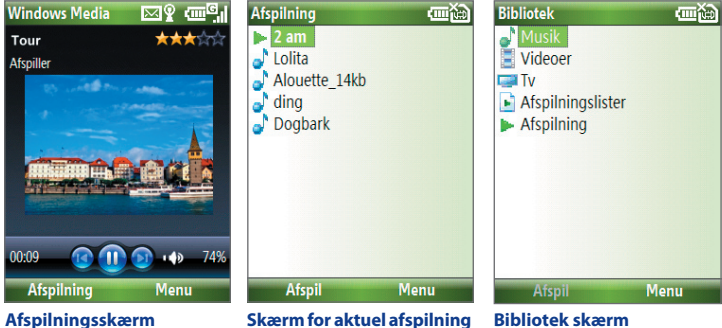

Afspilningsskærm Standardskærmen, der viser afspilningskontrollerne og video vinduet. Skærm for aktuel afspilning Denne specielle afspilleliste indikerer den sang der aktuelt afspilles og filer der står i kø for at blive afspillet.

Den skærm der hurtigt og let lader dig finde audio filer, video filer og afspillelister.

Klik på **Menu** for at åbne en liste over optioner som du kan udføre på en specifik skærm. Kommandoerne i denne menu varierer, afhængig af hvilken skærm du ser på.

## Om licenser og beskyttede filer

Nogle medie filer har associerede licenser der beskytter dem mod at blive ulovligt distribueret eller delt.

Hvis du ønsker at kopiere en beskyttet fil fra din PC til din telefon, brug Windows Media Player på din PC til at synkronisere filen til din telefon. Dette vil sikre at licensen bliver kopieret sammmen med den beskyttede fil. For mere information om at synkronisere filer til din telefon og andre mobile enheder, se Windows Media Player Hjælp.

Bemærk Du kan se beskytterlsesstatus for en fil ved at kontrollere dens fil egenskaber (Menu > Egenskaber).

## Kopier filer til din telefon

Brug **Synk.** featuren i Windows Media Player på din PC til at synkronisere (kopiere) digitale medie filer fra din PC til din telefon. Brugen af **Synk.** sikrer at beskyttede filer og album kunst (for skins) bliver kopieret korrekt til din telefon.

#### For automatisk at synkronisere indhold til din telefon

- 1. På din PC, start Windows Media Player og forbind derefter din telefon til din PC.
- 2. I Opsætningsprogrammet, indtast et navn for telefonen og klik på Udfør.
- 3. På den venstre halvdel, højre-klik på din telefon og vælg.Opsæt Synk.

Bemærk Du kan også synk. dit hukommelseskort, hvis du har et installeret på din telefon. For at synk., højre-klik på Hukommelseskort.

- 4. I dialogboksen for Enhedsopsætning, vælg Synk. denne enhed automatisk og vælg dereefter den/de afspillere, som du ønsker at synkronisere mellem din PC og din telefon.
- 5. Klik på Udfør.

Filerne begynder at blive synkroniseret til din telefon. Næste gang du forbinder din telefon til din PC mens Windows Media Player kører, vil synkronisering starte automatisk.

## For at synkronisere og kopiere indhold manuelt til din telefon

- 1. Hvis du ikke har opsat en synkronisering mellem din telefon og PC, følg trin 1 til 3 i "For automatisk at synkronisere indhold til din telefon."
- 2. Klik på **Synk.** fanen i Windows Media Player. Vælg en Afspilningsliste eller et bibliotek på den venstre panel på Windows Media Player.
- **3.** Fra indholdslisten, træk de filer som du ønsker at synkronisere til din telefon til det højre panel på Windows Media Player.
- 4. Klik på Start Synk. for at starte kopieringen af filer til din telefon.

| A   | Afspilleliste og Biblioteksliste |                               |           | Træ<br>for a | k filer fra<br>it synk. ti | indhold<br>I din tele | slisten<br>efon |      |                                |
|-----|----------------------------------|-------------------------------|-----------|--------------|----------------------------|-----------------------|-----------------|------|--------------------------------|
|     | Window Media Player              |                               |           |              |                            |                       |                 |      |                                |
| 1   |                                  | Now Pla                       | yng       | Litrary      | Rip                        | Büm                   | Sync            | URØE | Sign In                        |
| 22  | + Music + Playlists + 1          | The Classics                  |           |              |                            | 🔛 • 🖽 •               | Search          | ρ.   |                                |
|     | <ul> <li>Playlists</li> </ul>    | Title                         | Length    | Rating       | Genne                      | Release Year          | 528             |      | Smartphone                     |
|     | Create PlayIst                   | 1 The Mission                 | i G 3:13  |              | Classical                  | 2004                  | 2.9 MB          |      | 63 MB                          |
|     | The Collection                   | 2 The Mission                 | 1: T 2:29 | SUPPORT      | Classical                  | 2004                  | 2.2 MB          |      |                                |
| 11  | Like Humans Do                   | 4 Noistaigie                  | 1.59      |              | Classical                  | 2004                  | 1.8 MB          |      | Next Device \$                 |
| 11. | Sample Playlist                  | 5 Guseppe T                   | om 1:44   | 00000        | Classical                  | 2004                  | 1.6 MB          |      |                                |
| Θ,  | Departing Edded                  | 6 Guseppe T                   | am 4:22   | 00000        | Classical                  | 2004                  | 4 MB            |      | 32 MB remaining                |
| 11  | <ol> <li>Artist</li> </ol>       | 7 Guseppe T<br>9 Georgia Laco | om 3.53   |              | Classical                  | 2004                  | 3.5 MB          |      | Societ • 🗙                     |
|     | <ul> <li>Albun</li> </ul>        | 9 Sergio Leon                 | we 2:13   | 000000       | Classical                  | 2004                  | 2 MB            |      | talda - Deciación Winters      |
|     | <ul> <li>Songs</li> </ul>        | 10 Sergio Leon                | w 1:49    | 00000        | Classical                  | 2004                  | 1.6 MB          |      | me Mission: The Falls - Romo S |
|     | Gerre                            | 11 Sergio Leon                | w 3:21    | 2000         | Accelerat                  | 2004                  | 5.1.65          |      | Guseppe Tornatore Suite: A P   |
|     | C Rating                         | 12 Sergio Leor                | we 3.59   |              |                            |                       |                 |      | Sergio Leone Suite: Once Upon  |
|     | URAZ                             | 14 Drian de Pa                | in 3:54   | — 💥 т.       | r mk c                     | n fil in              | dicunk          |      | k                              |
|     | KTC-5630                         | 15 Moses and                  | Ma 2:34   |              | æĸe                        |                       | JI SYIIK.       |      | 40                             |
| 1.1 | Eluetooth                        | 16 Moses and                  | Ma 2:07   | 89           | cton                       |                       |                 |      |                                |
|     | Snartphone<br>Royane Card        | 17 Moses and                  | Ma 3:25   | - 99 II.     | sten                       |                       |                 |      |                                |
|     | T provage card                   | 18 The Lady C                 | al 3.51   | 222          |                            |                       |                 |      |                                |
|     |                                  | 20 Borders Bo                 | nut 1:50  | 2000         |                            |                       |                 |      |                                |
|     |                                  | 21 Borders Bo                 | N.S 4:27  | 00000        | Classical                  | 2004                  | 4.1 MD          |      |                                |
|     |                                  |                               | I         |              |                            |                       |                 |      |                                |
|     |                                  |                               |           |              |                            |                       |                 |      | 🖉 glart Sync                   |
|     |                                  |                               |           | х O =        |                            |                       | •               |      |                                |

Afspilleliste eller indholdsfortegnelse for Bibliotek Start Synk.

#### Noter

- Brug altid Windows Media Player 11 på din PC for at synkronisere (kopiere) filer til din telefon.
- Audio filer kopieres hurtigere hvis Windows Media Player er konfigureret til automatisk at indstille kvalitetsniveauet for audio filer, der kopieres til din telefon. For mere information, se Windows Media Player Hjælp.

## **Afspil medier**

#### For at afspille medier på din telefon

Brug bibliotek til at afspille sange, videoer, og afspilningslister, der er gemt på din telefon eller hukommelseskort.

- 1. Hvis du ikke er på Biblioteksskærmen, klik, på Menu >Bibliotek.
- Om nødvendigt, på Biblioteksskærmen, klik på Menu > Bibliotek, og vælg derefter det bibliotek, som du ønsker at bruge.
- 3. I de fleste tilfælde, vil Windows Media Player Mobile automatisk opdatere biblioteket. Imidlertid, kan du manuelt opdatere biblioteket for at sikre at det indeholder nye filer, som du for nylig har kopieret til din telefon eller hukommelseskort. Klik på Menu > Opdater Bibliotek for manuelt at opdatere bibliotekslisten.
- Vælg en kategori (for eksempel, Musik eller Afspilningslister), vælg de emner som du ønsker at afspille (såsom en sang, album, eler kunstnernavn), og klik derefter på Afspil.

Bemærk For at afspille en fil der er gemt på din telefon, men som ikke er i biblioteksskærmen, klik på Menu > Åben Fil. Vælg det emne som du vil afspille (såsom en fil eller folder), og klik på Afspil.

## Fejlfinding

For mere information, se Fejlfinding for Windows Media Player Mobile siden på Microsoft Web-sted (<u>http://www.microsoft.com/windows/windowsmedia/player/windowsmobile/troubleshooting.aspx</u>).

# 9.4 Audio Manager (Styring af lyd)

Audio Manager er en musikbrowser og afspiller i et. Den giver dig adgang til alle musikfiler på din telefon, og tillader dig let at browse for den musik du ønsker at afspille ved, at organisere musikken i kategorier.

#### For at abne Audio Manager

- Klik på Start > Audio Manager. •
- Remærk Audio Manager søger efter alle musik filer der er gemt på din telefon og hulkommelseskort, der har følgende filformater: MP3, WMA, AAC, og AAC+. Den vil søge på følgende placeringer:

Telefon: \Musik (inklusive alle subfoldere: når der er musikfiler synkroniseret mellem din telefon og din PC)

\Mine Dokumenter (inklusive alle subfoldere)

Hukommelseskort: \Hukomelseskort (inklusive alle subfoldere)

 Musikfiler er kategoriseret under Artist, Album, Genre, etc. hvis sådanne metadata kan findes i filerne

## **Bibliotek**

PÅ Audio Managers **Bibliotek** skærm, indikerer en pil der vises på et punkt, at der er en undermenu tilgængelig. Brug NAVIGATIONSKONTROLLERNE for at gå gennem disse punkter og tryk på CENTER OK for at åbne undermenuen.

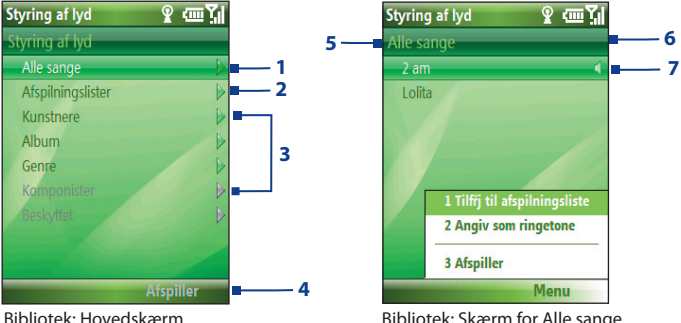

Bibliotek: Skærm for Alle sange

#### Nr. Beskrivelse

- Åben Alle sange undermenu, hvor du kan browse musikfiler efter filnavn eller sangtitel.
- Åben Afspilningslister undermenu, hvor du kan oprette afspillelister og afspille dem.
- 3 Åben en undermenu, hvor du kan browse musikfiler efter valgt kategori.
- 4 Skifter til Musikafspiler skærmen. (Musikafspiller begynder ikke afspilningen automatisk. Tryk på CENTER OK for at starte afspilningen.)
- 5 Viser navnet på den aktuelle undermenu.
- 6 Viser en Søg ikon, mens musikdatabasen i Audio Manager bliver opdateret. Dette sker når musikfiler er blevet tilføjet, omdøbt, eller fjernet fra telefonens hukommelse eller hukommelseskort.
- 7 Viser de sangtitler eller filnavne på musikfiler når du er i Alle sange undermenuen. Brug NAVIGATIONSKONTROLLEN for at vælge en musikfil og afspil den på Musikafspiller.

Viser flere undermenuer, når du er på en af kategori skærmene, såsom, **Kunstnere**, **Album**, etc. Tryk på CENTER OK for at åbne en undermenu.

#### Tip Tryk påNAVIGATION venstre eller 🔶 for at gå tilbage til den øverste menu.

Når du trykker på CENTER OK på en kategori på Bibliotekets hovedskærm, vil du se flere undermenuer, som kan have dybere niveauer af menuer. For eksempel, når du vælger **Kunstnere**, vil der vises et andet niveau af undermenuer, der viser artistnavne. Bliv ved med at åbne undermenuer, indtil du når et niveau, hvor sangtitler kan vælges for afspilning.

Musikfiler der er beskyttet af Digital Rights Management (DRM) vil blive listet under **Beskyttet** kategori. Et låsesymbol vist før en sangtitel indikerer at musikfilen er beskyttet. Et kryds-markeret lås vist før en sangtitel indikerer, at rettighederne for disse musikfiler er udløbet, og du vil ikke være i stand til at afspille dem.

Bemærk Når du forlader Audio Manager og åbner den igen, vil den vise den sidste undermenu som du var i. Tryk på NAVIGATION venstre indtil du kommer til Bibliotekets Hovedskærm.

#### 140 Oplev Multimedia

## Musikafspiller

Musikafspiller er integreret med Audio Manager, og lader dig afspille musikfiler. Efter at have valgt en sang i Bibliotek, åbner Musikafspiller den og spiller den automatisk.

Bemærk Hvis den sidste skærm du var på, var Musikafspiller da du lukkede Audio Manager, næste gang du åbner Audio Manager, vil den åbne Musikafspiller direkte. For at skifte tilbage til Biblioteket, klik på **Bibliotek**.

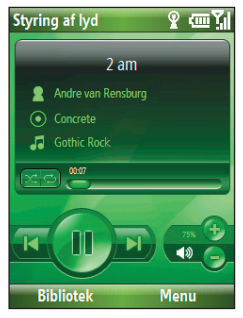

| Kontrol                             | Gør dette                                                                                                    |
|-------------------------------------|----------------------------------------------------------------------------------------------------|
| Tryk på CENTER OK                   | Afspil/Pause i en sang.                                                                                                    |
| 02:15                               | Viser afspilningstiden. Klik på <b>Menu &gt; Tidsvisning</b><br>for at vælge et visningsformat for afspilningstiden<br>( <b>Forløbet</b> eller <b>Resterende</b> tid). |
| Tryk på og hold <b>1</b>            | Går en sang tilbage.                                                                                                    |
| Tryk på og hold <b>3</b>            | Går en sang fremad.                                                                                                    |
| Tryk på NAVIGATION<br>venstre/højre | Går til den foregående/næste sang.                                                                                                    |
| Tryk på <b>8</b>                    | 📢 🕄 Mute/Lyd.                                                                                                    |
| Tryk på NAVIGATION<br>op/ned        | 💿 😑 Forøger/Nedsætter volumen.                                                                                                    |
| Tryk på <b>4</b>                    | Blander sange under afspilning.                                                                                                    |

| Kontrol          | Gør dette                                                                                                    |
|------------------|----------------------------------------------------------------------------------------------------|
| Tryk på <b>7</b> | 🖆 Loop sange under afspilning.                                                                                                    |
| Bibliotek        | Vender tilbage til Biblioteksskærmen.                                                                                                    |
| Menu             | Åben en menu, hvor du kan vælge at tilføje den aktuelle<br>sang til en afspilleliste, indstille afspilningsmodus,<br>indstille en sang som ringetone. og mere |

## Afspilningslister

En Afspilleliste er en liste over musikfiler der afspille i sekventiel orden. Skærmen for Afspilleliste viser den aktuelle afspilningsliste, der er fundet i telefonens hukommelse eller hukommelseskort.

Der findes to typer af afspilningslister, der kan vises på skærmen for Afspilningsliste:

- Windows Media Player afspilningsliste. Disse er afspilningslister der findes i Windows Media Player Mobiles Bibliotek (der er synkroniseret med Windows Media Player på din computer), og de er indikeret med Windows Media Player ikon (
  ). De kan afspilles i Audio Managers Musikafspiller, men kan ikke redigeres.
- Brugerdefinerede Afspillerlister. Disse er afspillerlister der er skabt i Audio Manager og de kan redigeres.
- Bemærk Audio Manager søger efter afspillelister på følgende placeringer: Telefon: \Afspillelister\Program Data\HTC\AudioManager\afspillelister. Hukommelseskort: \Hukommelseskort\Afspillelister
  - Hvis en Windows Media Player afspilleliste indeholder en kombination af musik, video og billed filer, vil Audio Manager kun skaffe adgang til musikfilerne og filtrere de andre medie typer fra.

#### For at oprette en afspilleliste

- På Bibliotekets hovedskærm, vælg Afspilleliste og tryk på CENTER OK.
- 2. På skærmen for Afspilleliste, klik på Menu > Ny.
- 3. Indtast et Afspillelistenavn, klik derefter på OK.
- På skærmen for Afspilleliste, vælg den afspilleliste, som du netop har oprettet og klik derefter på Rediger.
- 5. Klik på Menu > Tilføj.
- Vælg de sange, som du ønsker at tilføje til afspillelisten ved at trykke på CENTER OK, eller klik på Menu > Vælg Alle for at vælge alle sange.
- 7. Klik på OK to gange for at vende tilbage til skærmen for Afspilleliste.

## Indstil musik som ringetone

Audio Manager tillader dig at vælge din favoritmusik og indstille den som ringetone på din telefon.

- 1. Brug NAVIGATIONSKONTROLLERNE for at vælge en sang i Biblioteket, eller vælg en sang for at spille den i Musikafspiller.
- 2. Klik på Menu > Indstil som ringetone.
- Bemærk Hvis din valgte sang er i MP3 format, kan du trimme den først, for at gøre den kortere. Klik på Fjern for at åbne MP3 Trimmer og trim sangen. For mere information om trimning, se "MP3 Trimmer".
  - 4. Vælg Indstil som Standard Ringetone og tryk på CENTER OK.
  - 5. En bekræftigelsesmeddelelse vil blive vist. Klik på OK.
- Tip
   Hvis du kun ønsker at gemme sangen til ringetonefolderen til fremtidig brug, vælg Gem til Ringetone Folder. Senere, kan du klikke på Start > Indstillinger > Lyde for at indstille den som din ringetone.

## **MP3 Trimmer**

Brug MP3 Trimmer for at trimme MP3 filer. Du kan vælge at gemme den som en ny fil, eller indstille den som ringetone.

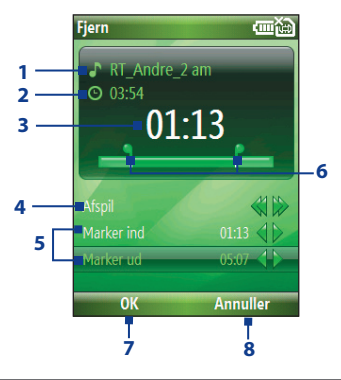

| Denne kontrol |                                    | Gør dette                                                                                                    |
|---------------|------------------------------------|----------------------------------------------------------------------------------------------------|
| 1             | Titel                              | Viser navnet på sangen.                                                                                                    |
| 2             | Varighed                           | Viser længden på sangen efter trimning.                                                                                               |
| 3             | Tid                                | Viser afspilningstiden når sangen bliver afspillet.                                                                                   |
| 4             | Afspil/Stop                        | Tryk på CENTER OK for at skifte mellem afspilning og stop<br>afspilning.                                                              |
| 5             | Marker ind/<br>Marker ud           | Tillader præcis mærkning af start og slut tidspunkterne for en sang, der skal bruges som fil.                                         |
| 6             | Marker<br>ind/Marker ud<br>punkter | Viser det aktuelle marker ind (start) og marker ud (slut)<br>punkter på sangen. Sangen vil blive trimmet baseret på<br>disse punkter. |
| 7             | ОК                                 | Klik på for at bekræfte trimning af en fil.                                                                                           |
| 8             | Annuller                           | Klik på for at forlade MP3 Trimmer uden at trimme filen.                                                                              |

## For at trimme en MP3 fil

- På Trimskærmen, brug NAVIGATIONSKONTROLLERNE for at vælge Marker ind.
- Brug NAVIGATION venstre/højre for at indstille et Mærke på et punkt. Efter at du har indsat et Mærke på et punkt, vil sangen afspille tilbage startende fra punktet. Brug NAVIGATION venstre/højre for at justere Mærket, hvis det behøves.

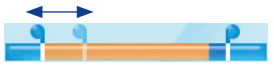

3. Brug NAVIGATIONSKONTROLLERNE for at vælge Marker ud og brug derefter NAVIGATION venste/højre for at sætte Marker ud punktet. Efter at du har sat Marker ud punktet, vil sangen blive afspillet startende fra 5 sekunder før Marker ud punktet. Brug NAVIGATION venstre/højre for at justere Marker ud punktet, hvis det behøves.

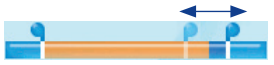

- Brug NAVIGATIONSKONTROLLEN for at vælge Afspil. Tryk på CENTER OK for at afspille den trimmede sang. Under afspilning, kan du bruge NAVIGATION venstre/højre for at gå tilbage eller fremad i en sang.
- Klik på Menu og vælg om du vil indstille filen som standard ringetone, gemme filen til ringetone folderen, eller gemme den under et andet filnavn.
## 9.5 Midlet Manager

MIDlet Manager tillader dig at overføre Java-Baserede programmer, såsom spil og værktøjer det er specifikt designet til mobile enheder.

#### For at installere MIDlets fra Internettet

- 1. På Hjemskærmen, klik på Start > MIDlet Manager.
- Klik på Menu > Installer > Gennemse for at åbne Internet Explorer Mobile.
- 3. Lokaliser den MIDlet/MIDlet suite, mens du er forbundet til Internettet.
- 4. Vælg den MIDlet/MIDlet suite der skal overføres.
- 5. For at starte med installeringen af en MIDlet/MIDlet suite, klik på Ja.
- 6. Klik på Udført for at bekræfte installeringen.

Noter

- Du kan til enhver tid afbryde installationen.
- Overførte MIDlets vil automatisk blive gemt i Mine Dokumenter folder.

#### For at installere MIDlets fra en PC

Du kan installere MIDlets/MIDlet suites på din telefon fra en PC ved brug af et USB synk. kabel eller via Bluetooth. Du kan kopiere MIDlet fil(er) fra en PC til enhver af følgende midlertidige foldere på din telefon, hvor MIDlet Manager kan installere dem.

- Enhedshukommelse: ../Smartphone/Mine Dokumenter/Mine MIDlets
- Lagerkort: ../Smartphone/Hukommelseskort

**Bemærk** Hvis Mine MIDlets folder ikke eksisterer i Mine Dokumenter, kan du lave en med det samme folder navn, Imidlertid, vil en folder kaldet Hukommelseskort automatisk blive vist, efter at du har indsat et hukommelseskort i din telefon.

#### For at installere MIDlets fra en lokal folder

- 1. På Hjemskærmen, klik på Start > MIDlet Manager.
- Klik på Menu > Installer > Lokal for at installere MIDlets der aktuelt er gemt i Mine MIDlets folder.
- Vælg MIDlet/MIDlet suite fra listen ved brug af NAVIGATIONSKONTROLLERNE og tryk på CENTER OK.
- 4. Klik på Ja for at installere.

#### For at køre MIDlets på din telefon

- 1. På Hjemskærmen, klik på Start > MIDlet Manager.
- 2. Vælg en MIDlet fra listen ved brug af NAVIGATIONSKONTROLLEN.
- 3. Tryk på CENTER OK for at køre MIDletten.

#### **Administrer MIDlets**

Du kan organisere MIDlets i grupper og skabe brugerdefinerede grupper. Du kan også ændre standard visningen for en MIDlet.

#### For at tilpasse visningsindstillingerne

- 1. På Hjemskærmen, klik på Start > MIDlet Manager.
- 2. Klik på Menu > Indstillinger.
- På Indstillingsskærmen, vælg Visnings Optioner ved brug af NAVIGATIONSKONTROLLEN og tryk på CENTER OK.
- 4. I Vis Optioner, vælg om du vil vise MIDlets, enten som en gruppe, eller alle på en gang.
- I Sorter Optioner, vælg at sortere efter Navn, eller efter Størrelse og klik på Udført.

#### For at afinstallere en MIDlet

Før du afinstallerer en MIDlet/MIDlet suite, forvis dig om at den ikke kører.

- 1. På Java Apps skærmen, vælg MIDlet/MIDlet suite ved brug af NAVIGATIONSKONTROLLEN.
- 2. Klik på Menu > Administrer > Afinstaller.
- 3. Klik på OK for at bekræfte.

**Bemærk** Du kan ikke afinstallere en enkelt MIDlet fra en MIDlet suite; du skal afinstallere hele MIDlet suiten.

# Kapitel 10

## Brug andre programmer

10.1 Office Mobile 10.2 Adobe Reader LE 10.3 Hurtig Opkald 10.4 Hurtig opkald med tale

## 10.1 Office Mobile

Office Mobile består af tre programmer der lader dig se forskelige typer af dokumenter, såsom Word dokumenter, Powerpoint præsentations filer, og Excel regneark. Office Mobile består af følgende:

- Excel Mobile (viser Excel filer)
- PowerPoint Mobile (viser PowerPoint filer)
- Word Mobile (viser Word filer)

For at få adgang til Office Mobile, klik på **Start > Office Mobile** og lokaliser det program, som du ønsker at åbne.

**Bemærk** Ikke alle skrifttyper, farver, features, og versioner af de stationære versioner af PowerPoint, Word og Excel, er understøttet, men disse programmer vil vise en tæt tilnærmelse.

#### **Excel Mobile**

Excel Mobile giver dig muluigheden for at se generiske Excel regneark. Den lader dig også se integrerede diagrammer og diagramark.

#### Noter

- Excel Mobile understøtter kun Excel filer der er oprettet i Office 97 eller senere versioner.
- Excel macroer, der kan være i den originale fil vil ikke blive eksekveret.
- Tre-dimensionelle diagrammer vil blive vist som to-dimensionelle.
- Arbejdsark viser ikke billeder der er valgt som baggrund i en AutoShape.

#### For at åbne en arbejdsark

- 1. Klik på Start > Office Mobile > Excel Mobile og loklaliser .xls filen.
- 2. Klik på Åbn.

#### Sådan ændrer du zoom-forholdet

• Klik på Vis og vælg en forstørrelse.

#### For at se et andet ark i dit arbejdsark

• Klik på Vis > Ark og vent det ark, som du ønsker at se.

#### **PowerPoint Mobile**

PowerPoint Mobile er et fuldstændigt PowerPoint viserløsning med mulighed for at se generiske PowerPoint præsentationer.

Bemærk PowerPoint Mobile understøtter kun Powerpoint filer oprettet i Office 97 eller senere versioner.

#### For at åbne en præsentationsfil

- 1. Klik på Start > Office Mobile > PowerPoint Mobile og lokaliser den .ppt eller .pps fil.
- 2. Klik på Åben.

#### For at ændre zoomforhold på denne visningsmodus

• Klik på Menu > Zoom Indd eller Zoom Ud.

#### For at opsætte dit præsentationshow

- 1. Klik på Menu > Indstillinger.
- 2. Vælg Retning, når du viser din præsentation.
- 3. Tilpas afspilningsfunktionerne ved at vælge **Ignorer** alle filers og de relaterede optioner.

#### **Word Mobile**

Word Mobile lader dig se Word dokumenter komplet med tabeller, billeder, kolonner, punkt-lister, og mere. Den tillader dig også at redigere funktioner på den aktuelle dokument fil.

Bemærk Word Mobile understøtter kun Word filer oprettet i Office 97 eller senere versioner.

#### For at åbne en dokument fil

- Klik på Start > Office Mobile > Word Mobile og lokaliser .doc eller .rtf file.
- 2. Klik på Åben.

#### Sådan ændrer du zoom-forholdet

• Klik på Vis og vælg forstørrelse.

#### For at redigere et dokument

- 1. Klik på Menu > Rediger for at komme ind i redigeringsmodus.
- Redigere det aktuele dokument, og klik på Menu > Fil > Gem som eller Send når du er færdig.

## 10.2 Adobe Reader LE

Adobe Reader LE tillader dig at vise Portable Document Format (PDF) filer.

Når du åbner en password-beskyttet PDF file, vil du blive bedt om at indstaste en adgangsdkode før filen kan åbnes.

#### For at åbne en PDF fil på din telefon

- 1. Klik på Start > Office > Adobe Reader LE.
- 2. Klik på Åben.
- 3. Browse til en mappe og klik på den PDF fil du ønsker at åbne.

Bemærk For at åbne en anden PDF file, klik på Åben > Menu > Browse For Filer. Du kan også åbne en PDF fil fra Filudforskeren ved at klikke på den.

#### For at navigere gennem en PDF fil

Du kan gøre et af følgende:

- Brug NAVIGATIONSKONTROLLERNE for at scrolle gennem siderne.
- Klik på Menu > Gå til og vælg en option for at gå til en specifik side i PDF filen.

Når du læser en PDF fil, klik på **Menu** for at åbne en liste over optioner, der lader dig zoome ind, gå direkte til et bogmærke, finde tekst i en fil, og mere.

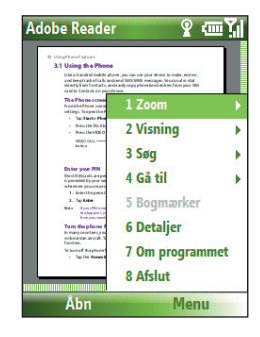

## 10.3 Hurtig Opkald

Du kan oprette hurtig-opkald for ofte opkaldte numre, eller ofte anvendte emner, så du kan ringe op til eller få adgang til emner ved at trykke på en enkelt tast.

#### For at oprette et hurtigt opkald for en kontakt

- 1. På Hjemskærmen, klik på Start > Opkald > Kontaktpersoner.
- 2. Vælg en kontakt.
- 3. Tryk på CENTER OK for at se kontaktdetaljer.
- 4. Vælg det ønskede telefonnummer og klik på Menu > Føj til Hurtigopkald.
- 5. Indtast de passende detaljer Navn, Værdi, og Tast tildeling.
- 6. Klik på Udført. For at forlade under denne proces, klik på Menu > Annuller.

#### For at skabe et hurtigopkald for et emne

- 1. På Hjemskærmen, klik på **Start** vælg derefter (bare vælg), det emne du ønsker.
- 2. Klik på Menu > Nyt hurtigopkald.
- 3. Indtast de passende detaljer i Navn, Værdi, og Taste tildeling.
- 4. Klik på Udført. For at afbryde denne proces, klik på Menu > Annuller.
- **Bemærk** Den første hurtigopkalds option er normalt reserveret for din tale mail. Hurtig opkald bruger den næste tilgængelige standard placering som standard. Hvis du ønsker at placere et nummer på en placering, der allerede er brugt, vil det nye nummer erstatte det eksisterende nummer.

#### For at modtage en tale mail

• På Hjemskærmen, tryk på og hold **1** for at få adgang til din tale mail, og følg instruktionerne for at modtage dine meddelelser.

#### For at lave et opkald, eller åbne et program ved brug af Hurtig opkald

 Hvis du hat tildelt et hurtig opkald (for eksempel, den anden placering) til en kontakt eller et program i Hurtig opkald, kan du simpelhen trykke på og holde 2 tasten på telefonens tastatur, for at ringe til kontaktens nummer, eller åbne et program.

#### For at slette et hurtig opkald

- 1. På Hjemskærmen , klik på Start > Hurtigopkald.
- 2. Vælg det ønskedxe enme og klik på Menu > Slet.

## 10.4 Hurtig opkald med tale

Du kan optage et tale tag for et telefonnummer, e-mail adresse, eller Web-side adresse, der er gemt i din telefon. Derefter, når du siger tale tagget ved brug af Hurtig opkald med Tale, vil din telefon automatisk ringe op til det tilhørende telefonnummer, åbne en e-mail meddelelse ved brug af den associerede adresse, eller gå til den associerede Web-side.

## For at åbne et tale tag for et telefonnummer, e-mail adresse, eller URL i kontakter

- 1. På Hjemskærmen, klik på Start > Kontaktpersoner.
- Vælg den ønskede kontakt,og tryk på CENTER OK for at åbne kontaktkortet.
- 3. Vælg det emne for hvilken du ønsker at tildele et tale tag.
- 4. Klik på Menu > Tilføj Stemmekode.
- 5. Efter en "beep" lyd, begynd at optage tale tagget (et-let-husket ord).
- Når din telefon er trænet med succes, vil telefonen afspille tale tagget. Klik på OK.
- 7. Indtast de passende detaljer i, Værdi, og Tastetildeling
- Klik på Udført for at gemme et nyt tale tag. For at forlade under denne proces, klik på, Menu > Annuller.

#### For at oprette et tale tag for et program

For at oprette et tale tag for et program, for eksempel, Kamera, gør som følger:

- 1. På Hjemskærmen **Start > Kamera**. (Tryk ikke på CENTER OK når Kamera er valgt.)
- 2. Klik på Menu > Tilføj stemmekode.
- 3. Efter meddelelsen/beep, sig "Kamera."
- Når tale tagget er trænet med succes, vil telefonen afspille tale tagget. Klik på OK.
- Indtast de passende detaljer for Navn, Værdi, og Taste tildeling. Klik på Udført for at gemme det nye tale tag. For at afbryde under denne proces, klik på Menu > Annuller.

#### For at udføre et opkald eller åbne et program ved brug af et tale tag

- 1. Tryk på TALEGENKENDELSE på den venstre side af telefonen.
- Efter en "beep" lyd, sig det optagne tale tag, som du har tildelt til det telefonnummer, som du ønsker at ringe op til, eller det program som du ønsker at åbne. Telefonen vil afspille tale tagget og derefter ringe til nummeret, eller åbne det associerede program.
- Tip Hvis din telefon ikke kan genkende dit tale tag, prøv venligst igen og tal klart og reducer støjen i omgivelserne.

#### For at redigere, slette, og afspille tale tags

- 1. På Hjemskærmen, klik på Start > Hurtigopkald.
- 2. Vælg det ønskede tale tag fra en liste.
- 3. Gør et af følgende:
  - For at ændre et tale tag, klik på Menu > Rediger, udfør ændringer, og klik på Udført.
  - For at slette et tale tag, klik på Menu > Slet.

For at afspille et eksisterende tale tag til enhver tid, klik på **Menu > Afspil** stemmekode.

#### 154 Brug andre programmer

## Bilag

A.1 Regulativ noter A.2 Specifikationer

## A.1 Regulativ noter

#### Identifikation af regulativer

For identifikation af regulativer, er dit produkt blevet tildelt et modelnummer **VOX0101**.

For at sikre fortsat pålidelig og sikker drift af din enhed, brug kun det tilbehør der er listet herunder sammen med din **VOX0101**.

Batteripakken er blevet tildelt et model nummer LIBR160.

Dette produkt er beregnet til brug med en certificeret Klasse 2 begrænset effektkilde, med en nominel spænding på 5 Volt DC, maksimum 1 Amp effektforsyningsenhed.

#### Note for den Europæiske Union

Produkter med CE mærkning opfylder R&TTE Directiv (99/5/EC), EMC Directiv (89/336/EEC) og Lavvoltsdirektivet (73/23/EEC) der er udgivet af Kommissionden i det Europæiske Fælleskaber.

Opfyldelsen af disse direktiver imlplicerer opfyldelse af følgende Europæiske Normer:

- EN 60950-1 (IEC 60950-1) Sikkerhed for udstyr til informationsteknologi.
- ETSI EN 300 328 Electromagnetic compatibility and Radio spectrum Matters (ERM); Bredbåndstransmissionsystemer; datatransmissionsudstyr, der opererer i 2,4GHz ISM båndet og anvender spredt spektrum modulationsteknik.
- ETSI EN 301 511 Globalt system for mobil kommunikation (GSM); Harmoniseret standard for mobile stationer i GSM 900 og DCS 1800 båndene, dækkende afgørende krav under artikel 3,2 af R&TTE direktivet (1999/5/EC).
- ETSI EN 301 489-1 Electromagnetisk kompabilitet og radiospektrum Matters (ERM); ElektroMagnetisk Kompatibilitet (EMC) standard for radioudstyr og tjenester; del 1: Almindelige tekniske krav.

- ETSI EN 301 489-7 Electromagnetisk kompabilitet og radiospektrum Matters (ERM); ElektroMagnetisk Kompatibilitet (EMC) standard for radioudstyr og tjenester; del 7: Specifikke krav for mobilt og bærbart radio- og hjælpeudstyr for digitale radiotelekommunikationssystemer (GSM og DCS).
- ETSI EN 301 489-17 Electromagnetisk kompabilitet og radiospektrum Matters (ERM); ElektroMagnetisk Kompatibilitet (EMC) standard for radioudstyr og tjenester; del 17: Specifikke krav til 2,4 GHz bredbåndst ransmissionssystemer.
- EN 50360 2001 Produktstandard der demonstrerer hvordan mobiltelfoner overholder de grundlæggende krav vedr. eksponering til elektromagnetiske felter (300 MHz ~ 3 GHz).

# **CE**0678**O**

| Dette udstyr kan anvendes i: |    |    |    |    |    |    |    |
|------------------------------|----|----|----|----|----|----|----|
| AT                           | BE | BG | СН | СҮ | cz | DE | DK |
| EE                           | ES | FI | FR | GB | GR | HU | IE |
| IT                           | IS | LI | LT | LU | LV | мт | NL |
| NO                           | PL | РТ | RO | SE | SI | SK | TR |

#### 158 Bilag

#### Sikkerhedsforbehold for RF eksponering

Brug kun originalt producent-godkendt tilbehør, eller tilbehør der ikke indeholder metal.

Brug af uoriginalt producent-godkendt tilbehør kan overtræde dine lokale retningslinjer for RF eksponering, og bør undgås.

#### Vær opmærksom på servicemarkeringer

Undtaget som beskrevet andre steder i Drifts- eller vedligeholdelsesdo kumentationen, må du ikke selv vedligeholde noget produkt. Påkrævet vedligeholdelse af komponenter i disse rum bør udføres af en godkendt servicetekniker eller udbyder.

#### Skader der kræver reparation

Frakobl produktet fra stikkontakten, og lad en godkendt servicetekniker eller udbyder reparere det, under de følgende forhold:

- Væske er spildt, eller et objekt er faldet ned i produktet.
- Produktet har været udsat for regn eller vand.
- Produktet er blevet tabt eller beskadiget.
- Der er mærkbare tegn på overophedning.
- Produktet virker ikke normalt, når du følger brugsvejledningen.

Eksponeringsstandarden for trådløse mobiltelefoner anvender en måleenhed, der kaldes for **Specific Absorption Rate**, eller SAR.

Denne standard indeholder en væsentlig sikkerhedsmargen, for at give ekstra beskyttelse af offentligheden og for at forklare variationer under drift. Normale forhold sikrer kun forstyrrelsens radiative ydelse og sikkerhed. Som med andet mobilt radiotransmissionsudstyr meddeles brugere at, for tilfredsstillende brug af udstyret, og personalets sikkerhed, det anbefales at ingen del af den menneskelige krop kommer for tæt på antennen når udstyret er i drift.

#### **SAR Information**

• 0,803 W/kg @10g

## Sikkerhedsinformation for Telecommunications & Internet Association (TIA)

#### Pacemakere

Health Industry Manufacturers Association anbefaler en afstand på mindst 15 cm mellem en håndholdt, trådløs telefon og en pacemaker, for at undgå mulig forstyrrelse af pacemakeren. Disse anbefalinger er i overensstemmelse med den uafhængige forskning og anbefalinger fra Wireless Technology Research. Personer med pacemakere:

- Bør ALTID holde deres telefon mindst 15 cm fra deres pacemaker, når telefonen er tændt.
- Bør ikke bære telefonen i en brystlomme.
- Bør anvende øret modsat pacemakeren, for at minimere risikoen for forstyrrelser. Hvis du har nogen mistanke om at forstyrrelser sker, så SLUK din telefon med det samme.

#### Høreapparater

Visse digitale trådløse telefoner kan forstyrre visse høreapparater. I tilfælde af en sådan forstyrrelse, kan du kontakte din tjenesteudbyder, eller ringe til kundeservice for at diskutere alternativer.

#### Andet medicinsk udstyr

Hvis du anvender andet medicinsk udstyr, så henvend dig til producenten af din enhed for at kontrollere at den er tilstrækkeligt beskyttet mod ekstern RF energi. Din læge kan måske også hjælpe dig med at indhente disse oplysninger.

SLUK din telefon i sundhedslokaler, hvor plakater i disse områder beder dig om det. Hospitaler eller sundhedslokaler kan anvende udstyr, der kan være følsomt overfor ekstern RF energi.

#### Andre råd og advarsler

- Undgå at bruge din telefon i nærheden af metalstrukturer (f.eks. stålrammen i en bygning).
- Undgå at bruge din telefon i nærheden af stærke elektromagnetiske kilder, såsom mikrobølgeoven, højttalere, fjernsyn og radio.
- Undgå at anvende din telefon efter en dramatisk temperaturændring.

160 Bilag

#### **WEEE notits**

Direktivet om Waste Electrical and Electronic Equipment (WEEE), der trådte i kraft som Europæisk lov d. 13. februar 2003, resulterede i en større ændring i behandlingen af udslidt elektronisk udstyr.

Formålet med dette direktiv er, som første prioritet, at forhindre WEEE, og yderligere at fremme genanvendelse, genbrug og anden slags indvinding af sådanne spildprodukter.

WEEE-logoet på produktet, eller emballagen, indikerer at dette produkt ikke må kasseres eller smides væk sammen med dit andet husholdningsaffald. Du er ansvarlig for at kassere alt dit elektroniske eller elektriske affald, ved at flytte det over det specificerede afleveringssted, hvor denne slags farligt affald kan genbruges. Isoleret indsamling og korrekt genbrug af dit elektroniske eller elektriske affald vil hjælpe os med beskytte og bevare naturlige ressourcer. Desuden vil korrekt genbrug af elektronisk og elektrisk affald sikre menneskelig sundhed og miljøet. For flere oplysninger om kassering, indsamling og genbrug af elektroniske og elektriske affaldsprodukter, kontakt venligst din lokale kommune, renovationstjeneste, butik hvor du købte produktet, eller producenten af produktet.

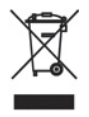

#### **RoHS overensstemmelse**

Dette produkt er i overensstemmelse med direktiv 2002/95/EC fra EU-parlamentet og Rådet af d. 27. januar 2003, om begrænsning af brug af visse farlige stoffer i elektriskt og elektronisk udstyr (RoHS) og dets tilføjelser.

## A.2 Specifikationer

| Systemoplysninger            |                                                                                                    |  |  |  |
|------------------------------|----------------------------------------------------------------------------------------------------|--|--|--|
| Processor/Chipset            | • TI's OMAP™ 850 201 MHz                                                                                                    |  |  |  |
| Hukommelse                   | ROM-Nand Flash: 128 MB (Standard)     RAM: 64 MB DDR  Cifre er totale ROM og RAM hukommelse tilgængelig til brug og lagring. Da hukommelsen deles med styresystemet, programmer og data, vil den aktuelle tilgængelige hukommelse være mindre, end hvad der er skrevet. |  |  |  |
| Styresystem                  | Microsoft <sup>®</sup> Windows Mobile <sup>®</sup> 6 Standard                                                                                                    |  |  |  |
| Dicplay                      |                                                                                                    |  |  |  |
|                              |                                                                                                    |  |  |  |
| Туре                         | 2,4"Transmissiv LCD med hvidt LED baggrundslys                                                                                                    |  |  |  |
| Opløsning                    | 320 x 240 dot opløsning ved 65K farver (Landscape)                                                                                                    |  |  |  |
| Orientering                  | Portræt og landskab (tastatur åbent)                                                                                                    |  |  |  |
| GSM/GPRS/EDGE Firebåndsmodul |                                                                                                    |  |  |  |
| GSM 850                      | 824 ~ 849, 869 ~ 894 MHz                                                                                                    |  |  |  |
| GSM 900                      | 880 ~ 915, 925 ~ 960 MHz                                                                                                    |  |  |  |
| GSM 1800                     | 1710 ~ 1785, 1805 ~ 1880 MHz                                                                                                    |  |  |  |
| GSM 1900                     | 1850 ~ 1910, 1930 ~ 1990 MHz                                                                                                    |  |  |  |
| Kameramodul                  |                                                                                                    |  |  |  |
| Туре                         | 2 Megapixels CMOS                                                                                                    |  |  |  |
| Opløsning                    | • UXGA: 1200 x 1600<br>• SXGA: 960 x 1024<br>• VGA: 480 x 640                                                                                                    |  |  |  |

162 Bilag

| Forbindelse        |                                                                            |
|--------------------|----------------------------------------------------------------------------|
| I/O port           | HTC ExtUSB <sup>™</sup> : en samlet 11-stift mini-USB og lydjack           |
|                    | (ExtUSB er en patentbeskyttet kontaktoverflade, der er registreret af HTC) |
| Bluetooth          | V 2,0 uden EDR, klasse 2 sendestyrke                                       |
| Wi-Fi              | IEEE 802,11b/g føjelig, intern WLAN-antenne                                |
|                    |                                                                            |
| Lyd                |                                                                            |
| Mikrofon/højttaler | Indbygget mikrofon og højttaler (understøtter håndfri<br>brug)             |
| Hovedtelfon        | AAC/AMR/WMA/WAV/MP3 codec                                                  |
| Fundal.            |                                                                            |
| Fysisk             |                                                                            |
| Dimension          | 101,5 mm(L) x 50 mm(B) x 18,6 mm(T)                                        |
| Vægt               | 140g med batteripakke                                                      |

| Kontrolsystem og lys |                                                                                                    |  |  |  |
|----------------------|----------------------------------------------------------------------------------------------------|--|--|--|
| Navigation           | 5-vejs navigationsblok/central OK-tast                                                                                                    |  |  |  |
| Taster               | <ul> <li>Tænd/Sluk for strøm (venstre)</li> <li>Venstre og højre softkeys</li> <li>Hjemmeskærm</li> <li>Tilbage til forrige skærm</li> <li>Tal (start opkald/svar på opkald)</li> <li>Afslut opkald/lås tastatur</li> <li>36-taster QWERTY tastatur</li> <li>Tastatur med 12 taster</li> <li>Knapper til lydstyrke</li> <li>Kameratast</li> <li>Tast til stemmegenkendelse/stemmenotater</li> </ul> |  |  |  |

| Kontrolsystem og lys |                                                                                                    |
|----------------------|----------------------------------------------------------------------------------------------------|
| Lys                  | <ul> <li>Meddelelse om hændelse</li> <li>Skift status</li> <li>GSM/GPRS signaler</li> <li>Bluetooth/Wi-Fi forbindelse</li> </ul> |
| Udvidelsesport       |                                                                                                    |
| microSD-åbning       | microSD hukommelseskort                                                                                                    |
|                      |                                                                                                    |
| Strømforsyning       |                                                                                                    |
| Batteri              | Li-Ion Polymer 1050 mAh udskifteligt, genopladeligt<br>batteri                                                                   |
| Taletid              | Op til 7 timer                                                                                                    |
| Standby              | Op til 175 timer                                                                                                    |
| Vekselstrømsadapter  | <ul> <li>Vekselstrømsindgang/frekvens: 100 ~ 240 AC, 50/60Hz</li> <li>Jævnstrømsudgang 5V og 1A</li> </ul>                       |

164 Bilag

## Indeks

## A

ActiveSync 50 - oversigt 25 - synkroniser 51, 95 Administrer mødeindkaldelser 99 Adobe Reader 25, 150 Afspilleliste (Audio Manager) 141 Afspil medie 137 Alarm 58 Alarmer 57 Alarm indstillinger 57 Audio Manager 25, 138

## B

Back up filer 62 Batteri - batteri administration 59 - batteri information 33 - lav hatteri 34 Bekræftelsestimeout 59 Besvare/afslutte opkald 41 Billeder & Videoer 131 Billeder og videoer 26 Billedtema (optage modus) 126 Bluetooth - Bluetooth modem 120 - håndfri sæt 116 - oversiat 114 - partnerskab 115 - sending 118 - stereo hovedtelefon 116 - svnkroniser 53 - synlig 114 - tilstande 114 Bluetooth Explorer 25, 119

Browse Webbet 112

## C

ClearVue Arbejdsbog 149 Comm Manager 26, 106

## D

Dato indstilling 56 Dele og tilbehør 16 Deling af Internetforbindelse 26, 113 Del information om kontaktpersoner 70 Digital Rights Management (DRM) 134 Digital signatur - verificer 103 Digital signerede meddelelser 102, 103 Direct Push 95

### E

E-mail 88 - Outlook 86 - POP3/IMAP4 87 - sikkerhed 102 Ejeroplysninger 58 Enhedslås 65 Event notificering 57 Exchange Server - tidsbestemt synkronisering 95

## F

Fejlrapportering 60 Filoversigt 26, 62 Filtrer e-mail 89 Find kontaktperson - online 101 Firmaadressekartotek 101 Flag dine meddelelser 98 Flvtilstand 106 Font størrelse (skærm) 59 Forbind telefon til Internet - Opkald via modem 110 - Wi-Fi 107 Forbind telefon til privat netværk 110 Forbind til Wi-Fi Netværk 107 Foretag opkald - fra Hurtigopkald 41 - fra Kontaktpersoner 40 - fra Opkaldsoversigt 40 - fra Startskærm 39 For at ekskludere e-mail adresser, når du svarer alle 92 Fotos (optage modus) 126

## G

Genstart telefonen 65 Genvejsliste 28 GPRS 109

## Η

Handicap indstillinger - bekræftigelsestimeout 59 - lydstyrke for indgående opkald 59 - multitryk-timeout 59 - system skriftstørrelse 59 Hent Mail 97 Højtalertelefon 43 Hukommelse 61 Hurtignoter 26, 77 Hurtigopkald 27, 41, 151

### I

Ikke til stede 99 IMAP4 87 Indsæt en lang pause i opringssekvensen 44 Indsæt en pause i opringningssekvensen 44 Indsæt SIM Kort 22 Indstillinger 27 Indstil musik som ringetone 142 Indtast tekst og numre 29 Installer - Microsoft ActiveSync 50 - Microsoft Windows Mobile Device Center 49 Installer microSD Kort 23 Installer MIDlets - fra Internettet 145 - fra PC 145 - lokalt 146 Internationale indstillinge 56 Internationale opkald 43 Internettet 107 Internet Explorer Mobile 26, 112

## J

Jobliste 27,61

## K

Kalender 25, 73 Kamera 126 - ikoner og indikatorer 127 - oversigt 26 - zoom 129 Kamera indstillinger 130 Komponer - MMS meddelelse 84 Komponer meddelelse 88 Konference opkald 42 Kontaktpersoner 26,68 - Find en kontaktperson 69 - Opret en ny kontaktperson 68 - Overfør information om kontaktinformation 70 - Ring til en kontaktperson 69 - Send information om en kontaktperson via en tekst meddelelse 70 - Send kontakt information via MMS 70 - Vis eller rediger en kontaktperson 69 Kontakt billeder (optage modus) 126 Kontroller batterieffekt 33 Kopier - billeder og videoer 131 - filer mellem din telefon og PC 62 kontakter til SIM kort 71 - lyd filer til telefon 58 - medie filer fra PC til telefon 135 - SIM kontaktpersoner til telefon 71 Kør MIDlets 146 Krypter meddelelser 102, 103

## L

Lås - tastatur 64 - telefon 65 LED indikatorlys 20 Licenceret og beskyttet medie 134 Lommeregner 25 Luk kørende programmer 61 Lyde 57 Lydløs opkald 43 Lydstyrke for indgående opkald 59

## Μ

Meddelelser 26,80 - Outlook e-mail 86 Menuen Start 28 Messenger 26 microSD Kort 23 Microsoft ActiveSvnc 50 Microsoft Windows Mobile Device Center 49 MIDlet Manager 26 MMS - adgang til MMS 82 - MMS indstillinger 82 - opret og send 84 MMS video (optage modus) 126 Modem - Bluetooth modem 120 - USB modem 113 Modtag - MMS meddelelse 85 - opkald 41 MP3 Trimmer 143 Musikafspiller 140

## Ν

Nødopkald 43 Nulstil telefonen 66 Numeric mode 30 Numerisk modus 29 Nummer format 56

## 0

Office Mobile 148

- Excel Mobile 148
- PowerPoint Mobile 149
- Word Mobile 149

Opgaver 27, 76 Opkaldsoversigt 26 Opringningsforbindelse 110 Opsætning af Startskærm 56 Opsæt ActiveSync på PC 50 Opsæt en E-Mail konto 86 Optage formater 127 Optage modus 126 Outlook e-mail 86 Overfør - via Bluetooth 118

## Ρ

Pause i opringsningssekvensen 44 PDF 150 Personlig information 58 PIN 38,64 POP3 87 Profil 57 Programmer 25 - ActiveSvnc 25 - Adobe Reader 25 - Audio Manager 25, 138 - Billeder og videoer 26, 131 - Bluetooth Explorer 25 - Comm Manager 26 - Deling af Internetforbindelse 26, 113 - Filoversigt 62 - Hurtianoter 26 - Hurtigopkaldl 27, 151

- Internet Explorer 26 - Jobliste 61 - Kalender 25, 73 - Kamera 26 - Kontaktpersoner 26,68 - Lommeregner 25 - Meddelelser 26,80 - Messenger 26 - MIDlet Manager 26 - Opgaver 27, 76 - Opkaldsoversigt 26 - Ryd lager 26 - SAPIndstillinger 27 - SIM administrator 27,71 - Spil 26 - Talebesked 27, 77 - Task Manager 27 - Telefon 37 - Videobåndoptager 27 - Windows Live 27 - Windows Live Mobile 121

- Windows Media Player Mobile 27, 133

## Q

QWERTY Tastatur 29, 31

## R

Ringetone 38, 78, 142 Ryd lager 26

## S

Sæt opkald på hold 42 SAPindstillinger 27, 45 Send - email/SMS meddelelse 88

- MMS meddelelse 84 Send aftaler 74 Send meddelelser 88 Send og overfør e-mails 91 Se og svar på MMS meddelelser 85 SharePoint dokumenter 99 Sikker/Generel Internet Mail Udvidelser (S/MIME) 102 Sikker Wi-Fi Forbindelse 108 SIM Adgangs Profil (SAP) 45 SIM administrator - kopier kontaktpersoner til SIM kort 71 - opret SIM kontaktpersoner 71 - SIM kontaktpersoner til telefon 71 Søg efter e-mails på Exchange Server 97 Spil 26 Sports (optagemodus) 126 Sprog/lokalitet indstillinger 56 Startskærm - oversigt 24, 56 - skift baggrund 56 - tilpas 56 Stop programmer 61 Strømstyring 59 Svar - MMS meddelelse 85 Svar meddelelse 90, 92 Svnkroniser - ActiveSvnc 51 - musik og video 54 - skift informations type 51 - tidsbestem synkronisering med Exchange Server 95 - via Bluetooth 53 - Windows Media Player 54 Synlig (Bluetooth) 114

System skriftstørrelse 59

## Т

T9 modus 30 Tænd og Sluk for telefonen 24 Talebesked 27,77 Tale Tag 152 Tale tag - opret tale tags for telefonnumre, e-mail adresser, elle URL i Kontakt 152 - rediger, slet, og afspil tale tags 153 - skab tale tags for et program 152 Telefon program 37 Telefon specifikationer 60 Tidsindstilling 56 Tilføj eller fjern programmer 60 Tilføj vedhæftning til meddelelse 88 Tilpas Startskærm 56

## V

Valuta indstillinger 56 Vedhæftning 90 Verificer digital signatur 103 Version af operativsystem 60 Videobåndoptager 27 Video (optagemodus) 126 Videresend meddelelse 90 Visningsskærm 129 Vis dine aftaler 74 Vis media filer 131

## W

Web browser 112 Wi-Fi 107

Indeks 171

Windows Live 27 Windows Live Mobile 121 Windows Media Player - fejlfinding 137 - fil format 133 - menuer 134 - oversigt 27 Windows Mobile Device Center 49 Windows Mobile Software version 60

## Ζ

Zoom 129